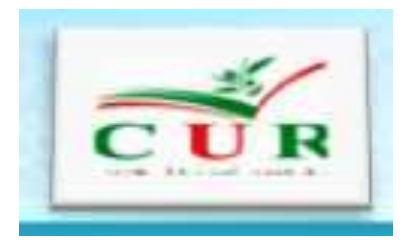

### English\_Module\_2021

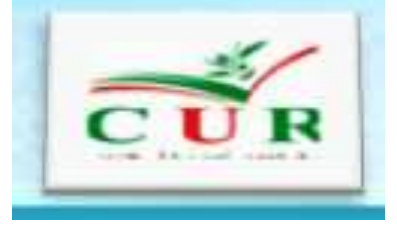

### HOW TO PREPARE A CURRICULUM VITAE (CV)

Presented by: Dr. F.Djaafar

#### **Department of Electrical Engineering**

University of Ahmad Zabana of Relizane

14-10-2021

## **Presentation Outline**

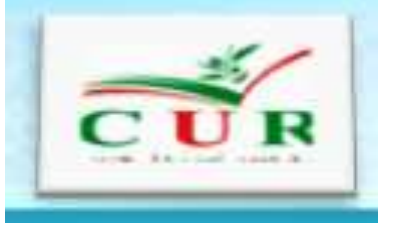

- Definition of curriculum vitae (CV).
- What to include in your CV.
- A CV from a model proposd in Word.
- Make a CV without a Word model.
- Conclusion

# Introduction

# What is a CV?

- A CV, abbreviation of curriculum vitae, is a personal marketing document used to present yourself to prospective employers.
- It should tell them about you, your professional history and your skills, abilities and achievements.
- Ultimately, it should highlight why you're the best person for the job.
- In addition to your CV, employers may also require a cover letter and a completed application form.

# What to include in your CV(1/4)

#### **1.Name, professional title and contact details**

- The first part of your CV, positioned at **the top** of the page, should contain your name, professional title and contact details.
- If you like, you can also include a link to your LinkedIn profile

#### 2.Personal profile

- you should try to address the following:
- Who are you?
- What can you offer the company?
- What are your career goals?

# What to include in your CV (2/4)

#### **3.Experience and employment history**

- In this section you should outline your previous jobs, internships and work experience.
- List your experience in reverse chronological order as your recent role is the most relevant to the employer.
- When listing each position of employment, state your job title, the employer, the dates you worked and a line that summarizes the role.
- Then bullet point your key responsibilities, skills and achievements.

#### ттт уууу – ттт уууу

Company Name, Location Role Title

#### Outline

Key responsibilities

Key achievements/projects

# What to include in your CV (3/4)

#### **4-Education and qualifications**

• You should list your education in reverse chronological order including the name of the institutions and the dates you were there, followed by the qualifications and grades you achieved

Institution name - Dates attended (from - to) Qualification/subject - Grade

If you have a degree, you could list a few of the most relevant modules, assignments or projects

# What to include in your CV (4/4)

#### **5-Additional sections**

- Key skills: If you're writing a functional CV, or have some abilities you want to show off to the employer immediately, insert a key skills section underneath your personal profile
- Hobbies and interests: If you feel that your CV is lacking, you can boost your document by inserting hobbies and interests at the end.
- > Avoid listing hobbies that don't add value to your CV like reading.
- Draw on interests that make you stand out or are relevant to the job.
   6-References: add your referees to the end of your CV is no longer standardised.

## What not to include

- There are a variety of <u>details that you shouldn't include</u> on your CV. Here are a few of the common ones:
- A headshot: In many countries, it's common practice to include a photo of yourself on your CV. But the UK is not one of them.
- Age and date of birth: The only dates that should be on your
   CV are from employment and your qualifications. Your age
   doesn't affect your ability to do the job.
- Marital status: Like your age, your marital status and dependents don't affect your ability to do your job, so don't include them on your CV.

# A CV IN A Microsoft Word

## A CV In a Microsoft Word

- A creative CV is a great way to stand out from other applicants and catch the attention of potential employers.
- To make a CV and convince a recruiter, there is no need to look complicated sometimes.
- Word processing software can perfectly help you make a very efficient and modern CV.
- Find out in our course everything you need to know to make a CV in Word.

# A CV from a model proposd in Word

- To help you layout your CV on word processing software, templates are directly available to you.
- They will mainly allow you to save time. Word CV Templates are ideal for those who want a quick, efficient and super easy to use solution.

# A CV from a model proposd in Word

To find them, here is the procedure:

≻Fichier => nouveau.

> In the search box, tape C.V.

Double-click on « modèles Installés ».

Customize Word CV Template

Once you have made your choice of CV template, you can remove the

default text and replace it with your personal information.

# A CV from a model proposd in Word

• **Good to know:** Word cv templates are all free. Once personalized, you must export it to PDF format before sending it to a recruiter.

| Nouveau                  | Documents récents                                                            |   |
|--------------------------|------------------------------------------------------------------------------|---|
|                          | 1 CV_Template_English2                                                       | - |
| Ouvrir                   | <u>2</u> Etude et Modélisation des Performances des Cellules Photovoltaïques | • |
|                          | <u>3</u> DZENERGY-21-ouregla_Abstract-djaafar                                |   |
| Enregistrer              | 4 Ouregla                                                                    |   |
|                          | 5 prof27math_fard_1cem_trim1_word8                                           |   |
| Enregistrer <u>s</u> ous | الغرض الأول للفصل الأول في مادة الرياضيات للسنة أولى متوسط 6                 |   |
|                          | 7 prof27math_fard_1cem_trim1_word1                                           |   |
|                          | <pre>8 prof27math_fard_2cem_trim1_word3_(1)</pre>                            |   |
| Imprimer )               | P Rescue3.asd                                                                |   |
|                          | prof27math_fard_1cem_trim1_word2 (1)                                         |   |
| Pr <u>é</u> parer        | <pre>prof27math_fard_2cem_trim1_word8_</pre>                                 |   |
|                          | prof27math_fard_1cem_trim1_word4                                             |   |
| Envoyer                  | prof27math_fard_1cem_trim1_word9                                             |   |
|                          | الفرض الأول للفصل الأول في مادة الرياضيات للسنة أولى متوسط                   |   |
| Pu <u>b</u> lier         | cfrFile_11-01-2021_143125                                                    |   |
|                          | prof27math_fard_1cem_trim1_word8_, (2)                                       |   |
| Fermer                   | prof27math_fard_1cem_trim1_word8 (2)                                         |   |

× Quitter Word

2] Options Word

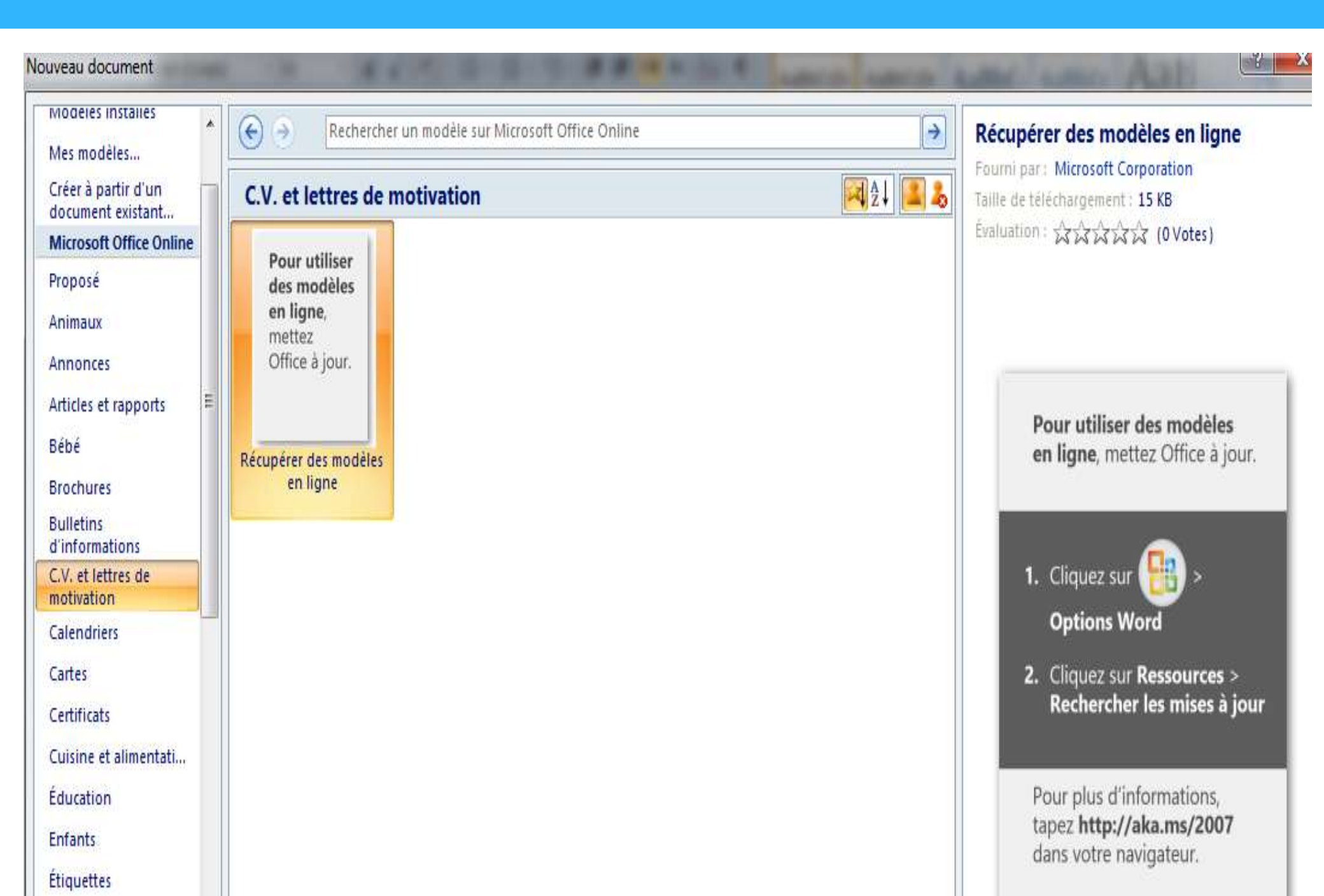

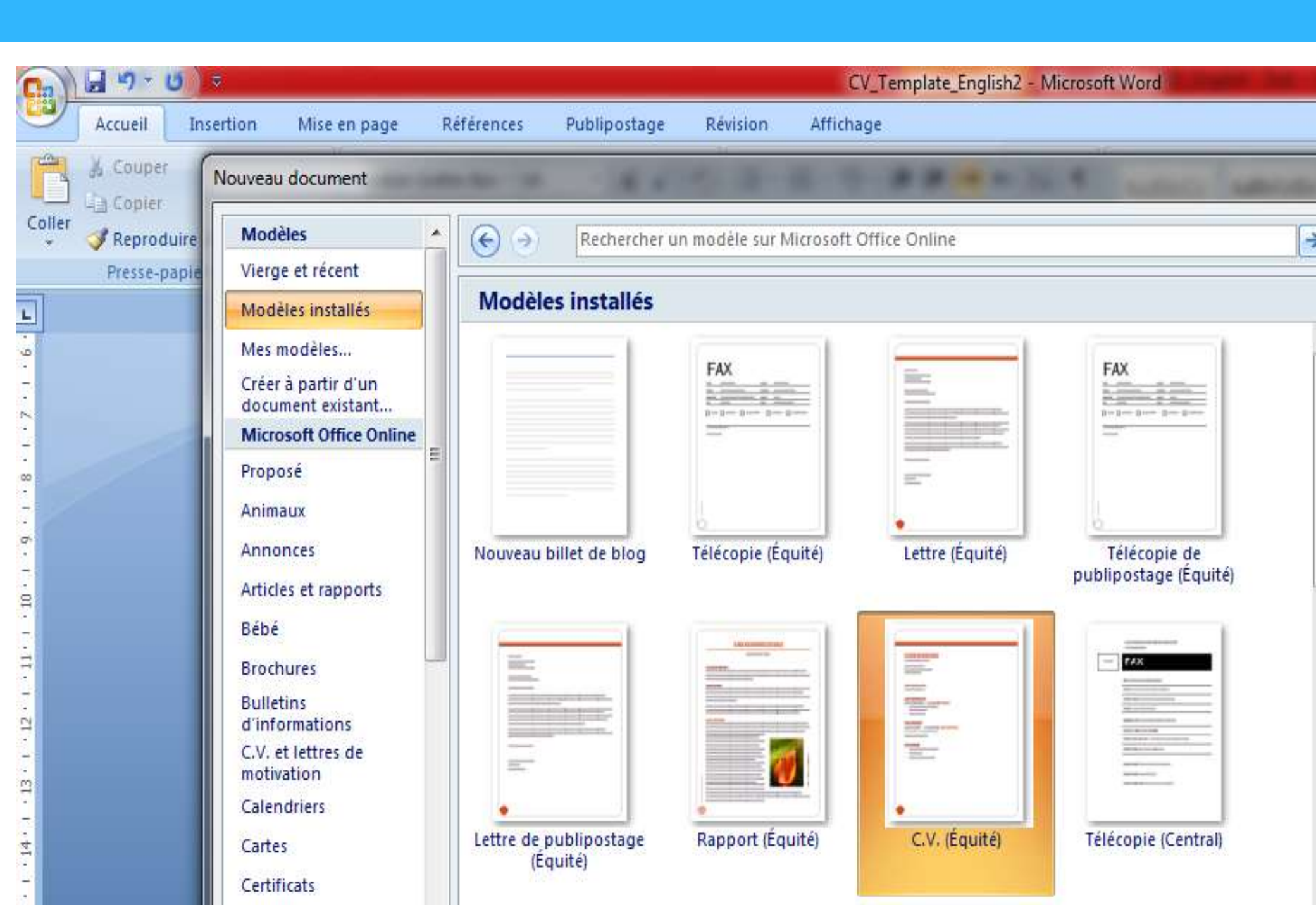

## Make a CV without a model Word

- Are you not satisfied with the presentation of your CV? Do you want to create or redo (refaire) it and you don't know how to layout it?
- The layout of the CV is important because it will give the recruiter valuable clues about your profile.
- Often, it is thought that listing the information chronologically and placing it one below the other is sufficient.
- In reality, it is not that simple. A beautiful CV layout requires a bit of work, whether you use word processing software or a free internet template.
- There are 6 expert tips for a successful CV layout.

# 6 expert tips for a successful layout of your CV.

- 1. Choose a readable and elegant font
- 2. The crucial point in the layout of the CV: "a balanced model"
- 3. Use tables for a successful CV layout in Word
- 4. Give visibility to the titles of the different sections
- 5. Harmoniously dose the colors in the CV layout
- 6. Use a free template for CV layout

# **1-CV layout: choose a readable and elegant font The font in the layout "la police de caractères"**

- What is the best font for your CV?
- he font is important because the recruiter can glean some information about you.
- Century Gothic, des polices de CV modernes et directes:
- If you want to portray an efficient, perfectionist, characterful and straight-to-the-point candidate, choose Helvetica Neue, from Century Gothic. "These are basic resume fonts and ideal, I would say, for recent graduates and more high-tech industries.

Century Gothic : Suite à la publication de votre offre d'emploi XYZ, je me permets de vous contacter afin de vous proposer ma candidature. J'ai en effet réalisé plusieurs...  Garamond / Times New Roman, more "ornate" «المزخرفة» CV fonts

• The Times New Roman font is closer to handwriting. These two type of writing are generally preferred by experienced executives or "literary" people.

Garamond : Suite à la publication de votre offre d'emploi XYZ, je me permets de vous contacter afin de vous proposer ma candidature. J'ai en effet réalisé plusieurs... Times New Roman : Suite à la publication de votre offre d'emploi XYZ, je me permets de vous contacter afin de vous proposer ma candidature. J'ai en effet réalisé plusieurs...

- Arial / Verdana, neutral characters CV fonts
- Our CV composition expert also lists more neutral fonts: Arial and Verdana.
- "They don't give a specific indication of the candidate because they are often the 'default' fonts for word processing software.

Arial : Suite à la publication de votre offre d'emploi XYZ, je me permets de vous contacter afin de vous proposer ma candidature. J'ai en effet réalisé plusieurs...

Verdana : Suite à la publication de votre offre d'emploi XYZ, je me permets de vous contacter afin de vous proposer ma candidature. J'ai en effet réalisé plusieurs...

### 2-What font size for your CV?

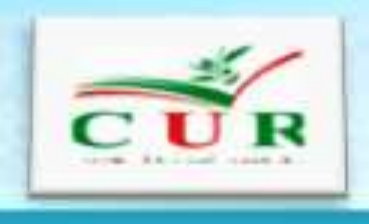

- In all cases, you must ensure that the font size of your CV is not larger than size 12 and not smaller than size 9.
- For formatting, it is advisable to limit yourself to bold styles, generally for the names of the companies frequented, and italics.
- The typography rules must be identical in each paragraph, the latter must be constructed in the same way to guarantee a harmony of the page.

- **Constitution:** Use or three pages may be more appropriate.
- Headings: Each section must be introduced by a big, **bold** heading to ensure an easy read.
- Font type: Most employers will receive your CV in a digital format, so choose a clear font like Calibri or Arial.
- Font size and page margins: The body of your CV should be between 10 and 12 point font, and your headings between 14 and 18 points. Keep your page margins around 2.5cm, but never reduce them to less than 1.27cm or your CV will appear cluttered and hard to read.
- Submit your CV in PDF format, <u>not</u> Word format, to prevent your formatting from getting messed up if the recruiter opens your CV using software different from yours.

- 3-The crucial point in the layout of the CV: a balanced model
- The "**Format**" is like the **outline** of your CV. There are many ways to layout a CV.
- The important thing is to choose the best option, taking into account the amount and type of information you need to include,
- as well as the expectations of the recruiters you are going to address (for some positions, a simple CV is preferable)
- Whether or not you want to end up with an original CV, what matters is: complete your page harmoniously (the two-page CV is not recommended); to balance the different sections of the CV to highlight them.

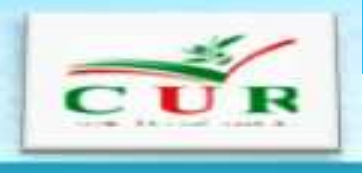

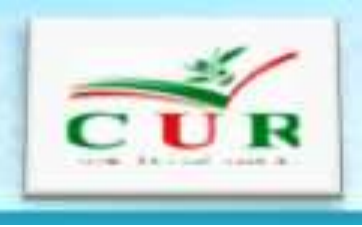

#### 4-Use tables for a successful CV layout in Word

- The easiest way to avoid empty spaces is to work in columns by inserting tables:
- insert one or more tables and arrange it according to your wishes (you can add cells, enlarge them, merge them, etc.);
- complete your information and make sure you keep your layout consistent (use the same bulleted lists, the same line spacing, the same font, etc.)
- remove the outlines of your tables once your CV is finalized;
- you can add shading or frame to some areas to create dividers or add a colorful note.

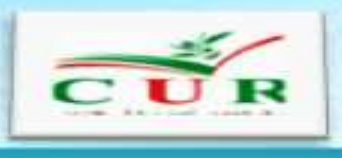

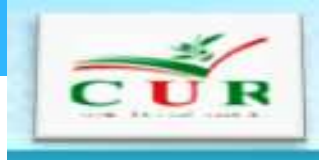

## 5-Give the visibility to titles of different sections

- •The titles are very important in allowing the recruiting officer to see your CV
- To permit the visibility of a title, you must :
- ➤ Use Bold « gras » or the color ;or
- ➢ Insert in a table where you paint the the back ;
- Adjust the space in a manner that the title should be isolated and above the concerned paragraph ;
- > Make the title in capital letters.
- Note: It is preferable to do not use more than one type of writing « police »

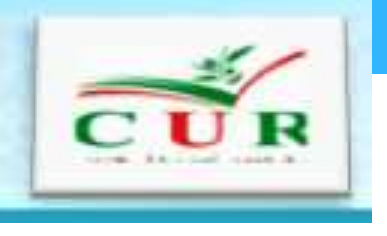

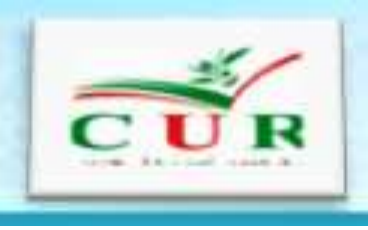

- However, certain fonts « polices » can be easily combined (exemples : Arial associated to Arial Black).
- **Important** : do not forget to make the title whe objectif w of searched post or that of your speciality as a title of the CV.
- >Make the titles of the sections in capital letters occupied in vive colors

#### Pauline Mouton

12 rue des Accacias 69003 Lyon Tel : 06 36 36 56 89 mail : pauline.mouton@gmail.com

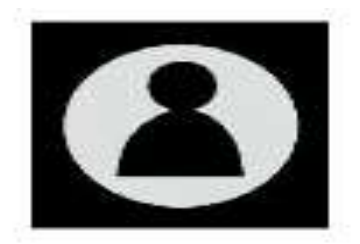

#### Content manager

Je maîtrise les subtilités du référencement naturel et les techniques de production des contenus print et web depuis plus de 10 ans. Je souhaiterais mettre mes compétences au service de votre entreprise afin de mieux positionner vos articles et ainsi améliorer leur visibilité. La dimension managériale de votre offre correspond aux orientations que je souhaite donner à mon projet professionnel.

#### FORMATION

| 2011                | Formation Content manager – Chargé(e) éditorial web<br>France compétences – Paris IX                                                                                                    |
|---------------------|----------------------------------------------------------------------------------------------------|
| 2009                | Master 2 Droit Privé<br>Parcours Contentieux privé<br>Mention Bien<br>Université Jean Moulin Lyon 3                                                                                                    |
| 2008                | Master 1 Droit privé<br>Université Jean Moulin Lyon 3                                                                                                    |
| EXPÉRIENCE          |                                                                                                    |
| Depuis octobre 2011 | <ul> <li>CONTENT MANAGER • Activ'Médias • CDI</li> <li>Définition d'une nouvelle ligne éditoriale spécifiquement<br/>dédiée au web</li> <li>Proposition et suivi de la publication des contenus</li> <li>Optimisation et performance SEO des anciens et<br/>nouveaux articles publiés</li> <li>Mise à jour et remise à jour des différents articles</li> </ul> |

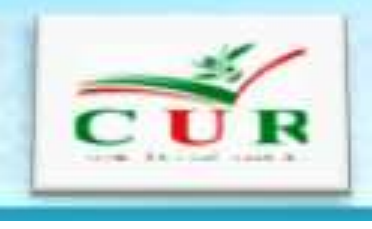

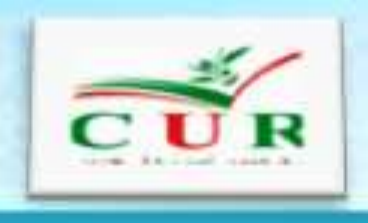

- If you chose to harmoniously decrease the dose of the color of the format of a CV :
- You should chose tint of of principal colors, and decline in different tints.
- >You should chose complementary colors
- > Avoid using different colors . Aesthetics is appreciable but les recruiting officer seek for a reflected document well ordored and correctely formated.

#### **Pauline Mouton**

12 rue des Accacias 69003 Lyon Tel : 06 36 36 56 89 mail : pauline.mouton@gmail.com

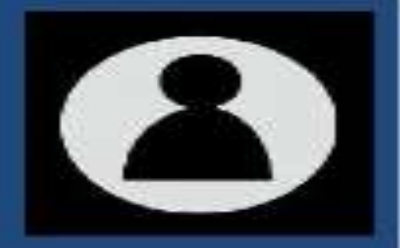

#### Content manager

Je maîtrise les subtilités du référencement naturel et les techniques de production des contenus print et web depuis plus de 10 ans. Je souhaiterais mettre mes compétences au service de votre entreprise afin de mieux positionner vos articles et ainsi améliorer leur visibilité. La dimension managériale de votre offre correspond aux orientations que je souhaite donner à mon projet professionnel.

#### FORMATION

| 2011                | Formation Content manager – Chargé(e) éditorial web<br>France compétences – Paris IX                                                                                                    |
|---------------------|----------------------------------------------------------------------------------------------------|
| 2009                | Master 2 Droit Privé<br>Parcours Contentieux privé<br>Mention Bien<br>Université Jean Moulin Lyon 3                                                                                                    |
| 2008                | Master 1 Droit privé<br>Université Jean Moulin Lyon 3                                                                                                    |
| EXPÉRIENCE          |                                                                                                    |
| Depuis octobre 2011 | <ul> <li>CONTENT MANAGER • Activ'Médias • CDI</li> <li>✓ Définition d'une nouvelle ligne éditoriale spécifiquement<br/>dédiée au web</li> <li>✓ Proposition et suivi de la publication des contenus</li> <li>✓ Optimisation et performance SEO des anciens et<br/>nouveaux articles publiés</li> <li>✓ Mise à des différents estimate</li> </ul> |

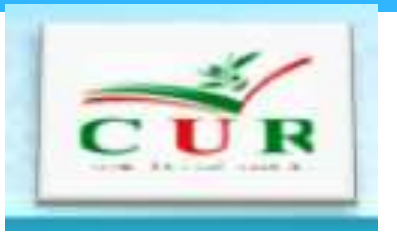

### Conclusion

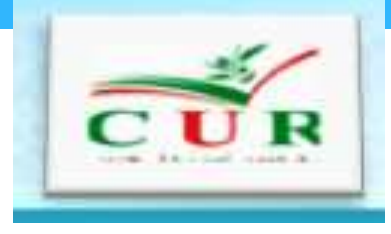

• Your CV is your chance to make a great first impression and secure yourself an interview, so follow the proposed guide and to apply for your next job or scholarship.

• We seek for giving you the tips to prepare a motivation letter for universities.

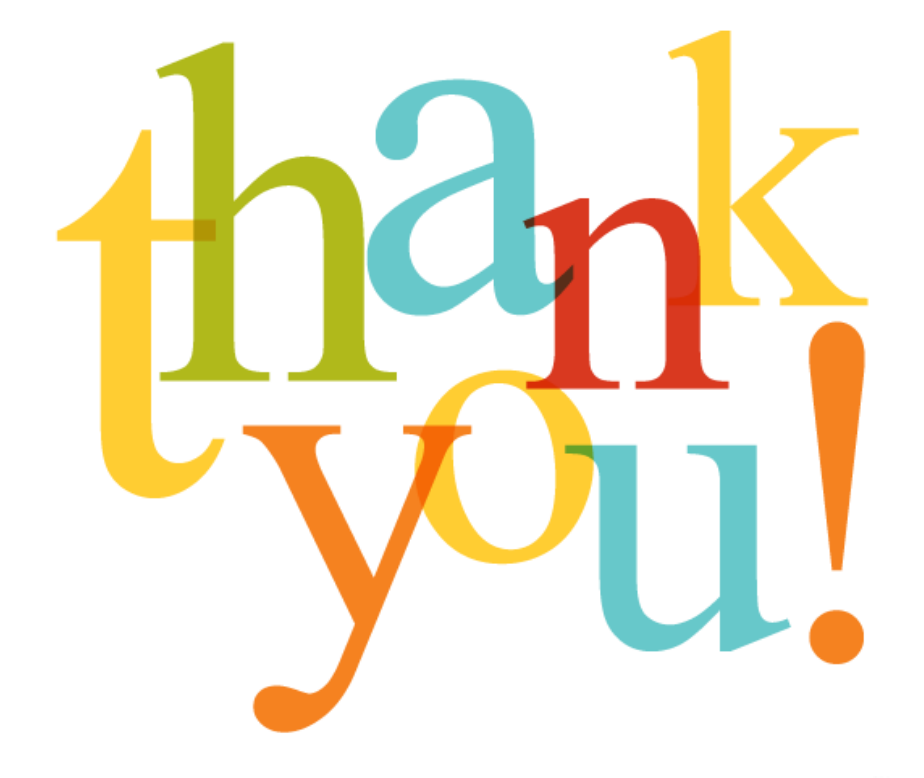

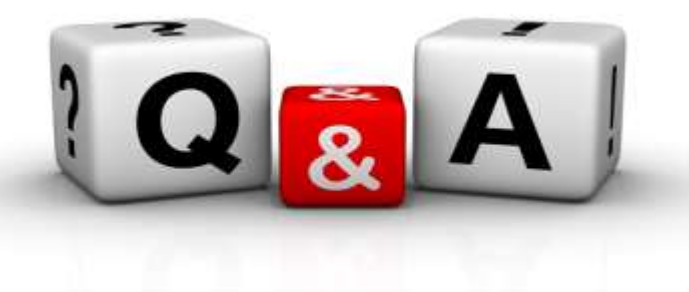

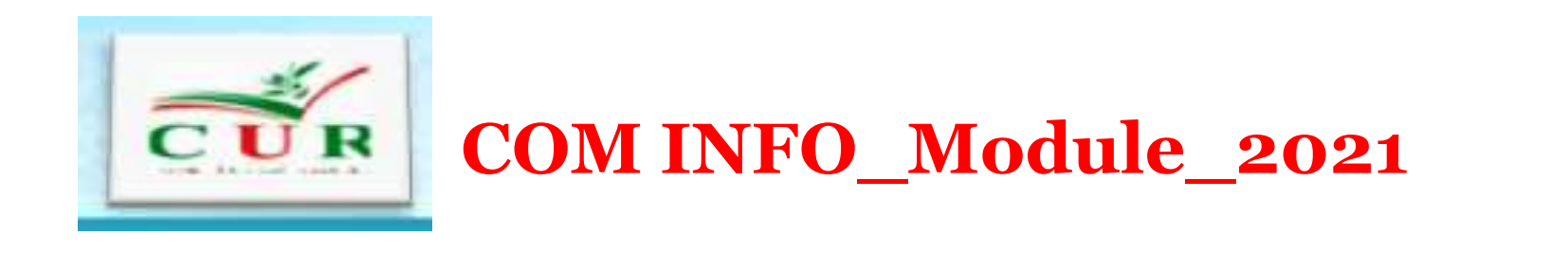

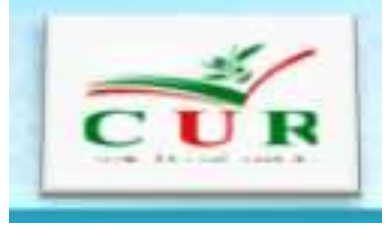

### CONVENTIONS FORMATS AND LAYOUT RULES FOR A DISSERTATION OR THESIS STANDARDS

Presented by: Dr. F.Djaafar

**Department of English** 

University of Ahmad Zabana of Relizane

18-02-2021

## **Presentation Outline**

- The font of a dissertation or thesis
- The layout of the text of a thesis or dissertation
- The chapter
- The format of the document pages
- Page numbering with Word
- The layout of the cover page
- Using tables
- Conclusion

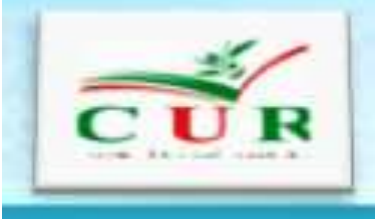

# Introduction
• There are **formatting conventions** and rules that are found quite often for academic documents such as a dissertation or thesis.

For the font of a dissertation or thesis; there are certain layout rules and conventions to follow regarding the font you will use when writing a dissertation or thesis.

## The font of a dissertation or thesis

- The text must be in: Times New Roman ;
- Size: 12 for the **body** and 14 for **titles**;
- Space-line (interligne): 1,5.
- Optionally, you can use **Arial** (size 11) or **Calibri** (size 12) font.

# The layout of the text of a thesis or dissertation

- The text must be **justified** (perfectly aligned left and right).
- Remember that a paragraph begins with an indent / indent (between 0.5 and 1 cm).
- **Footnotes** are smaller than the body text. For example, for a text in Times 12, the footnotes will be in Times New Roman of size 10.
- It is imperative to keep the same font throughout the dissertation or thesis, including for the titles.

| 💼 🚽 🤊 🛪 🖉 🗢                                                                                                    |                                                                                                    |                                                                                                    |                                                                                                    |                                                                                                    | 0                                                                                                    |  |
|----------------------------------------------------------------------------------------------------|----------------------------------------------------------------------------------------------------|----------------------------------------------------------------------------------------------------|----------------------------------------------------------------------------------------------------|----------------------------------------------------------------------------------------------------|----------------------------------------------------------------------------------------------------|--|
| Accueil Insertion                                                                                                    | dise en page                                                                                       | Références                                                                                                    | Publipostage                                                                                                    | Révision                                                                                                    | Affichage                                                                                                    |  |
| Table des matières                                                                                                    | AB <sup>1</sup><br>Insérer une note<br>de bas de page<br>No                                        | Ag Note de l<br>Ag Afficher I                                                                                                    | ne note de fin<br>bas de page suivan<br>es notes<br>page                                                                                 | te •<br>Insére<br>citati                                                                                                    | Gérer le<br>Gérer le<br>Style : S<br>Bibliogr<br>itations et bibliogr                                                                                                    |  |
| - 12 - 1 - 11 - 1 - 10 - 1 - • 10 - 1 - • 10 - 1 - • 10 - 1 - • 10 - 1 - • 10 - 1 - • 10 - • 1 - • 10 - • 1 - • 10 - • 1 - • 10 - • 1 - • 10 - • 10 - | Insérer une not<br>Ajoute une no<br>document.<br>Les notes de b<br>automatiquen<br>texte dans le c | note de bas de page (Alt+Ctrl+B)<br>le note de bas de page au<br>t.<br>de bas de page sont renumérotées<br>quement lorsque vous déplacez du<br>s le document.<br>ez sur F1 pour obtenir de l'aide. |                                                                                                    | *Correspon                                                                                                    |                                                                                                    |  |
| - 17 - 1 - 16 - 1 - 15 - 1 - 14 - 1 - 13 - 1                                                                                                    |                                                                                                    |                                                                                                    | Abstract. I<br>efficiencies.<br>InGaP cell<br>material. Th<br>of different<br>absorption of<br>the gap ene<br>illuminated<br>300 K of si | norganic sola<br>In this work,<br>is constituted<br>e simulation i<br>layers constitu-<br>of the solar sp<br>rgy and on the<br>by an AM1.5<br>hort circuit cu | r cells based on III<br>we aim to improve<br>of a back surface<br>s done after optimiz<br>uting the solar cell.<br>pectrum in its almo<br>the efficiency of the<br>solar spectrum the<br>rrent parameters (J. |  |

# The chapter

> It is customary to start each major part or chapter on a new page. This allows the reader to better locate himself. > The format of the document pages You must also respect the size of the margins for the layout of the document. Left margin: 2.54 cm. Right margin: 2.54 cm. Top margin: 2.5 cm. Bottom margin: 2.54 cm.

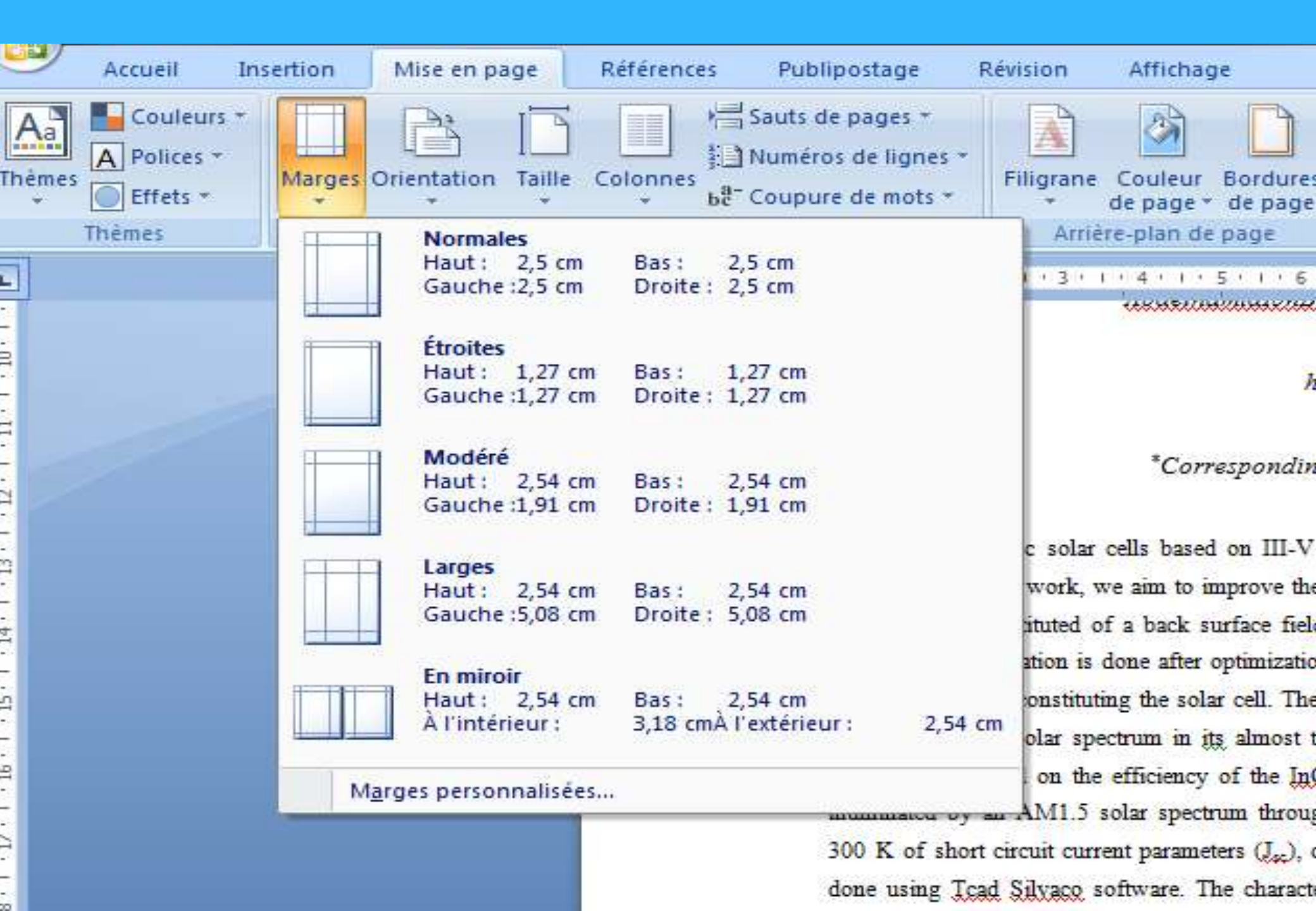

## Page numbering with Word(1/2)

- The pages must be numbered and the page number must be entered in the summary
- It is important to number your pages correctly in a brief. For example, if the cover page is your first page (if you don't have a cover page), it has no number, but the next page is numbered "2".
- Some guidelines also require that the pages before the introduction be numbered in Roman numerals (II, III, ...).

## Page numbering with Word (2/2)

- ➤The page following the cover page will therefore be "II", then from the introduction begins in Arabic numerals (1, 2, 3)..
- How to insert page numbers with Word? To integrate page numbers into your document, go to the Insert tab, then Page number. Insert tab> Page number> Choose a format.
- >You can choose the location of the numbers: Top of page Footer

|            |          |                           | 1 H D 0 7                                                 | Memoir                                                                                                    | e.docx - Mod                                                           | e de compa                                          | stibilitë                                             |                              |                                                         | Scribbr Office               | •                   | -        | 3 H           | ×   |
|------------|----------|---------------------------|-----------------------------------------------------------|----------------------------------------------------------------------------------------------------|------------------------------------------------------------------------|-----------------------------------------------------|-------------------------------------------------------|------------------------------|---------------------------------------------------------|------------------------------|---------------------|----------|---------------|-----|
| Fichie     | Accu     | el Insertion              | Création Mise en page                                     | Rélérences A                                                                                               | ublipostage                                                            | Révision                                            | n Affichag                                            | e                            | Aide 🔎 Dites                                            | -le-nous                     |                     |          | 🖻 Partage     | a 🖓 |
| ages       | Tableau  | images<br>Images en ligne | Icônes III Gr<br>Ø Modèles 3D + n+ Cr<br>™SmartArt        | aphique<br>pture *<br>Compléme                                                                             | nts Video<br>en ligne                                                  | Liens (                                             | tommentaire                                           |                              | n tête *<br>Vied de page *<br>Numêro de page *          | Zone de A                    | -  <br>  -  <br>  - | λ.<br>Β. | Ω<br>Symboles |     |
|            | Tableaux |                           | Illustrations                                             |                                                                                                    | Média                                                                  | c                                                   | ommentaires                                           | E                            | Haut de page                                            |                              |                     |          |               | - 8 |
|            |          |                           | 1+2+1+1+2+1+1+1+1+                                        | 2+++3+++4+++5+1                                                                                            | 6 · · · 7 · · · 8                                                      | 1.1.9.1.4                                           | F + 11 + 112 + 12 + 12 + 12 + 12 + 12 +               | B                            | Bas <u>d</u> e page                                     | N                            |                     | Sim      | ple           |     |
|            |          |                           | Rem                                                       | erciemen                                                                                                   | ts                                                                     |                                                     |                                                       |                              | Marges de la gage<br>Position a <u>c</u> tuelle         | . k                          | • •                 | Numé     | ro normal 1   |     |
|            |          |                           | Je tiens à r                                              | emercier toutes les per                                                                                    | sonnes qui ont                                                         | : contribué a                                       | u succès de m                                         | 6<br>(*                      | Eormat des numé<br>S <u>u</u> pprimer les nur           | ros de page<br>néros de page | e                   |          | 3             |     |
|            |          |                           | le voudrais<br>de marketi<br>conseils, qu<br>le remercie  | dans un premier temps<br>ng à l'Université de Tou<br>i ont contribué à alimen<br>également toute l'équ     | remercier, mon<br>louse, pour se<br>ter ma réflexion<br>lpe pédagogiqu | n directeur d<br>patience, sa<br>5.<br>e de l'Unive | e mémoire M.G<br>disponibilité el<br>rsité de Toulou  | UILEM<br>t surto<br>ise et i | ENT, professeur<br>ut ses judicieux<br>les intervenants |                              |                     |          |               |     |
|            |          |                           | Je tiens à<br>réalisation                                 | ets responsables de ma<br>témoigner toute ma re<br>de ce mémoire :                                         | connaissance a                                                         | r avoir assure<br>iux (personn                      | e la partie theor<br>es sulvantes, p                  | our le                       | e celle-ci.<br>ur aide dans la                          |                              |                     | Numé     | ro normal 3   |     |
|            |          |                           | Madame Li<br>Elle a parta<br>une large ir                 | icie CALERE qui m'a bei<br>gé ses connaissances et<br>dépendance dans l'exéc                               | ucoup appris s<br>expériences da<br>ution de missio                    | ur les défis<br>ins ce milieu<br>ns valorisant      | à relever dans<br>, tout en m'acc<br>es               | le mon<br>ordant             | de des affaires.<br>sa confiance et                     |                              |                     | Ave      | des formes    |     |
| - 141 - 14 |          |                           | Messieurs .<br>Régional du<br>sur la cultu<br>soutien dar | érôme MADERA, Direct<br>Groupe <u>Airbres</u> – pour<br>re du monde des affair<br>s l'élaboration de ce mé | eur Régional du<br>m'avoir accorde<br>es ainsi que les<br>moire.       | a Groupe Va<br>é des entreti<br>ur expérienc        | usia – et Fable<br>ens et avoir rép<br>e personnelle. | n COST<br>xondu i<br>Ils ant | ARES- Manager<br>à mes questions<br>été d'un grand      |                              |                     | Angle    | replié        |     |
|            |          |                           | Mademoise                                                 | lle Denise MAROIR, po<br>mérieux                                                                           | ur avoir relu et                                                       | corrigé mo                                          | n mémoire. Ses                                        | conse                        | ils de rédaction                                        |                              |                     |          |               |     |

## How to change the Word pagination of your document?(1/3)

>To integrate page numbers from the second page or from a specific page, such as the Introduction, the path is fairly straightforward.

**Option 1** - Do not put a page number on the cover page

- if you want the pagination to start on the second page (no number 1 on the cover page):
- Position your cursor on the number of your page. Then in Creation, check Different first page. Cursor on the page number> Creation tab> Check Different first page

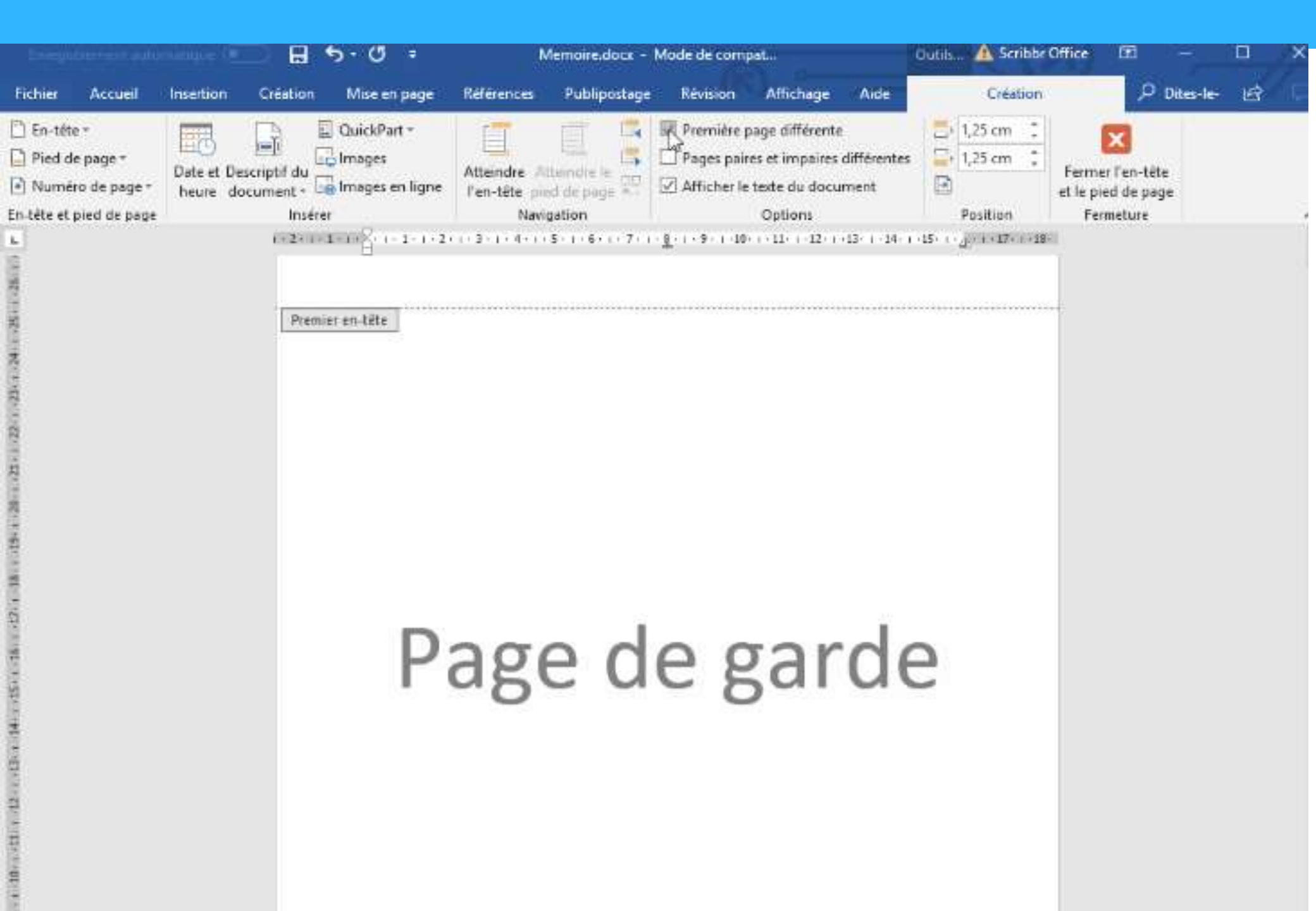

# How to change the Word pagination of your document?(2/3)

- Option 2: Start pagination from a specific page (for example the introduction)
- If you want the pagination to start at a certain page, just do a simple manipulation.
- On the page preceding the one where your pagination should start, insert a Section break by going to the Layout tab, then Page breaks and choose Next page.
- Then double click on your footer (or top of page, next to where you want the page number to appear),
- in the Design panel make sure the page is not linked to the previous one by unchecking Link to the previous one.

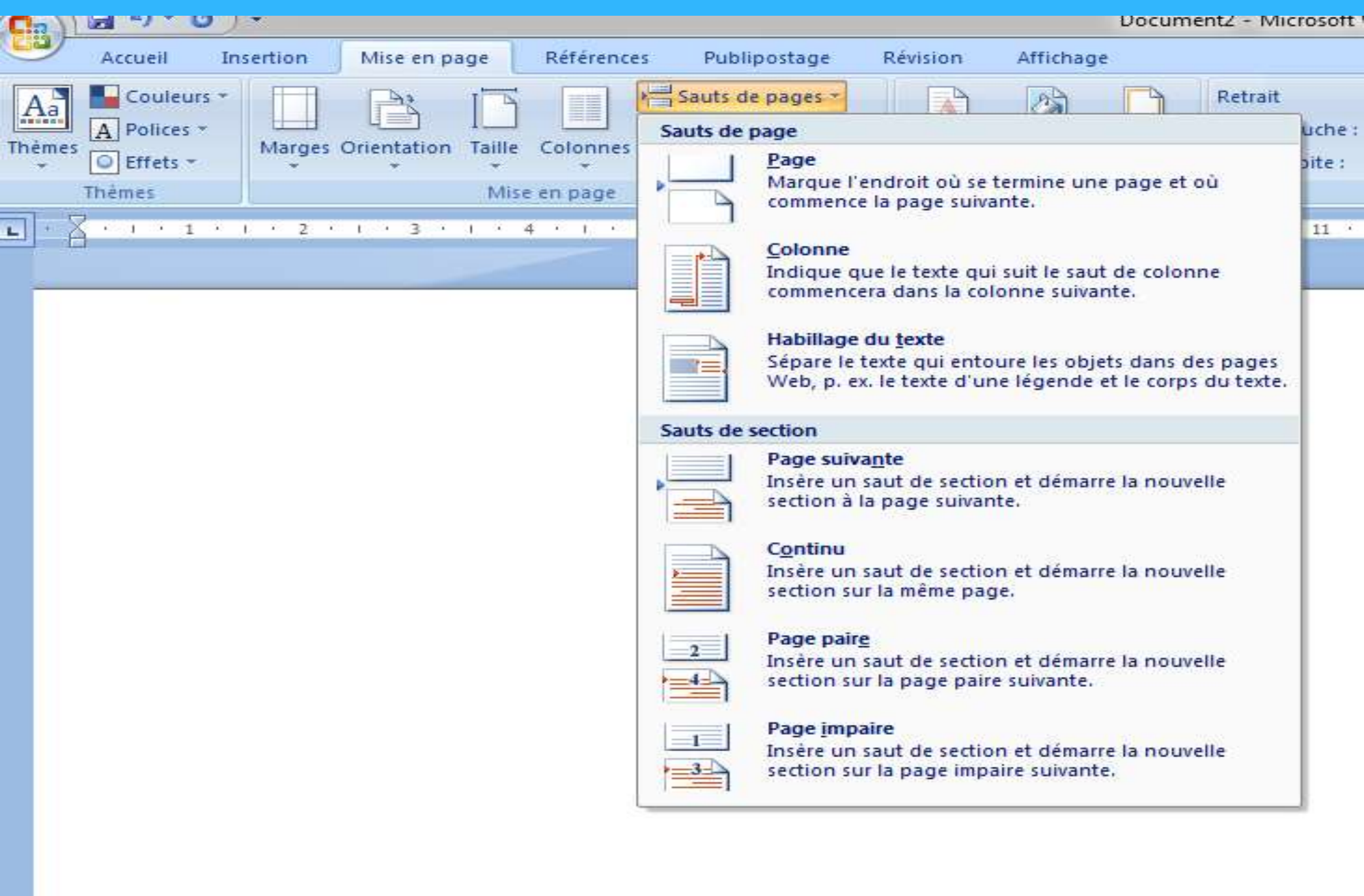

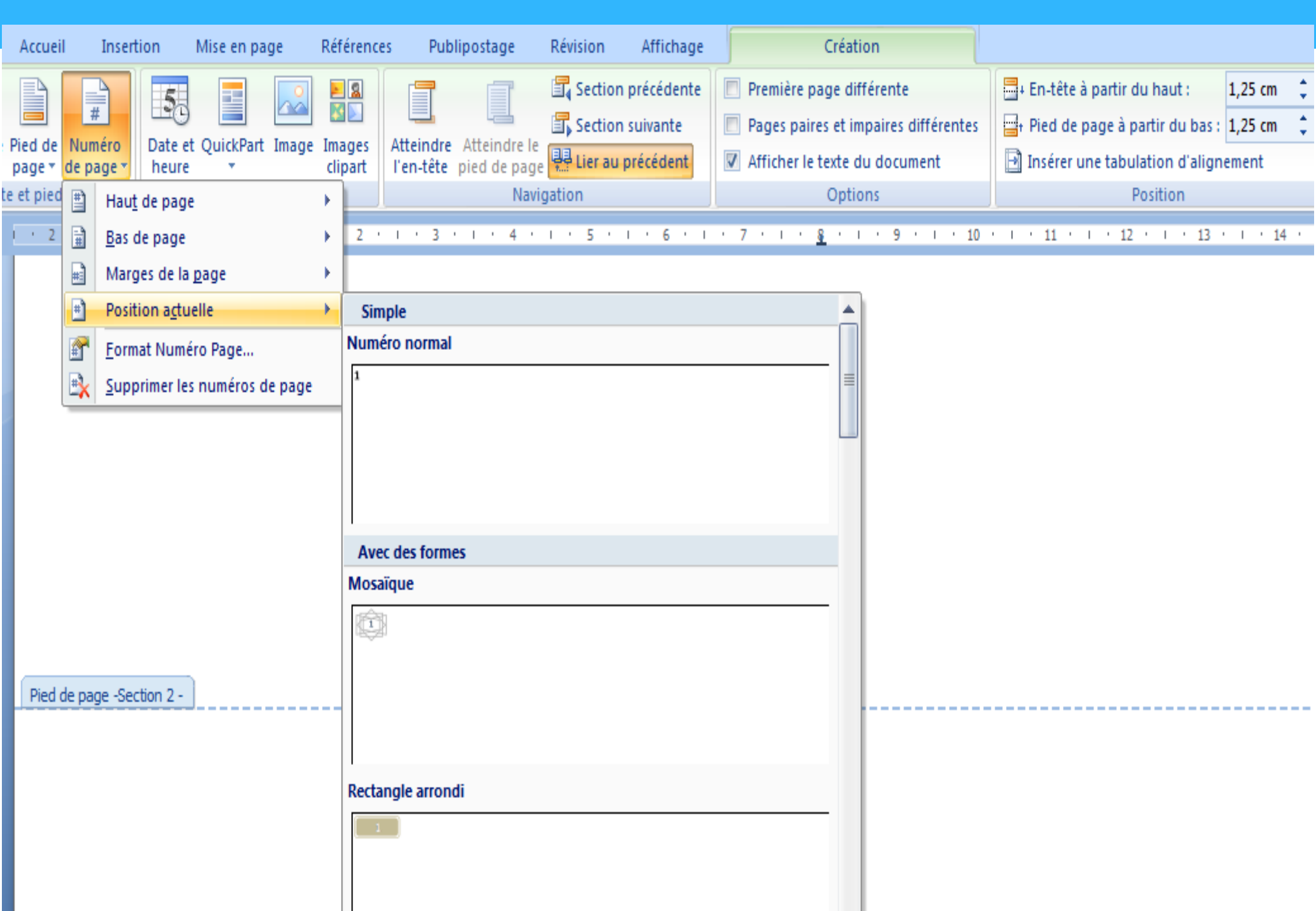

# How to change the Word pagination of your document?(3/3)

- **Option 3** Number in Roman numerals before the introduction If you want the numbering that begins before the introduction to be in Roman numerals (I, II, III, IV,...), then in Arabic numerals (1, 2, 3) starting from the introduction, you just need to :
- On the page preceding your "Introduction" page, put your cursor and do
  Mise en page > Saut de page > Page suivante.
- Then place your cursor at the bottom of the "Introduction" page> do
  Insertion > Numéro de page > Bas de page > Deselect« Lier au
  précédent« .

 Select the page number of a page before the introduction.
 Right click> Format page numbers> Format numbering> Choose Roman numerals> Do Ok.

## Right click on the bottom number of your "Introduction" page>

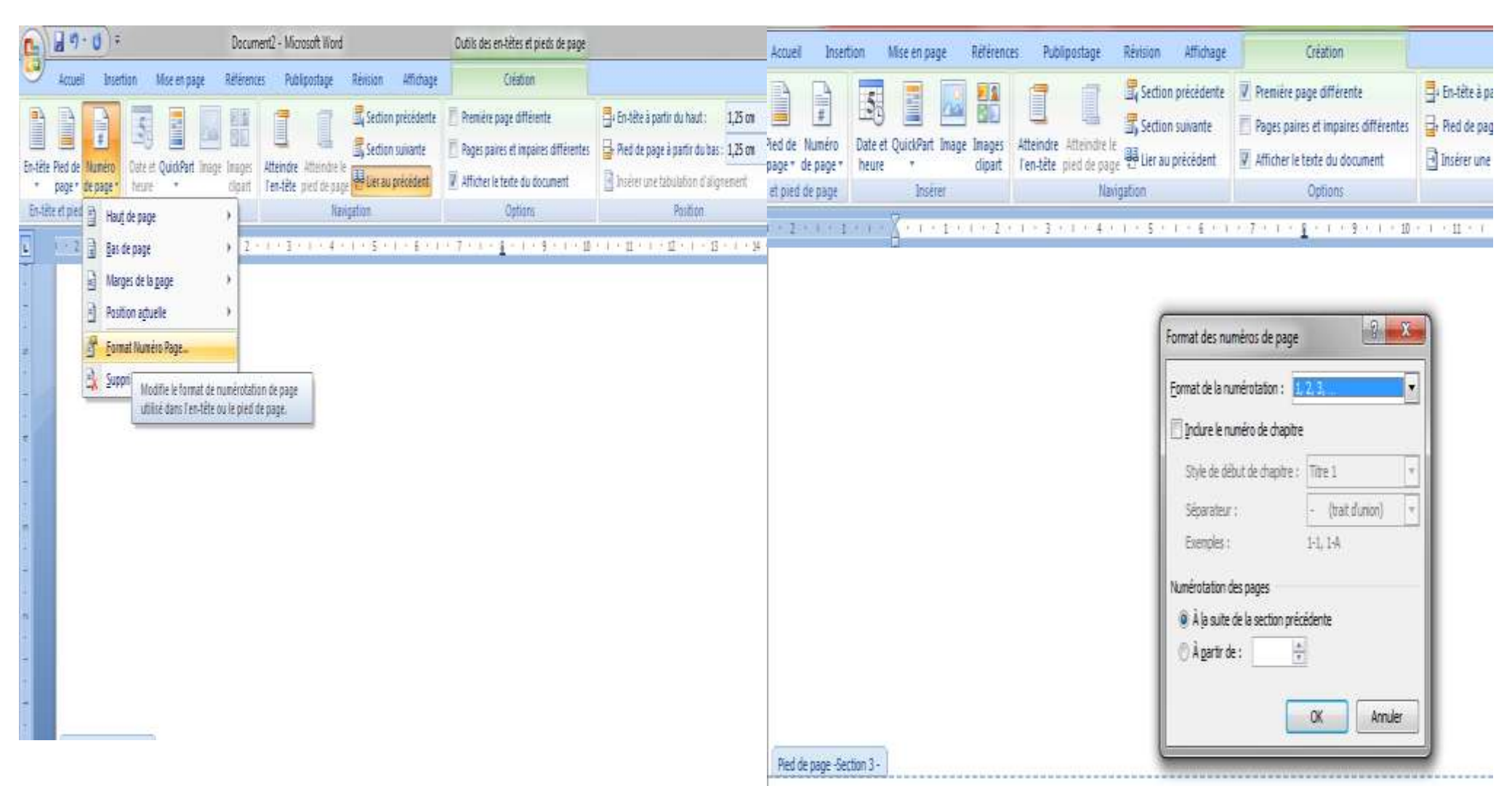

## **Using tables**

- If you need to present information in rows and columns, a table is the obvious choice.
- Even if you only need a few rows, tables are easier to use than tabs, and less likely to go wrong.
- If you have created a basic table from the Insert tab, you can use the Table Tools Design tab to change the formatting.

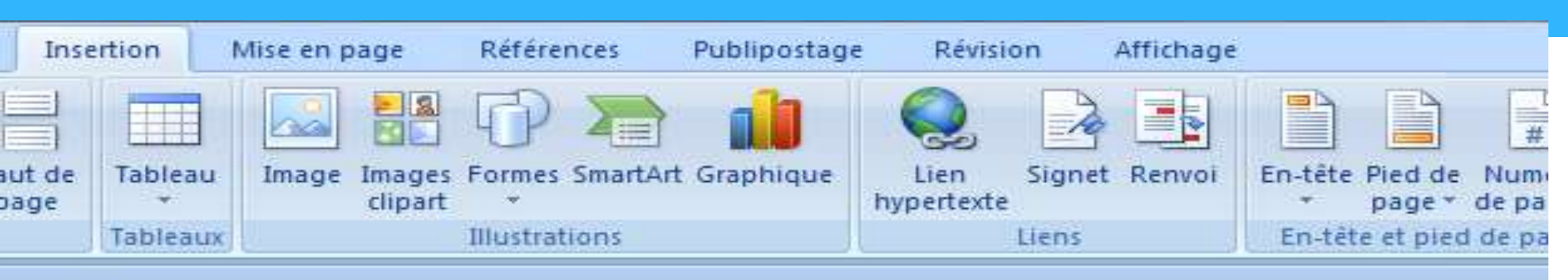

#### 3+1+2+1+1+1+1+1+1-1-1-2+1+3+1+4+1+5+1+6+1+7+1+8+1

| Taille du tableau                   |                         |      |
|-------------------------------------|-------------------------|------|
| Nombre de colonnes :                | 5                       | - 18 |
| Nombre de lignes :                  | 2                       | - 18 |
| Comportement de l'ajustement a      | automatique             | - 11 |
| Largeur de <u>colonne</u> fixe :    | Auto                    | - 10 |
| 🔘 <u>A</u> juster au contenu        |                         | - 10 |
| 🔘 Aj <u>u</u> ster à la fenêtre     |                         | - 18 |
| Mémoriser les <u>d</u> imensions po | ur les nouveaux tableau | x    |
|                                     | Manuler                 |      |

## The layout of the cover page

## Click on insert cover page and select the type of cover page you want

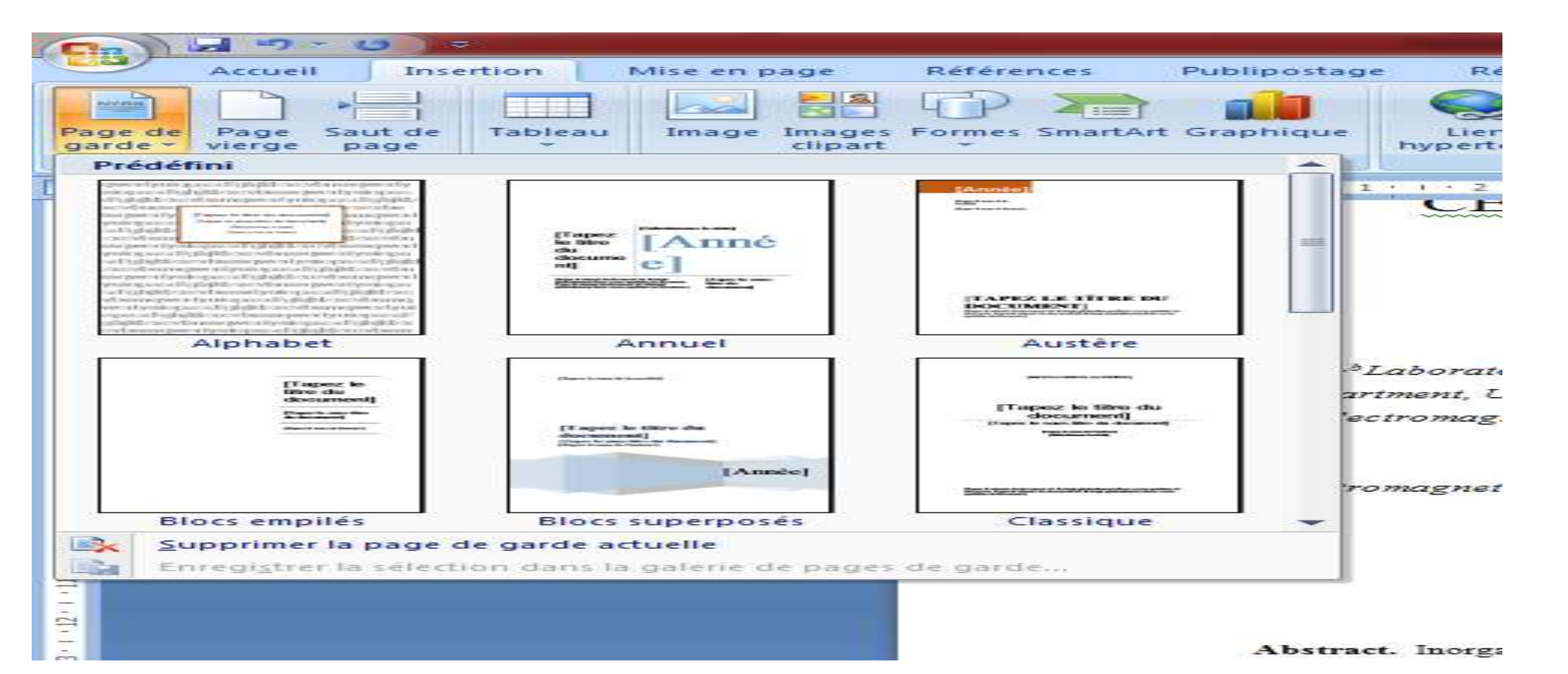

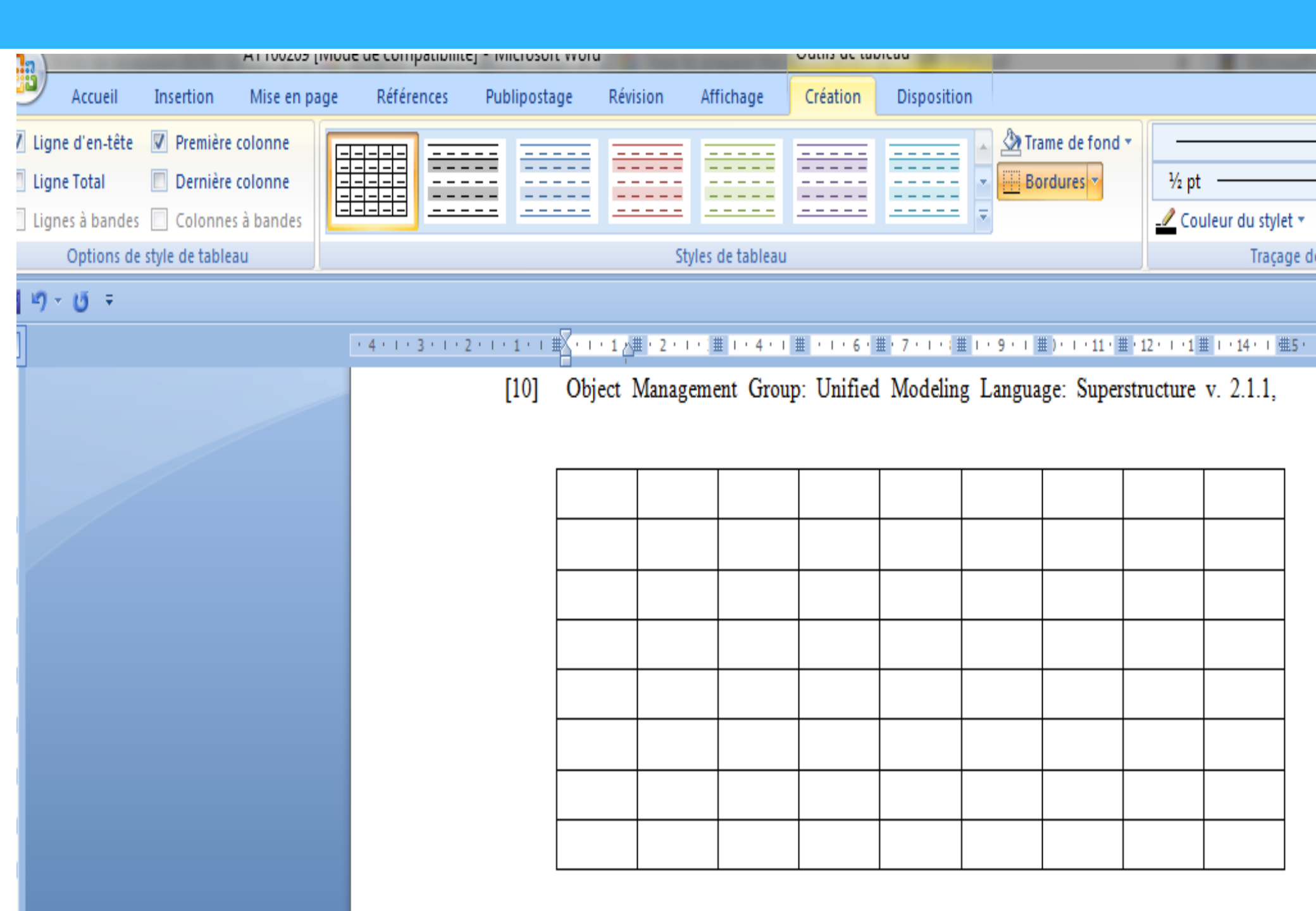

# **Editing images**

- Word includes a range of image editing tools on the Picture Tools Format tab.
- You can adjust colours, apply styles and effects, and even remove backgrounds.

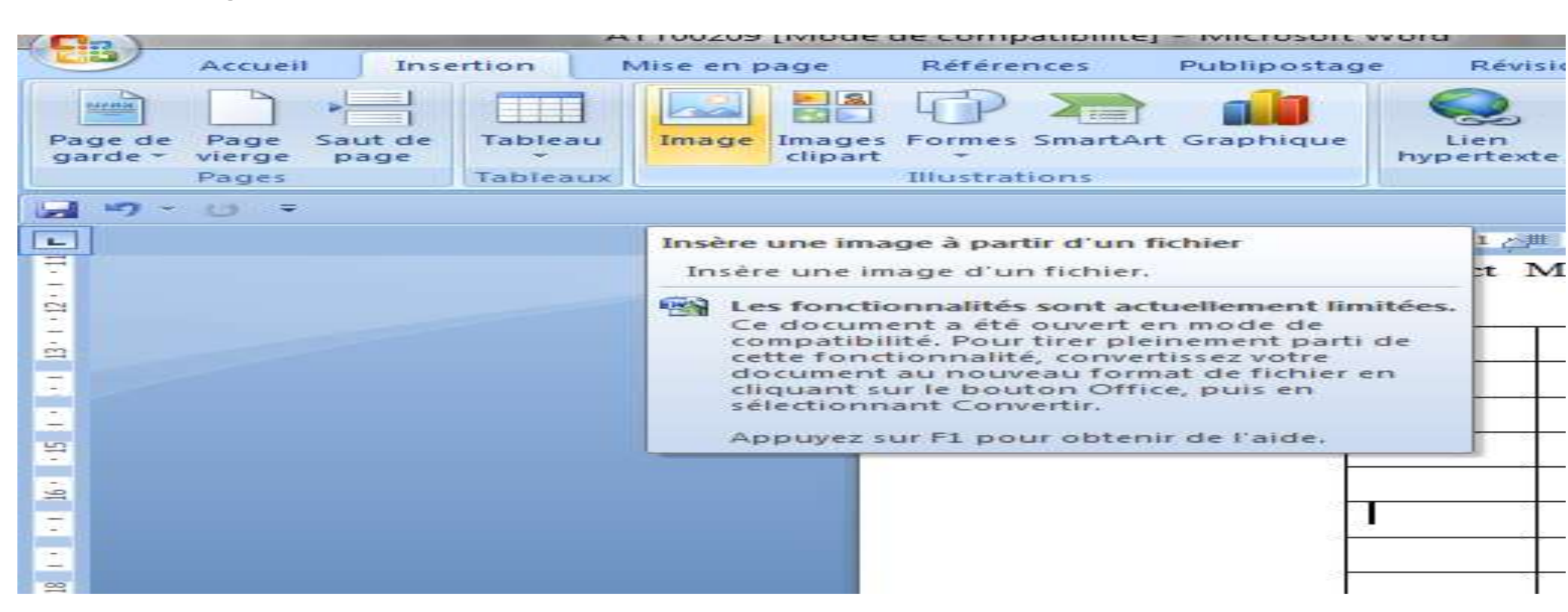

## What's your plagiarism rate?

- **Plagiarism** is the rate of copying the information from other resourses.
- In 10 minutes you can find out if you have plagiarized and how to eliminate it.
- Turnitin technology
- A summary of all sources found
- A comparison with a huge database

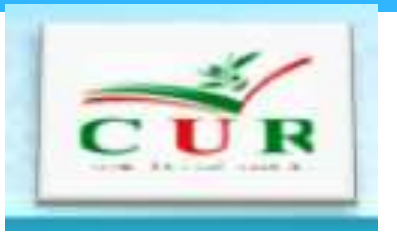

## Conclusion

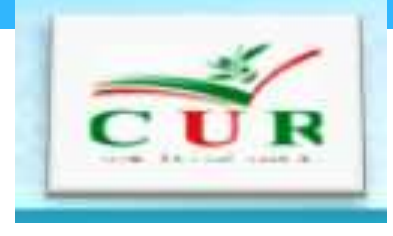

- Your thesis layout is very important to to make a first impression and for the examinator or the reader, so follow the proposed guide and to apply for your thesis or internship report.
- We seek for giving you the tips to prepare a motivation letter for universities in next lessons.

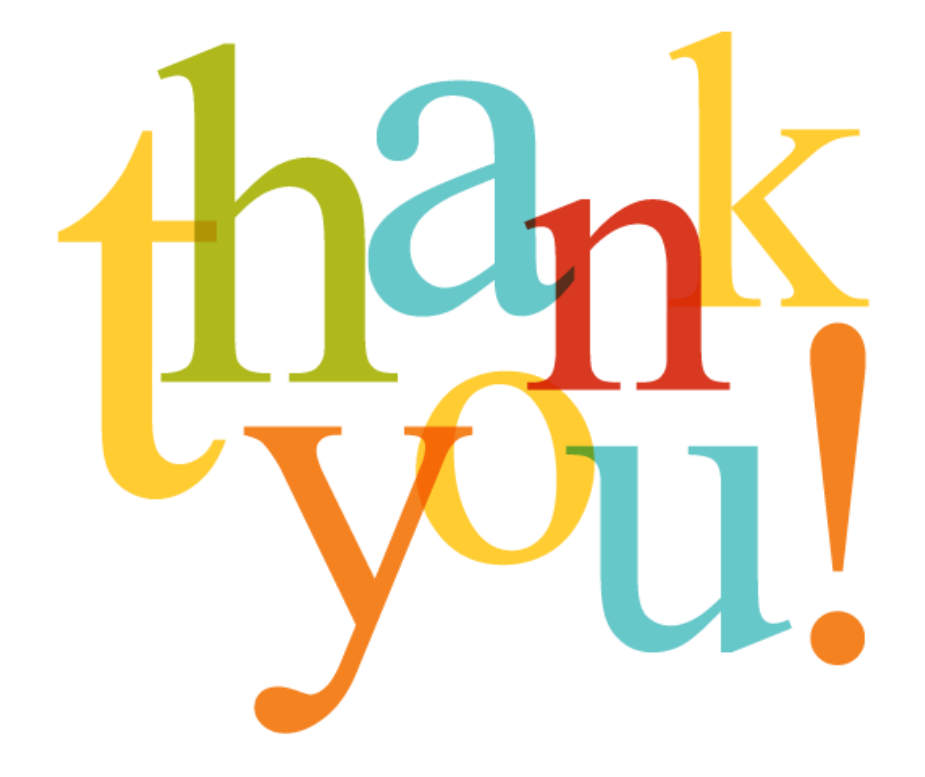

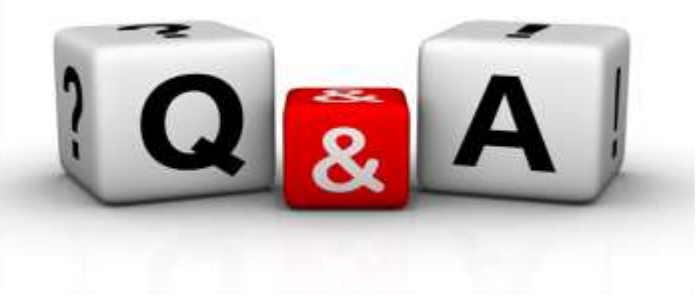

#### Module : English Module

#### Level : 3<sup>rd</sup> Year Year: 2021-2022

#### **Guide to Making Great Presentations**

Consider this your all-inclusive guide of how to make a good presentation PPT. We'll look at preparing your presentation, how to design it in PowerPoint, as well as how to practice and nail your delivery successfully come presentation time.

We'll also address what not to do in these tips for PowerPoint presentations

The best PowerPoint presentations shouldn't be remembered. Instead, they should fall into the background to support you and the message you're trying to get across.

What *does* stand out as a distraction is a bad PowerPoint presentation. Whether it's a million lines of text, a disjointed flow, ugly photos, or poor design, bad PowerPoints detract from the message you're trying to get across (while also undermining your own credibility as a professional or speaker).

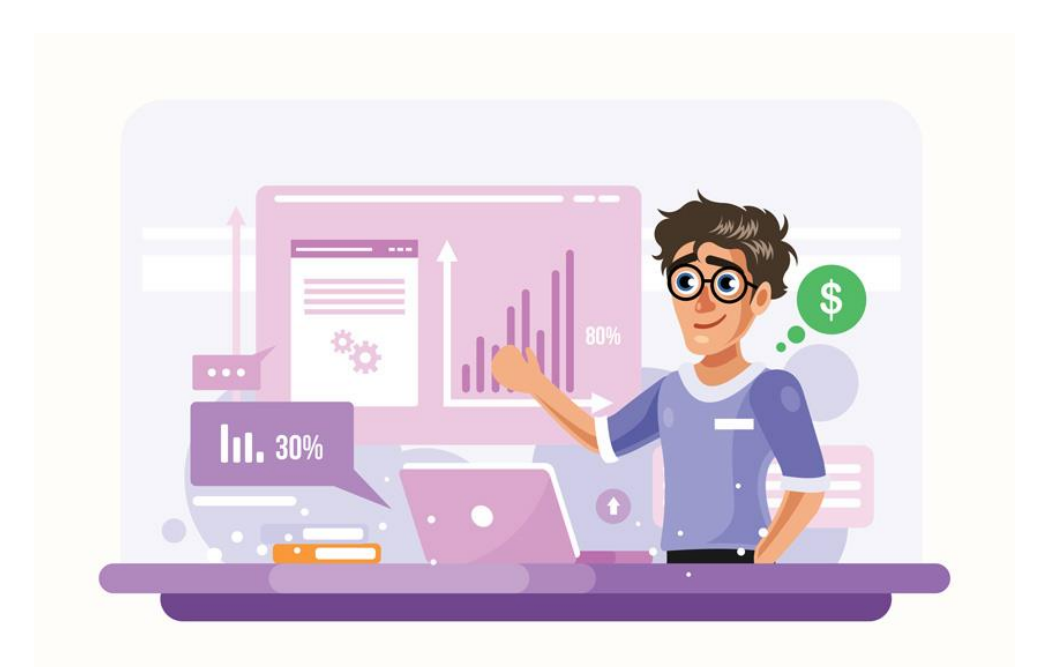

With a few key PowerPoint tips and tricks, you can be just as confident as this character in your next presentation

#### What Makes a PowerPoint Presentation Effective?

Knowing <u>how to use PowerPoint</u> and work within it quickly is helpful. But more important is making a good presentation that hits all your goals and delivering it effectively. A great PowerPoint presentation is:

- **Prepared to Win**. Researched, planned, and prepared professionally, so you can deliver the right message to your target audience effectively.
- **Designed Correctly**. With points that are illustrated and visually stand out without overwhelming your audience or unnecessarily complicating your message.
- **Practiced to Perfection**. Rehearsed and timed so your points land as practiced with your live audience.
- **Delivered with Poise**. Presented with a relaxed inner-calm and confident outward projection, while communicating warmth, excitement, and energy.
- Free from Mistakes. Devoid of cheesy clip art, nonessential flashiness, miscues like reading directly from promoters, and other easy to avoid problems.

## Tips for effective PowerPoint presentations ( Simple Tips to Design Your PowerPoint Presentation Better)

Before even opening PowerPoint, start by addressing these things. These Microsoft PowerPoint tips and tricks will ensure that you're fully prepared for your presentation:

#### 1-Know Your Stuff

Your presentation isn't about your slides alone. It's about the message you want to get across. Before filling in stats, facts and figures, think about the narrative that'll be discussed, why and in what order. It's a must as you learn how to give a good presentation PPT.

#### 2. Write it Out

Start on a Word or Google doc, and storyboard or script the entire presentation to give you an idea of how the information presented will flow, and how viewers will see it in sequence. Learn the complete writing process:

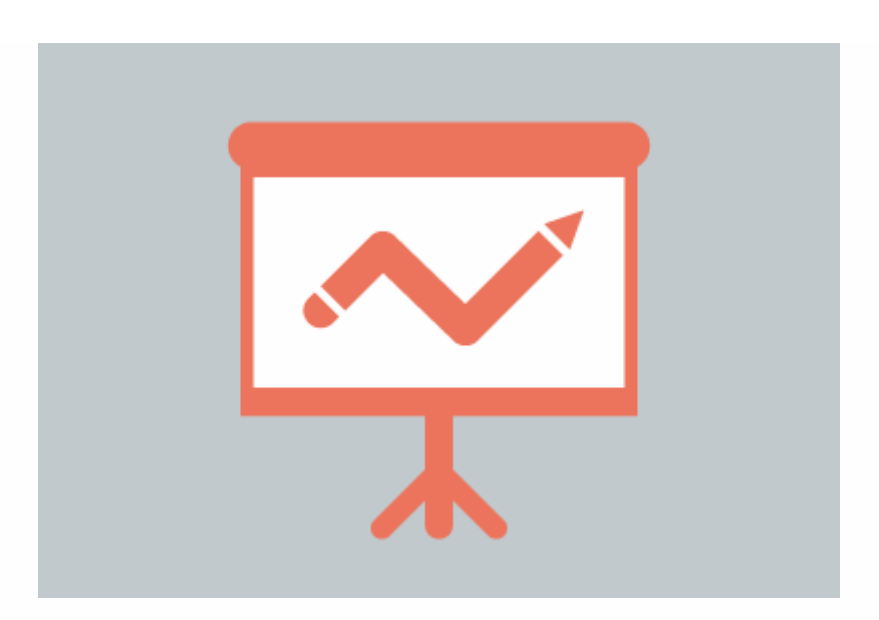

#### 3. Highlight What's Most Important

A presentation covers the most crucial pieces only. Whatever you've been working on that lead to this—a paper, a work project, a new product design—doesn't need to be shared in its entirety. Pick key points and put the rest in an "Appendix" to refer to during the Q&A session at the end.

#### 4. Know Your Audience

How you talk to a room full of medical professionals should be different from the way you address a room full of young entrepreneurs. Everything, in fact, is different. Your topic selection, the language you use, the examples you give to illustrate points. The little bits of humor included should be tailored specifically with your target audience in mind. Knowing your audience well—their fears, wants, and desires—is the first step towards making a PowerPoint presentation that persuades them.

#### 5. Rehearse! (Yes, Already)

It's never too early to get used to the rhythm of your presentation and take note of points you want to emphasize. While saying it out loud, you'll start to develop a "feel" for the material and notice that some things work well, while others don't and might need to be worked around.

#### 6. Rewrite After You Rehearse

As you're rehearsing your presentation, you're bound to stumble over sections that don't quite flow naturally. Instead of reworking your delivery, it might be time to consider the content and rewriting the areas that served as stumbling blocks.

The most important part of creating a great presentation is the writing stage. The second most important stage is *rewriting*.

#### 7. Share With a Friend

If the stakes are high for your presentation, it's never too early to get feedback from those that you trust.

Second only to you (the information you bring and how you present it) is your PowerPoint slides. If not designed well, a PowerPoint can be disengaging or distracting (regardless of the content quality). Here are some presentation design tips to make sure this doesn't happen to you:

#### 8. Keep Your Slides Simple

This is one of the most important PowerPoint presentation tips to follow when designing your slides. Keep in mind that less is more (effective.) A cluttered slide is distracting. It causes confusion for an audience: Which part of the slide should I focus on? Should I read the slide or pay attention to the presenter?

But, a simple, visually appealing slide will engage your audience, keeping them on track with your main points. Here's an example of a simple slide that serves its purpose perfectly:

#### 9. Limit Words on Your Slides

Piggybacking on the last point—less is more effective. If possible, avoid bullets altogether. Otherwise minimize them to just a few simple words. The audience should be listening, not reading.

#### **10. Use High-Quality Photos and Graphics**

One of the more important tips for quality PowerPoint presentations is to use high-quality photos and graphics.

#### 11. Use Accurate and Relevant Charts and Graphs

Charts and graphs can also be distracting if they're not used right. Make sure your information design is simple and clean so that the audience doesn't spend the entire time trying to decipher what your X axis says.

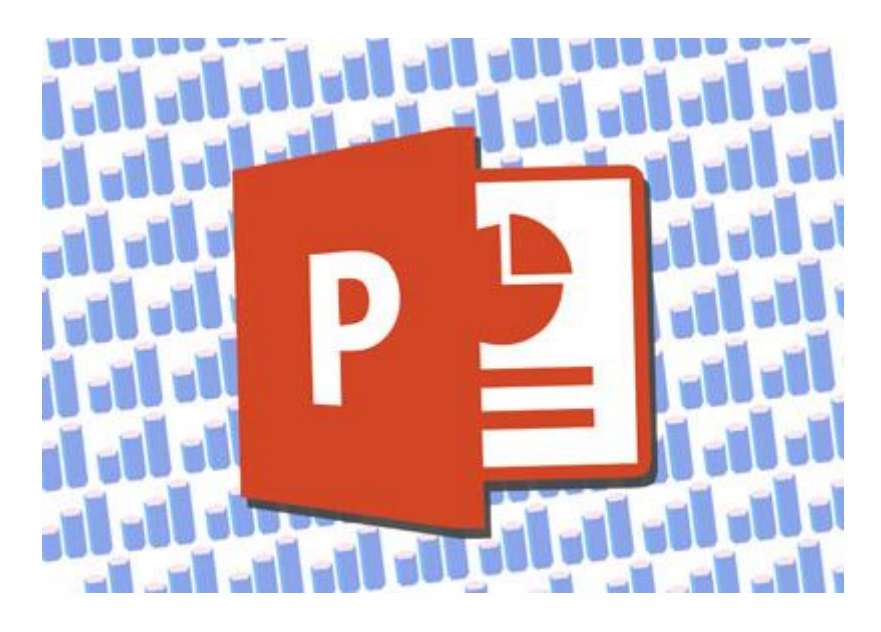

#### 12. Use High-Quality, Fresh Templates

Have you seen the old PowerPoint template that looks like worn paper and uses ink splashes? Yeah, so has your audience. Templates can be distracting if they're too basic or if the design feels dated. You need one with great design options.

The best PowerPoint tips and tricks can hardly compare to the value of using a template while building your presentation.

#### **13.** Choose Appropriate Fonts

Fonts are an important part of engaging your audience. Fonts and typography choices have a subconscious effect on viewers, causing them to characterize your company's presentation and brand either positively or negatively. Make sure that you're choosing fonts that are professional and modern!

#### 14. Choose Color Well

Like font choice, colors cause specific subconscious reactions from viewers. Choosing an outdated color combination for your presentation will render it ineffective.

#### **15. Clean + Simple Formatting Makes All the Difference!**

The focus is you and your message, not your slides.

#### 16. Make Sure All Objects Are Aligned

A simple way to create a well-designed presentation is to make sure all items on a slide are intentionally aligned. To do this: hold down **Shift** + select on all the objects you want to include. Then choose **Arrange** in the options bar and apply **Alignment Type**.

#### **17. Limit Punctuation**

This isn't the place for exclamation points. Emphasize your points (while speaking). Don't enlist punctuation to do this for you. (Leave these at home!!!)

#### 18. Avoid Over-Formatting Your Points

This PowerPoint presentation tip is simple. There's no need to have every word of every bullet point capitalized, or to have all your bullet points in title case. If possible, drop bullets altogether. Again, the simpler the better!

### Who We Are

Simply dummy text of the printing and typesetting industry when an unknown printertype specimen book unknown printer took a galley of type and scrambled.

### Good company and good <u>discourse are</u> <u>the very sinews of</u> <u>virtue.</u>

Don't ever lose your

- Integrity
- Trust
- · ethics.

## Who We Are

Simply dummy text of the printing and typesetting industry when an unknown printertype specimen book unknown printer took a galley of type and scrambled.

## Good company and good **discourse are the very sinews of virtue.**

Don't ever lose your integrity, trust, or ethics.

Limit your text formatting, including reducing the use of bullets, underline, and other effects. Compare the before example on the left to the revised version on the right.

#### **19.** Combine Information With Graphics in PowerPoint

One of the most powerful presentation skills for PPT is using infographics. With the right type of visuals, slides come to life and reduce the text in favor of graphics.

**Infographics** help combine information with graphics. It's easier to explain complex ideas when you use visual formats that are intuitive.

Practice Presentation Tips: Rehearse, Rehearse!

Delivery is probably more important than the actual content. Here's how to become more aware of your own unique ticks, and how to present like a polished pro:

#### 20. I'll Say It Again - Rehearse

Just do it. Again and again. Experiment with pauses, gestures, and body language. You should practice around one hour for every minute of your speech.

#### 21. Practice With a Timer

Consistency is key to an effective PowerPoint presentation. Timing should be similar (ideally the same) each time you rehearse. This one will especially pay off when it's time to present in front of your audience!

Don't forget to use a timer while practicing to hone your presentation time.

#### 22. Slow It Down

Many of the best speakers today intentionally speak slowly. You'll have the chance to emphasize, appear more thoughtful, and make your information easier to digest.

#### 23. Pause More Often

Like the prior tip. Pausing more often, allows main points to be emphasized and for information to sink in. You need to let key points breathe a little before rushing into the next section.

#### 24. Record Yourself

Use your phone's voice recorder. Assess and critique yourself. Consider:

- Are your pauses too short or too long?
- Are you speaking slowly enough? Too slow?
- When you're nervous does your voice get high like the mice in Cinderella?

#### 25. Choose Three Focal Points in the Room

If you stare at the same spot (or even creepier, the same person) the entire time, your presentation will be ineffective (and awkward.) People will be distracted by you, wondering what you're staring at.

Try this: pick three points in the room (typically: left, center, right). Take time to direct your delivery toward each physical focal point in the room. Also, focus on the center when making your primary points.

#### 26. Vary Your Sentence Length

This makes you sound more interesting and it's easier for your audience to follow. Think short and punchy. Or go long and complex for dramatic effect.

#### 27. Modulate!

Don't speak in monotone for your whole presentation. Be conscious to raise and lower your voice tone. Otherwise people will tune you out, and you'll come across like the teacher in Charlie Brown.

#### 28. Practice in Front of a Mirror

What you look like is as important as how you sound. Pretend as though you're having a normal conversation and allow your hands to move with your speech—emphasizing your points.

#### 29. Use "Present Mode" When Rehearsing

When you finally are ready to hit the **Present** button in PowerPoint, make sure you use the **Present Mode** option. This allows for you (and only you) to view extra notes about each slide—just in case you forget something!

#### **30. Practice With New Audiences!**

If possible, try doing a few real live test runs as a webinar or even at a local <u>Toastmasters</u> organization to get some feedback from a live audience.

#### 31. Engage the Audience by Asking Questions

There's no reason that a presentation should be one-sided. Why not invert the format and ask your audience a question?

#### Helpful Tips to Step Up and Deliver Come Presentation Time

When the actual day arrives, there are only a few last PowerPoint presentation tips and guidelines to keep in mind:

#### 32. Take a Deep Breath

Deep breathing is <u>proven</u> to relieve stress. (Source: the NHS Website) It's simple and it'll help you remain calm and in the moment as well. Even up to the last minute before starting.

#### 33. Lighten Up Your Mood

Tell yourself a joke or watch a funny video clip. Do this before the presentation, of course. Recent <u>research</u> concludes that happy people were more productive. (Source: Fast Company) More productive is more focused and able to perform better.

#### 34. Remind Yourself to Take It Slow

When we're stressed or nervous (or both), we tend to speak faster. Consciously, take yet another deep breath and remind yourself to take it slow!

#### 35. Read the Room

Every presentation room has a temperature. It's your job as a speaker to gauge it and tailor your presentation to it.

#### 36. Fake It 'Til You Make It!

Go forward with confidence. If you act confident, you'll start to feel more confident. Move slowly with grace, speak clearly, smile, wear something nice. You'll appear confident to all attendees (no matter how you feel internally).

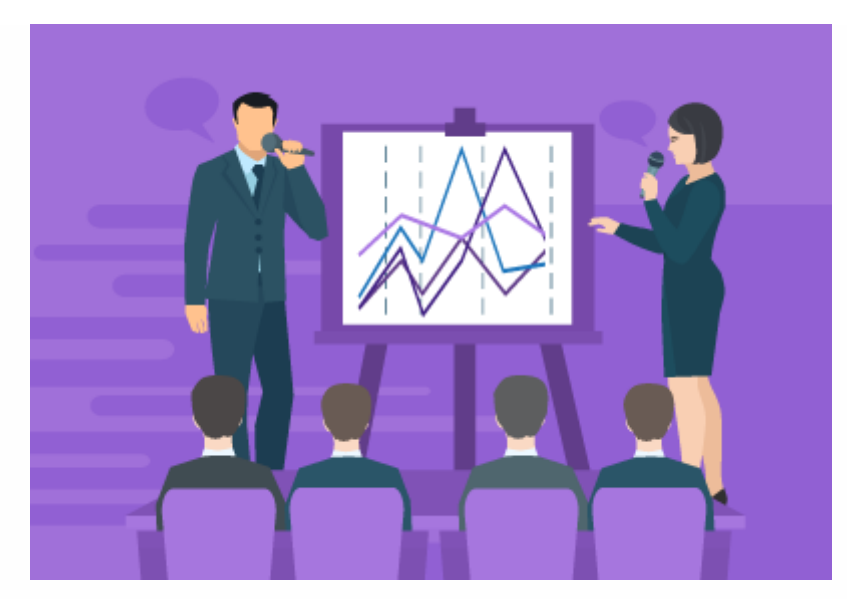

PowerPoint Presentation Tips and Tricks to Help Avoid Mistakes (What Not to Do)

Most importantly, focus on what you can do to make your presentation better. There are a few important things not to do that we've got to address. Here are a handful of PowerPoint presentation tips and tricks to help you avoid missteps.

#### **37. Stop With the Sound Effects**

Sound effects—like that swoosh that used to happen when your college professor brought up a new bullet point in PowerPoint—are distracting and outdated. In most cases avoid it.

#### 38. Don't Use Flashy Slide Transitions

Again, this is distracting and outdated. Use transitions and subtle animations in your PowerPoint presentation. But you need to take care and do it right:

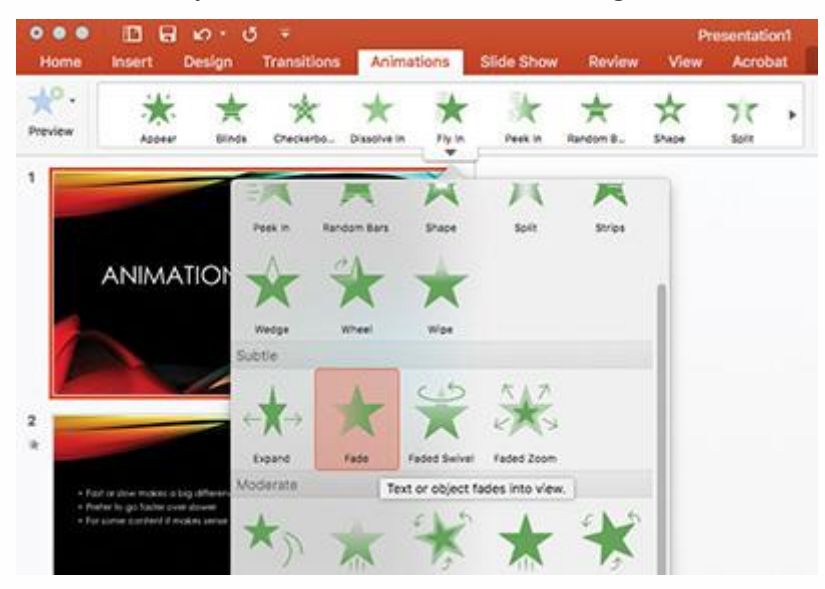

#### **39. Beware of Clip Art**

This PowerPoint presentation tip shouldn't even have to be said. But please, please don't use clip art. Use professional graphics instead.

#### 40. Don't Be Afraid to Be Afraid

The fear of public speaking is a real one. Many beginners think that if they're feeling nervous that a presentation won't go well or succeed. That might lead them to cancel the presentation.

#### 41. Read Directly During Your PowerPoint Presentation

If you spend your entire presentation looking at the screen or your note cards, you're sure to lose your audience's attention. They'll disengage from what you're saying, and your presentation will fall flat.

Reading from your paper or screen also makes it look like you're not prepared. Many people do it, but no one should. As a general rule, you should only be presenting something you know well and have, at least mostly, memorized the main points of.

#### 42. Don't Miss Out on PowerPoint Customizations

There's a major mistake that rookie presenters miss when they start working with PowerPoint designs like those from Envato Elements.

The best way to see how to make a <u>good presentation PPT</u> is to start with designs from others. That means using a template, but that doesn't mean you can't customize them!

Don't forget that PowerPoint templates are infinitely customizable and serve as design tips inside a PPTX file.

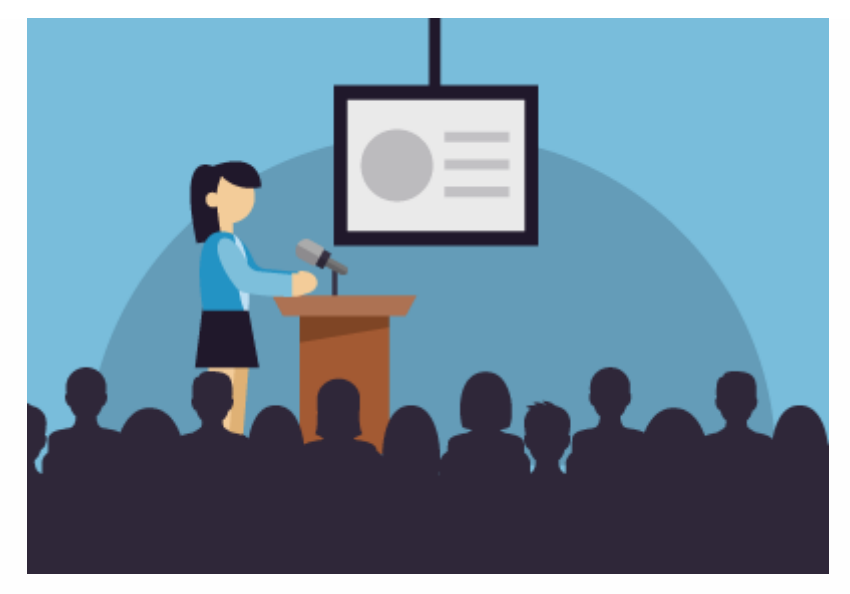

#### 44. Use a Few Animations (Tastefully)

Animations in effective PowerPoint presentations are a slippery slope. We've all sat through presentations where there were so many objects in motion that it was easy to lose focus on the key ideas in the presentation.

But that's why animations get an unfairly bad reputation. Use animations to create motion and hold an audience's attention. Use them sparingly and on key elements on your slide and you'll capture that attention properly.
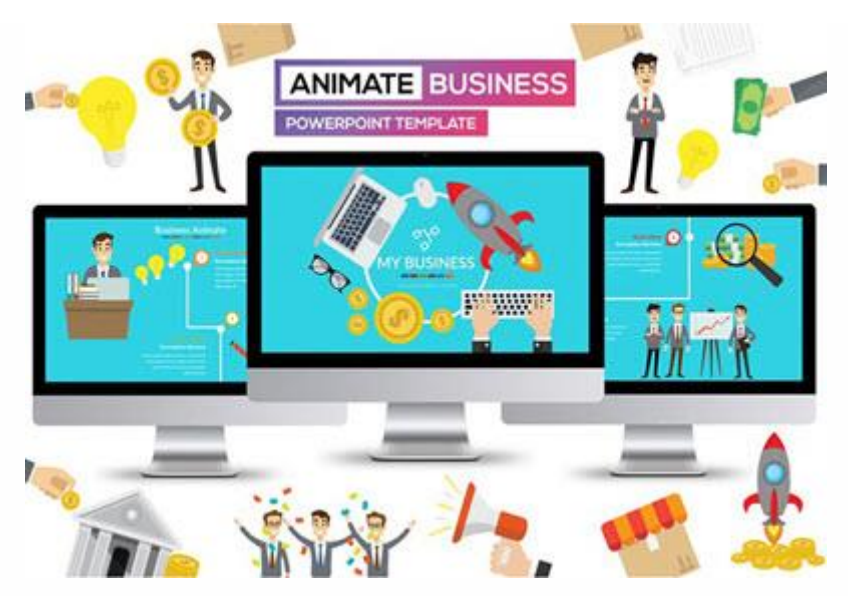

#### 45. Stage Key Content With Animations

You just learned that animations should avoid being distracting, but there's an important principle to use animations properly, and it's called **staging content**.

Staging content means that the content appears step-by-step. There's nothing worse than overwhelming an audience with all of your content at once. But when you stage content, you can bring it on step-by-step.

#### 46. Add a Video to Your PowerPoint

When you're sharing a big idea in your presentation, it helps to share your perspective from a few different angles. Adding a video to supplement your content can do just that. Luckily, it's easy to add and embed a YouTube video in your next PowerPoint presentation.

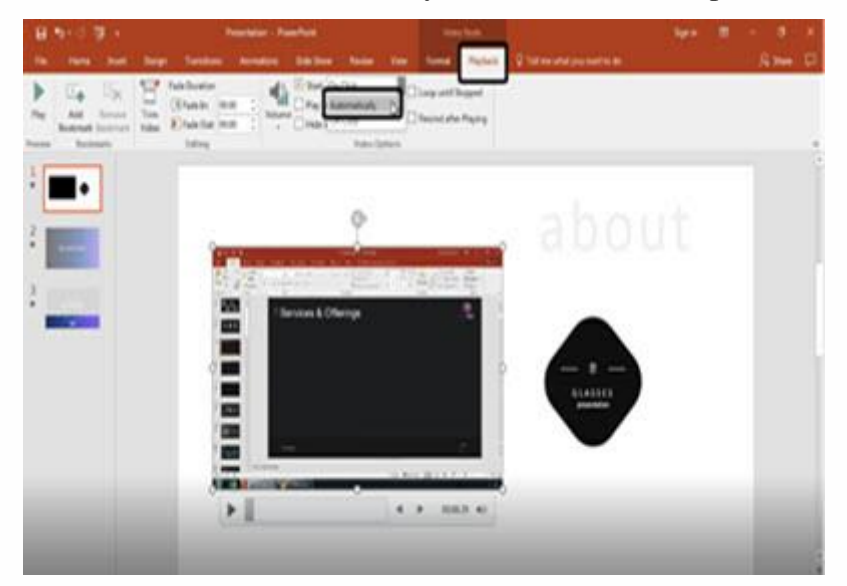

#### 47. Add Charts & Graphs

Charts and graphs can help you tell stories with data. It's easy for an audience to zone out when you throw a big data table or set of statistics at them.

instead, convert those to charts and graphs. Try out the tutorial below to learn how to edit those graphs.

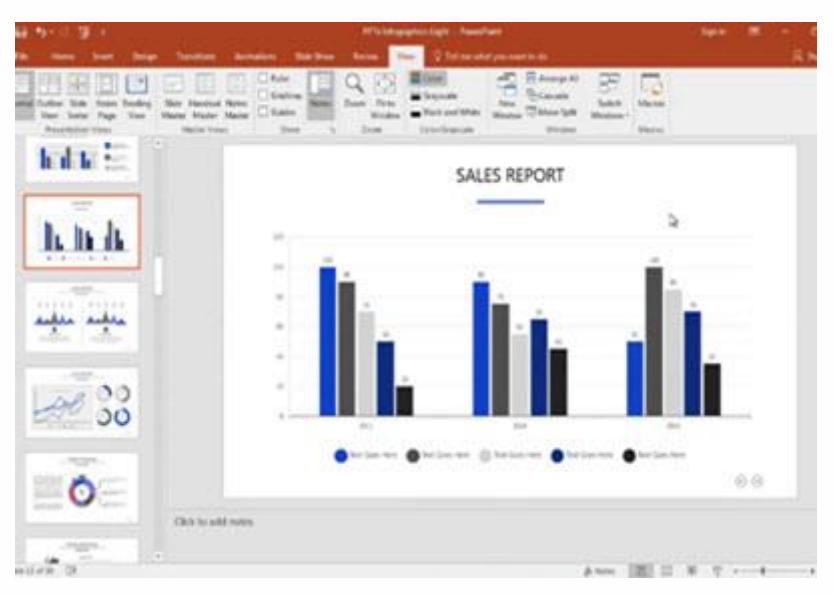

#### 49. Use Presenter View

Remember that when you use the PowerPoint, *you*'re the presentation. The slides are just there to reinforce what you've got to say and support your speaking points. That's why I always recommend using **Presenter** view. More often than not, you're going to have several displays. Use **Presenter** view to show the information that's relevant to you on your private screen, with your presentation showing on the extra display.

#### **F.DJAAFAR**

## To Plot a Graph in Origin

Example: Number of Counts from a Geiger-Müller Tube as a Function of Supply Voltage

# **Digression on Error Bars**

- What entity do you use for the magnitude of the error bars?
- Standard Deviation
  - Assumes data are "normally distributed"
  - A given measurement has a 68% probability of falling within  $\sigma$  of the mean of the measurements
  - It has a 95.5% probability of falling within  $2x\sigma$ .
  - Standard deviation only gives information about how close to the mean any given measurement can be expected to be.
  - Value of standard deviation depends little on number of measurements
  - Standard deviation is not useful for generating error bars.

#### **Error Bars**

- Standard Deviation of the Mean (SDoM)
  - Aka "Standard Error of the Mean"
  - Refers to the distribution of means (averages) of a series of measurements about the population mean.
    - Remember that the population mean is what you get by taking a census of all members of the population
  - There is a 68% probability that the mean of your measurements lies within one standard deviation of the mean of the true mean of the entire population. Get that?
- Good news: Mean of measurements approaches population mean with increasing number of measurements
- Bad news: Only approaches as  $1/\sqrt{N}$
- SDoM approaches zero with increasing number of measurements

## **Error Bars**

- The entity you want to plot as error bars is the Standard Deviation of the Mean ("Standard Error" for Origin).
  - Excel will calculate the Standard Deviation of a series of data/measurements
  - Excel will also determine the number of measurements
    - Rarely useful
    - How would you not know how many data you took?
    - Not equal to number of rows of data in Excel?

- SDoM = SD/SQRT(N)

#### Back to Plotting in Origin with Error Bars

- File:New or the New Project icon (next slide)
- Enter data (two slides down)
  - Manually (e.g. Pendulum)
  - Copy and paste
  - From Excel...
  - Data

### **Getting Started in Origin**

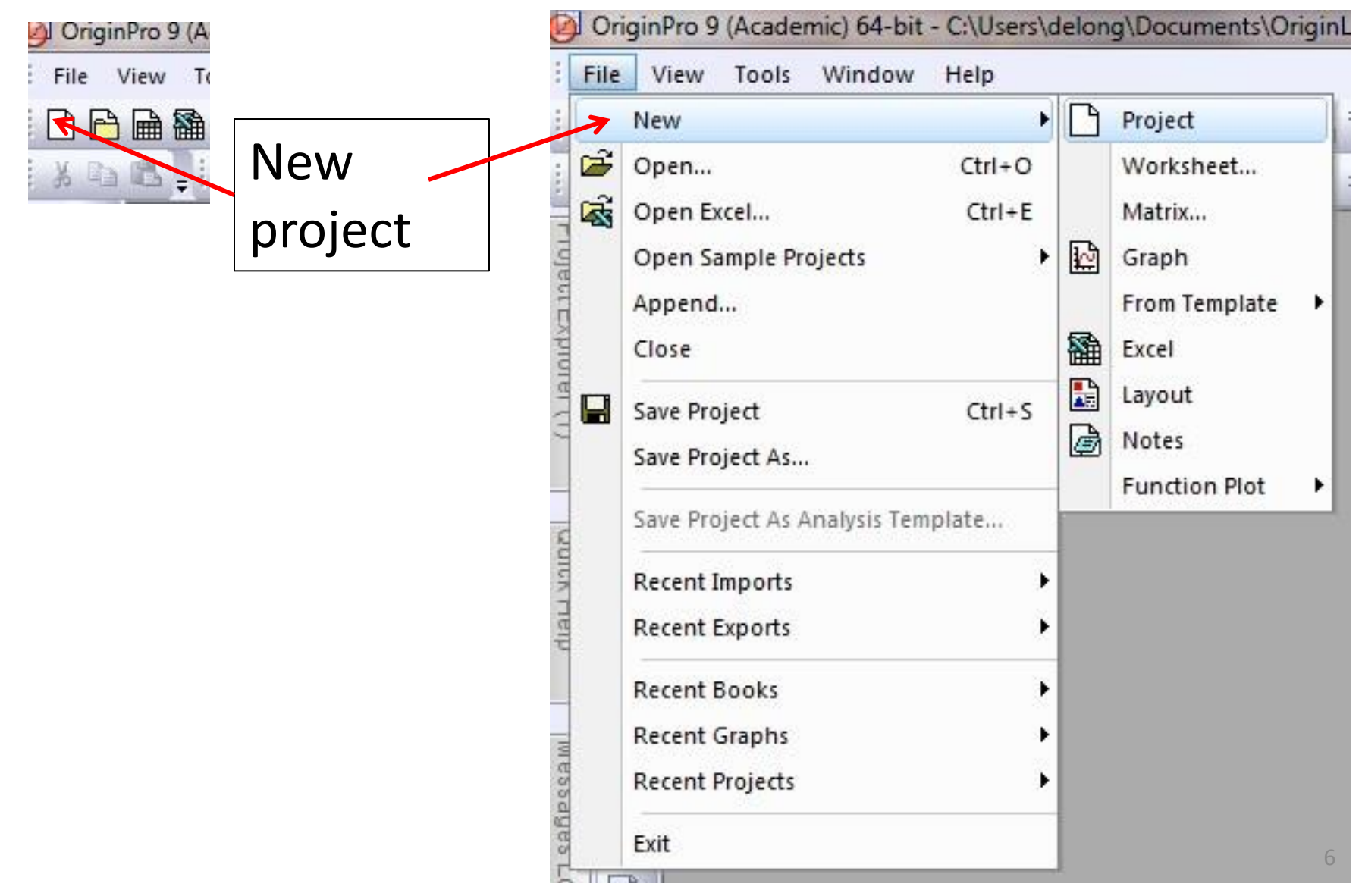

|          | DriginPro     | 9 (Acad | emic) (          | 64-bit - C           | :\Users\delong                     | g\Documen                                                                         | ts\OriginLa       | ab\90\Use                | r Files\UNTIT            | LED * - /Fold       | ler1/           |
|----------|---------------|---------|------------------|----------------------|------------------------------------|-----------------------------------------------------------------------------------|-------------------|--------------------------|--------------------------|---------------------|-----------------|
| : Fi     | le Edit       | View    | Plot             | Column               | Worksheet                          | Analysis                                                                          | Statistics        | Image                    | Tools For                | mat Windo           | w I             |
|          |               | ) 籠 🔛   | Defa             | ⊻, 🔡 [<br>ult: Arial | Sort Ra<br>Sort Co<br>Sort W       | ange<br>olumns<br>'orksheet                                                       |                   | α.β                      | à _ 100<br>A ∧ ≣         | % · │ ♠<br>, Ⅲ, ▲ · | 9<br>1          |
| oject    | ₩<br>€        | В       | ook1             |                      | Clear V                            | Vorksheet                                                                         | 5                 |                          |                          |                     |                 |
| Explorer | 1<br>2<br>+   | Lo      | ng Nar           | ne l                 | A(: Works<br>Works                 | heet Script<br>heet Query.                                                        |                   | )                        | E(Y)                     | F(Y)                | G               |
| (1)      |               |         | Comments         |                      |                                    | Copy Columns to<br>Reset Column Short Names                                       |                   |                          | 500                      | 520                 |                 |
| Quick He | <b>)</b><br>花 |         | 2<br>3<br>4<br>5 | Split W<br>Split W   | Split Worksheet<br>Split Workbooks |                                                                                   | 688<br>735<br>702 | 742<br>739<br>725<br>719 | 723<br>744<br>739<br>736 |                     |                 |
| q        |               |         |                  | 6<br>7<br>8          | Pivot Ti<br>Stack C                | Pivot Table<br>Stack Columns                                                      |                   | 715<br>715<br>692        | 725<br>709<br>701        | 746<br>750<br>736   |                 |
| Messages |               |         |                  | 9<br>10<br>11<br>12  | Remov                              | e Duplicate<br>e Rows                                                             | d Rows            | 721<br>714<br>Geig       | 693<br>716<br>er data    | 764<br>724          | oically         |
| Log      | <u>a</u> ,    |         | 2                | 13                   | Transp                             | ose 🔨                                                                             |                   | in co                    | olumns                   | with th             | ne              |
|          | 91<br>91      | •       | ]\ She           | 15<br>16<br>eet1 /   | Conver                             | rt to XYZ<br>rt to Matrix                                                         |                   | supp                     | bly volta                | age as a            | a header.<br>se |
| 75       | •             |         |                  |                      | 1 Trans                            | spose: <def< td=""><td>ault&gt;</td><td></td><td></td><td></td><td>77</td></def<> | ault>             |                          |                          |                     | 77              |

# Plotting in Origin, cont'd

- Data to be plotted horizontally ("independent variable") must be in first column set as X or you may use another column set as Y and change it to X
- Data to be plotted vertically ("dependent variable", typically multiple measurements thereof) must be in columns to right of x-values
- If initial format is opposite (e.g. Geiger data)
  - Worksheet:Transpose: Open Dialog:Ok (two slides down)

#### Format for generating mean, SD and SDoM

- Block all (only) data for statistical analysis...click and drag...like blocking in any program?
- Statistics:Descriptive statistics:Statistics on rows (or "on columns" if your data are displayed in that way) :Open dialog
  - De-select everything, specifically including the "Optional Report" and "Quartiles", except Mean, SD and (add) Standard Error of Mean.
- Ok
- Mean, Standard Deviation and Standard Error of Mean will appear in columns to the right of data or in a new sheet

| "Independent<br>variable"<br>values |                |      |      | Mul<br>dep | tiple<br>end | e val<br>ent | lues<br>varia | of<br>able |      | N    | lear | ۱          | SD         | oM         |
|-------------------------------------|----------------|------|------|------------|--------------|--------------|---------------|------------|------|------|------|------------|------------|------------|
| Book1                               |                |      |      |            |              |              |               |            |      |      |      |            |            |            |
|                                     | A(X)           | B(Y) | C(Y) | D(Y)       | E(Y)         | F(Y)         | G(Y)          | H(Y)       | I(Y) | (I)L | K(Y) | Man(Y)     | SD(yEr     | SEM(yEr    |
| Long Name                           | Supply Voltage |      |      |            |              |              |               |            |      |      |      | Mean       | Standard   | SE of mea  |
| Units                               | Volts          | K    |      |            |              |              | l             |            |      |      |      |            |            |            |
| Comments                            |                |      |      |            |              | <b>•</b>     |               |            |      |      | 4    | Statistics | Statistics | Statistics |
| 1                                   | 420            | 130  | 137  | 149        | 148          | 132          | 138           | 129        | 147  | 144  | 142  | 139.6      | 7.53068    | 2.38141    |
| 2                                   | 440            | 604  | 596  | 570        | 625          | 614          | 596           | 597        | 619  | 604  | 599  | 602.4      | 15.26943   | 4.82862    |
| 3                                   | 460            | 659  | 684  | 666        | 658          | 659          | 666           | 685        | 670  | 680  | 656  | 668.3      | 11.08603   | 3.50571    |
| 4                                   | 480            | 671  | 688  | 735        | 702          | 715          | 715           | 692        | 721  | 714  | 718  | 707.1      | 18.81164   | 5.94876    |
| 5                                   | 500            | 742  | 739  | 725        | 719          | 725          | 709           | 701        | 693  | 716  | 737  | 720.6      | 16.35848   | 5.17301    |
| 6                                   | 520            | 723  | 744  | 739        | 736          | 746          | 750           | 736        | 764  | 724  | 757  | 741.9      | 13.16097   | 4.16186    |
| 7                                   | 540            | 773  | 745  | 714        | 725          | 736          | 742           | 745        | 752  | 717  | 658  | 730.7      | 30.89786   | 9.77076    |
| 8                                   | 560            | 789  | 719  | 741        | 797          | 775          | 774           | 770        | 776  | 753  | 725  | 761.9      | 26.38792   | 8.34459    |
| 9                                   | 580            | 734  | 712  | 761        | 736          | 785          | 751           | 750        | 756  | 807  | 730  | 752.2      | 27.64778   | 8.743      |
| 10                                  | 600            | 773  | 735  | 779        | 753          | 734          | 763           | 764        | 813  | 787  | 747  | 764.8      | 24.45313   | 7.73276    |

|     | Plot                 | Li | n             | ie + S          | Syml    | bol          |        |         |      |            |         |             |            |                     |            |
|-----|----------------------|----|---------------|-----------------|---------|--------------|--------|---------|------|------------|---------|-------------|------------|---------------------|------------|
|     |                      |    | /             |                 |         |              |        |         |      |            |         |             |            |                     |            |
| Plo | t Column Worksheet   | A  | nal           | ysis Statistic  | s Image | Tools Format | Window | / Help  |      |            |         |             | _          |                     |            |
|     | Line                 | 1  | ž             |                 |         | 100%         | - A    | e 🗟 🖽   |      |            | 7 N A - |             |            | 4E                  |            |
|     | Symbol               |    | -             | 7 1             |         | A* .* =      |        | : A 0   |      |            |         | ean         |            | <u>הא מווד מווד</u> | nМ         |
| _   | Line + Symbol        | •  | /             | Line + Symbo    |         | A ▲ ■, M     |        | - ¥ · = |      | s <u> </u> |         |             |            |                     |            |
| _   | Column/Bar/Pie       |    |               | Line Series     |         | 1            |        |         |      |            |         |             |            |                     |            |
|     | Multi Come           |    | Se une series |                 |         |              |        |         |      |            |         |             | N N        |                     |            |
|     | Multi-Curve          | 1  | 1             | 2 Point Segment |         | E(Y)         | F(Y)   | G(Y)    | H(Y) | I(Y)       | J(Y)    | K(Y)        | Mean(Y鵫    | SD(yEr 🕏            | SEM(yEr    |
|     | 3D XYY               | 1  | 8             | 3 Point Segm    | ient    |              |        |         |      |            |         |             | Mean Cou   | Standard            | SE of mean |
|     | 3D Surface           | •  |               |                 |         |              |        |         |      |            |         |             |            |                     |            |
|     | 3D Symbol/Bar/Vector |    |               |                 |         |              |        |         |      |            |         |             | Statistics | Statistics          | Statistics |
|     | Statistics           |    | 30            | 137             | 149     | 148          | 132    | 138     | 129  | 147        | 144     | 142         | 139.6      | 7.53068             | 2.38141    |
|     | Statistics           | 1  | 04            | 596             | 570     | 625          | 614    | 596     | 597  | 619        | 604     | 599         | 602.4      | 15.26943            | 4.82862    |
|     | Area                 |    | 59            | 684             | 666     | 658          | 659    | 666     | 685  | 670        | 680     | 656         | 668.3      | 11.08603            | 3.50571    |
|     | Contour              | ×  | 71            | 688             | 735     | 702          | 715    | 715     | 692  | 721        | 714     | 718         | 707.1      | 18.81164            | 5.94876    |
|     | Coacialized          |    | 42            | 739             | 725     | 719          | 725    | 709     | 701  | 693        | 716     | 737         | 720.6      | 16.35848            | 5.17301    |
|     | specialized          |    | 23            | 744             | 739     | 736          | 746    | 750     | 736  | 764        | 724     | 757         | 741.9      | 13.16097            | 4.16186    |
|     | Stock                |    | 73            | 745             | 714     | 725          | 736    | 742     | 745  | 752        | 717     | 658         | 730.7      | 30.89786            | 9.77076    |
| ۵Į  | Template Library     |    | 39            | 719             | 741     | 797          | 775    | 774     | 770  | 776        | 753     | 725         | 761.9      | 26.38792            | 8.34459    |
|     |                      | -  | 34            | /12             | /61     | 736          | /85    | /51     | 750  | /56        | 807     | 730         | /52.2      | 27.64778            | 8./43      |
|     | 1 Scatter            | ł  | 13            | /35             | 119     | /53          | 734    | /03     | /64  | 813        | /8/     | (41         | /64.8      | 24.45313            | 1.13270    |
|     | 2 Histogram          | 1  |               |                 |         |              |        |         |      |            |         |             |            |                     |            |
|     | 2 Line - Sumbel      |    | "             |                 |         | ط م بم ۲     |        |         |      |            |         |             |            |                     |            |
| 1   | 5 tine + symbol      |    |               | mae             | pen     | uent         |        |         |      |            |         |             |            |                     |            |
| 1   |                      |    |               |                 | •       |              |        |         |      |            |         |             |            |                     |            |
|     |                      |    | <b>\</b> /    | ariak           | പ്പ     |              |        |         |      |            |         | · · · · · · |            |                     |            |
|     |                      |    | V             | anak            | ЛС      |              |        |         |      |            |         |             |            |                     |            |
|     |                      |    |               |                 |         |              |        |         |      |            |         |             |            |                     |            |
|     |                      |    | V             | ้ลโมค           | S       |              |        |         |      |            |         |             |            |                     |            |
|     |                      |    | •             |                 | ~       |              |        |         |      |            |         |             |            |                     | 11         |

- Block the first column [A(x)], [CTRL: click above column] the third from last [Mean] and last [SE of Mean] columns
- Plot:Line:Scatter
- If you double click on the plot (line or point) a menu appears allowing you to choose line and line+symbol curve, line or symbol shape, size and color, etc.
  - If your data are any good you will have to choose much smaller symbols to see your error bars!

#### Voilà! A plot!

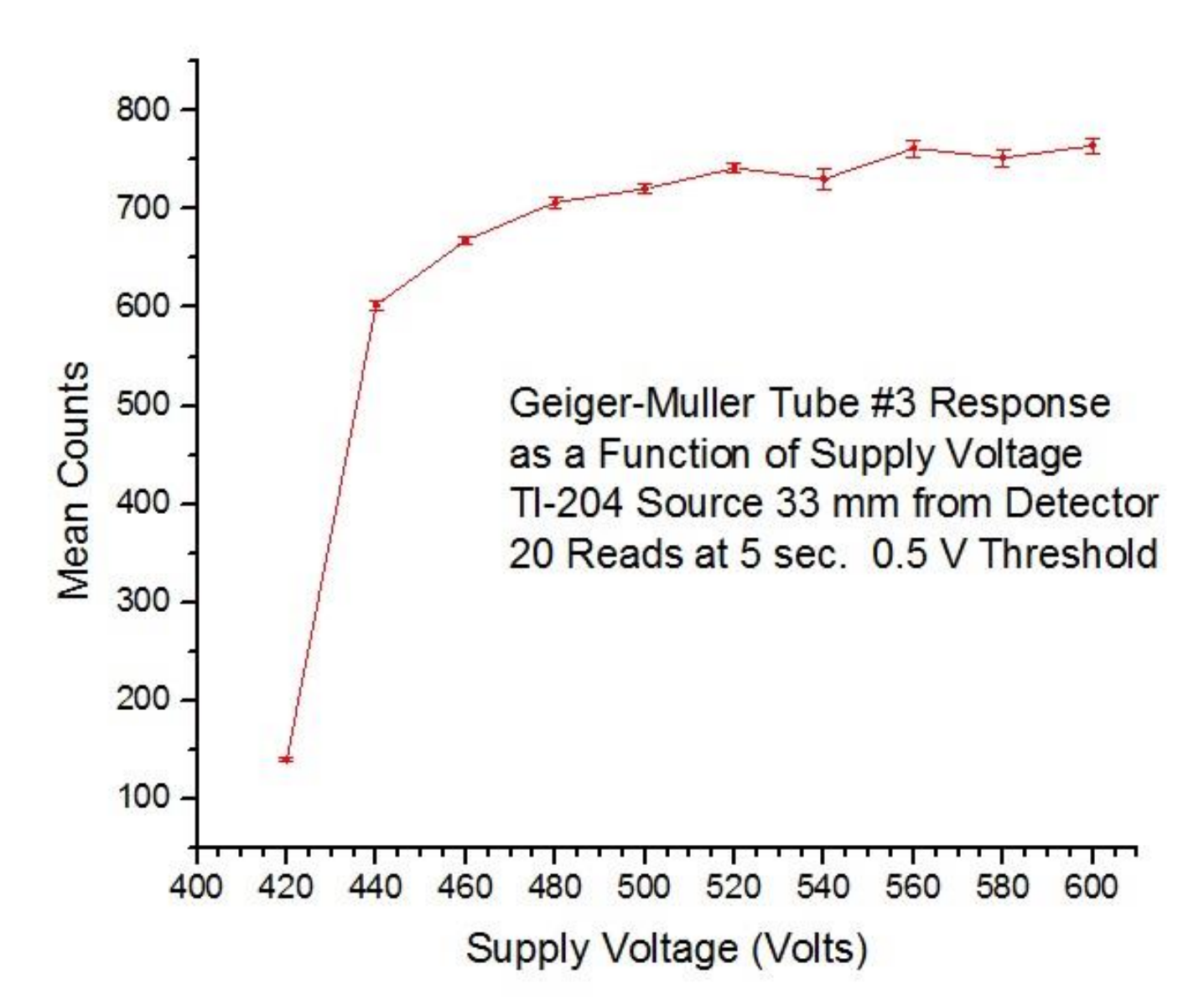

# **Changing Plotting Parameters**

- Double click on axes to change parameters therein
- Click on "T" on the left bar to add text (like the title of your graph!)
- If you entered text for "Long name" and "Units" in the headers of the "Sheet" in the "Book" they will appear as axis labels.

#### **Adjust Axis Parameters**

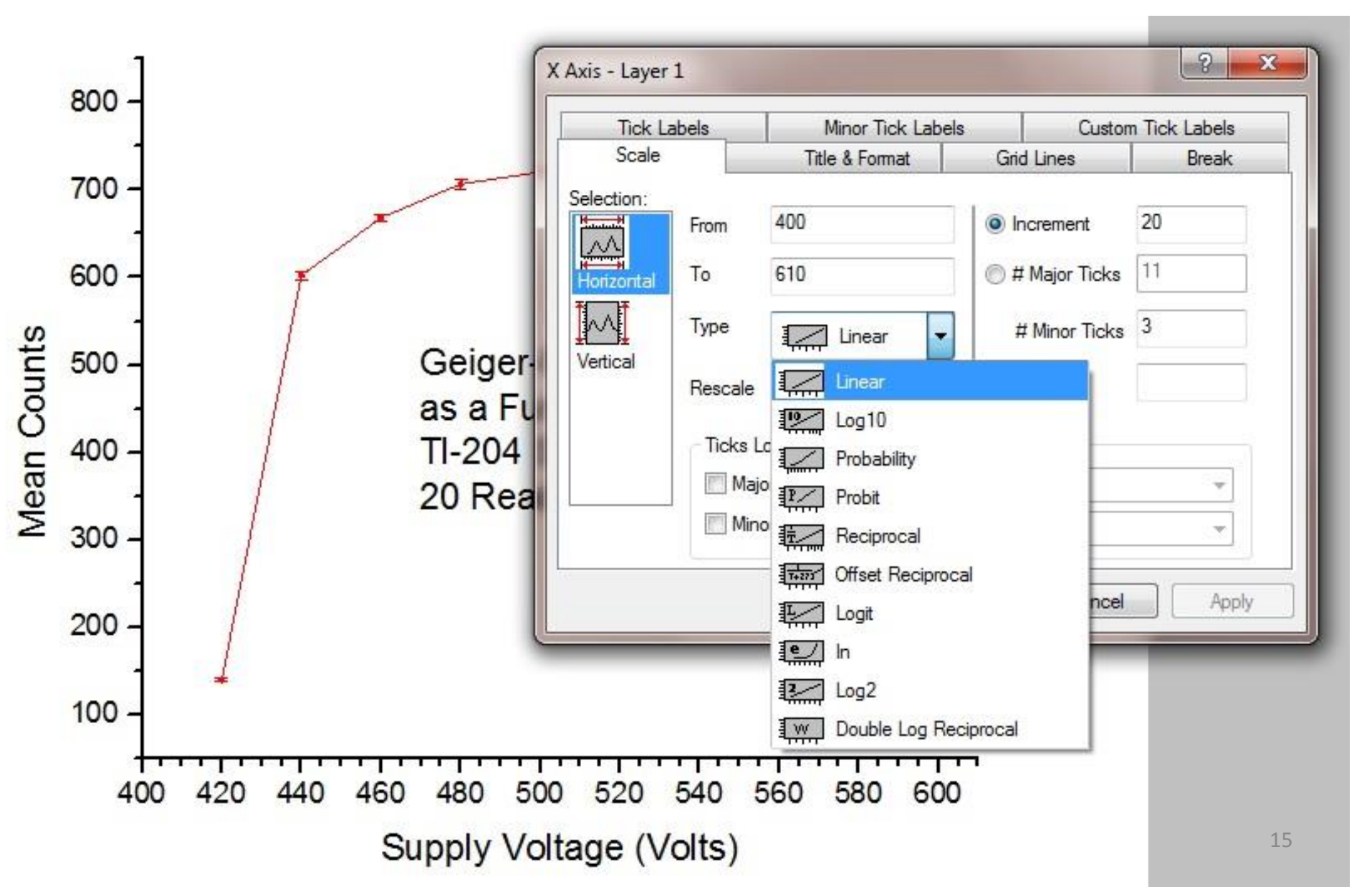

### **Adjust Plot Details**

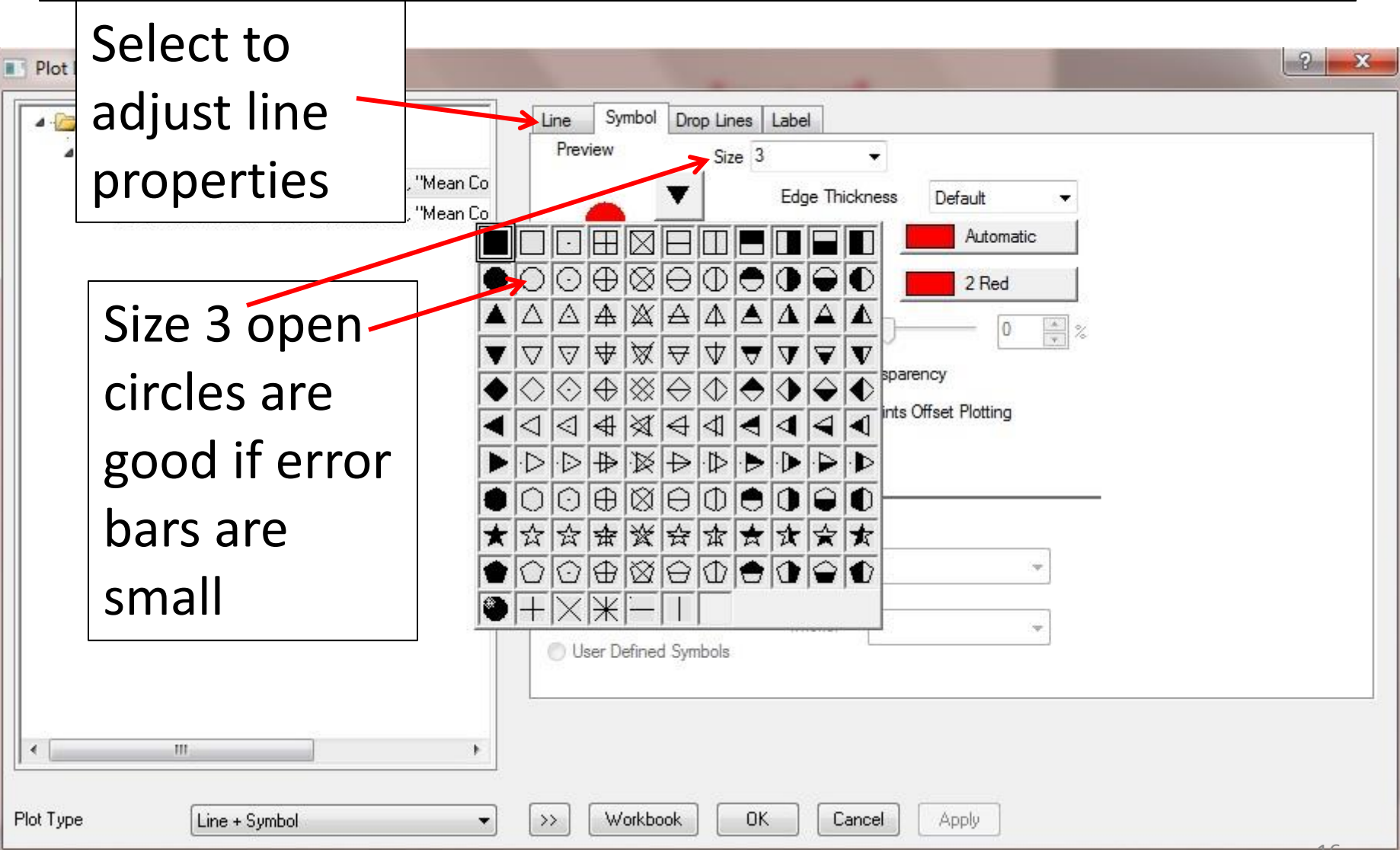

# Adding a Legend

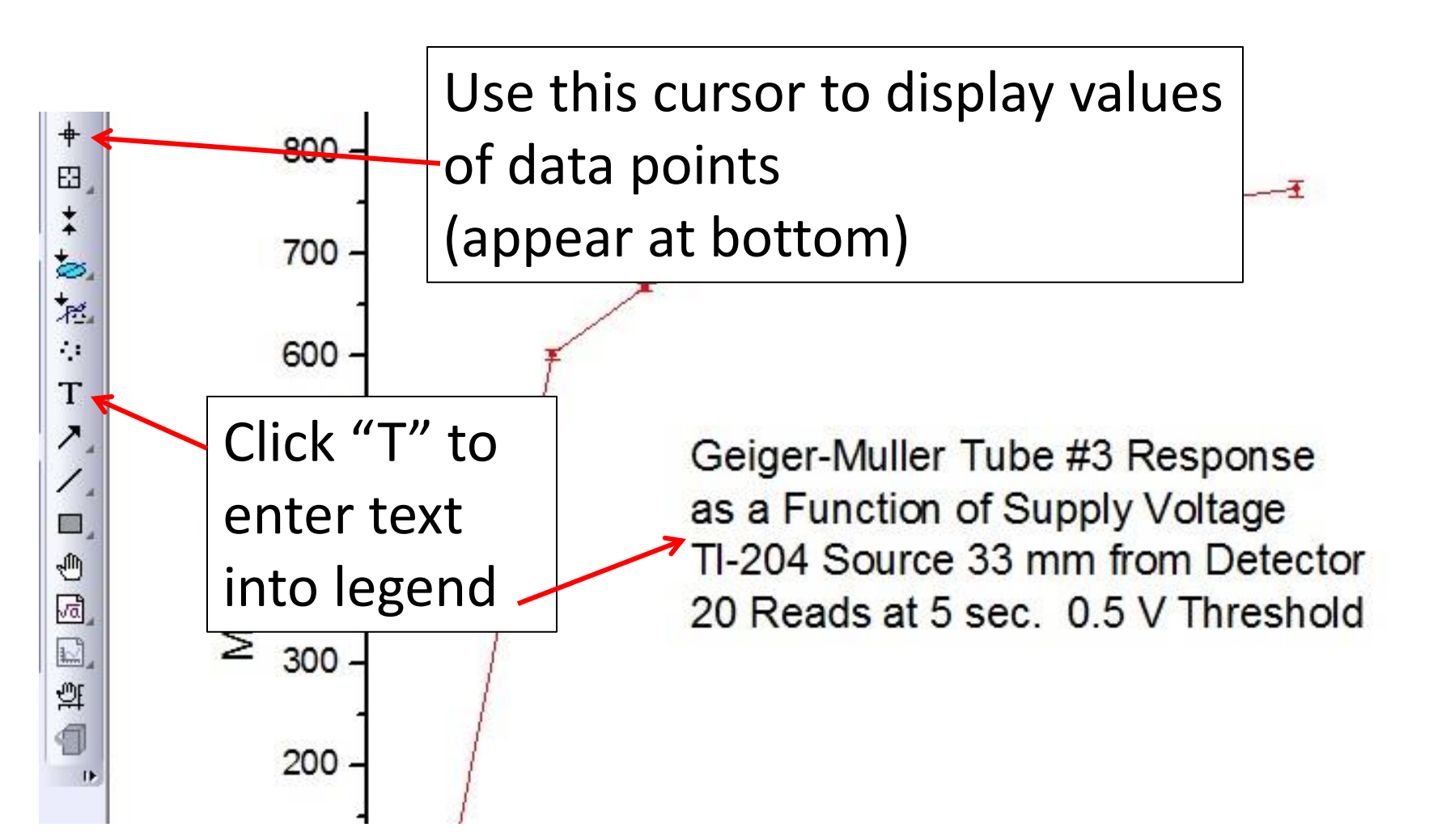

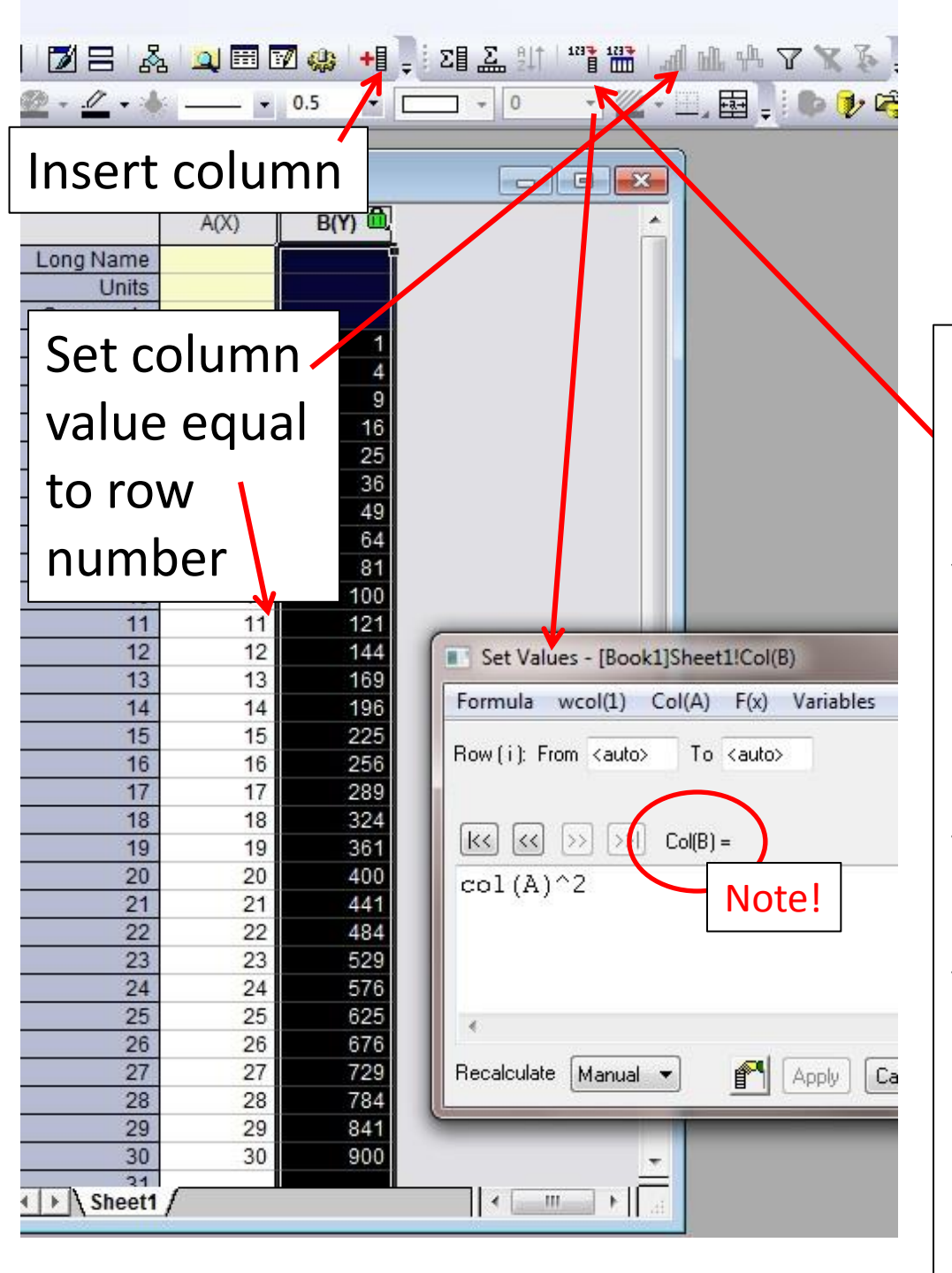

## Column Manipulations

Select column where results are to appear, here B. Click the icon to "Set column values" Syntax: You are telling the program to generate in the new column rows whose values are the result of operating on the adjacent values in the named column [in this case col(A)] in the specified manner [in this case squared

# Linear Least Squares Fitting

- Plot data!
- Analysis: Fitting: Linear Fit: Open Dialog
  - "Residual sum of squares" is another name for chi squared
  - Check "R-value" or "R-square" (this is the correlation coefficient)
  - Assure that it is checked!
  - Also check "Reduced chi Sqr" (for G-M experiment)
  - Also assure that Residual Analysis: Regular is checked
  - Uncheck the "Adj. R-Square" and "Pearson's r" (their formulas are not the typical ones for the correlation coefficient R or r)

- Alternatively
  - Enter all data into Excel
  - Calculate mean, Standard Deviation and Standard Deviation of the Mean
  - Transfer relevant rows to empty Book in Origin
  - Worksheet/Transpose/Dialog/OK
- Plot:Line:scatter
- Select columns to plot
  - A(X) for X
  - B(Y) for Y
  - C2(Y) for YEr
- Adjust symbols, line, axes and labels as appropriate
- Use "T" icon on left to generate plot label

| escription Perform Linear Fitting  |          |                   |
|------------------------------------|----------|-------------------|
| Use Reduced Chi-Sar                |          | Parameters for    |
| Apparent Fit                       | <b>V</b> | Lincar Fitullonar |
| Quantities to Compute              |          | Linear Fit: Opper |
| Fit Parameters                     | 1        |                   |
| Value                              |          |                   |
| Standard Error                     | 1        | E                 |
| LCL                                | 1777     |                   |
| UCL                                |          |                   |
| Confidence Level for Parameters(%) | 95       |                   |
| t-Value                            | (m)      |                   |
| Prob>lt                            |          |                   |
| Cl Half-Width                      | 127      |                   |
| ⊟ Fit Statistics                   |          |                   |
| Number of Points                   |          |                   |
| Degrees of Freedom                 | V        |                   |
| Reduced Chi-Sqr                    |          |                   |
| R Value                            |          |                   |
| Residual Sum of Squares            | 1        |                   |
| Pearson's r                        | V        |                   |
| R-Square(COD)                      |          | -                 |
| •                                  | 111      | •                 |
|                                    |          | OK Cancel         |

| Linear Fit                              |            | ? ×         |          |
|-----------------------------------------|------------|-------------|----------|
| Dialog Theme 🔹                          |            |             |          |
| Description Perform Linear Fitting      |            |             |          |
| Adj. R-Square                           | <b>V</b>   |             |          |
| Root-MSE (SD)                           |            |             |          |
| Norm of Residuals                       |            | Daramota    | arc for  |
|                                         | V          | raiaiiicu   |          |
| ANOVA                                   |            | Lincor Fit. | Middle   |
| Covariance matrix                       |            | Linear Fit: | ivildule |
| Correlation matrix                      |            |             |          |
| 🖂 Residual Analysis                     | - <u>-</u> |             |          |
| Regular                                 |            |             |          |
| Standardized                            |            | =           |          |
| Studentized                             |            |             |          |
| Studentized Deleted                     |            |             |          |
| 🖂 Output Settings                       |            |             |          |
| 🖂 Graph Arrangement                     |            |             |          |
| 田 Paste Result Tables to Source Graph ■ | V          |             |          |
| Arrange Graphs into Columns             | 1          |             |          |
| Arrange Plots of Same Type in One Graph |            |             |          |
| 🗖 Dataset Identifier                    |            |             |          |
| Identifier                              | Name       | •           |          |
| Show Identifier in Flat Sheet           | m          |             | 22       |
| ۰ ( m                                   |            |             | 22       |

| Dialog Theme 🛛 ×                      |                      |
|---------------------------------------|----------------------|
| Description Perform Linear Fitting    |                      |
| Plot on Source Graph                  | Fitted Curve         |
| Update Legend on Source Graph         |                      |
| Multiple Plots Use Source Graph Color | $\boxed{\checkmark}$ |
| 🖂 🛛 Data Type                         | Uniform Linea        |
| Points                                | 1000                 |
| Range                                 | Use Input Da         |
| Range Margin (%)                      | 0                    |
| Confidence Bands                      |                      |
| Prediction Bands                      |                      |
| Confidence Level for Curves(%)        | 95                   |
| 🗄 Ellipse                             |                      |
| ⊞ Find X/Y                            |                      |
| 🗆 Residual Plots                      |                      |
| Residual Type                         | Regular              |
| Residual vs. Independent Plot         | V                    |

Histogram of the Residual Plot

Residual vs. Predicted Values Plot

Residual vs. the Order of the Data Plot

Residual Lag Plot

#### Parameters for Linear Fit: lower

| Uniform Linear                | • |
|-------------------------------|---|
| 1000                          |   |
| Use Input Data Range + Margin | • |
| 0                             |   |
|                               |   |
|                               |   |
| 95                            |   |
|                               |   |
| E I                           |   |
| Regular 👻                     |   |
| V                             |   |
|                               | E |
|                               |   |
|                               |   |
|                               |   |

## Plotted Data with Fit and Error Bars

Example: pendulum experiment

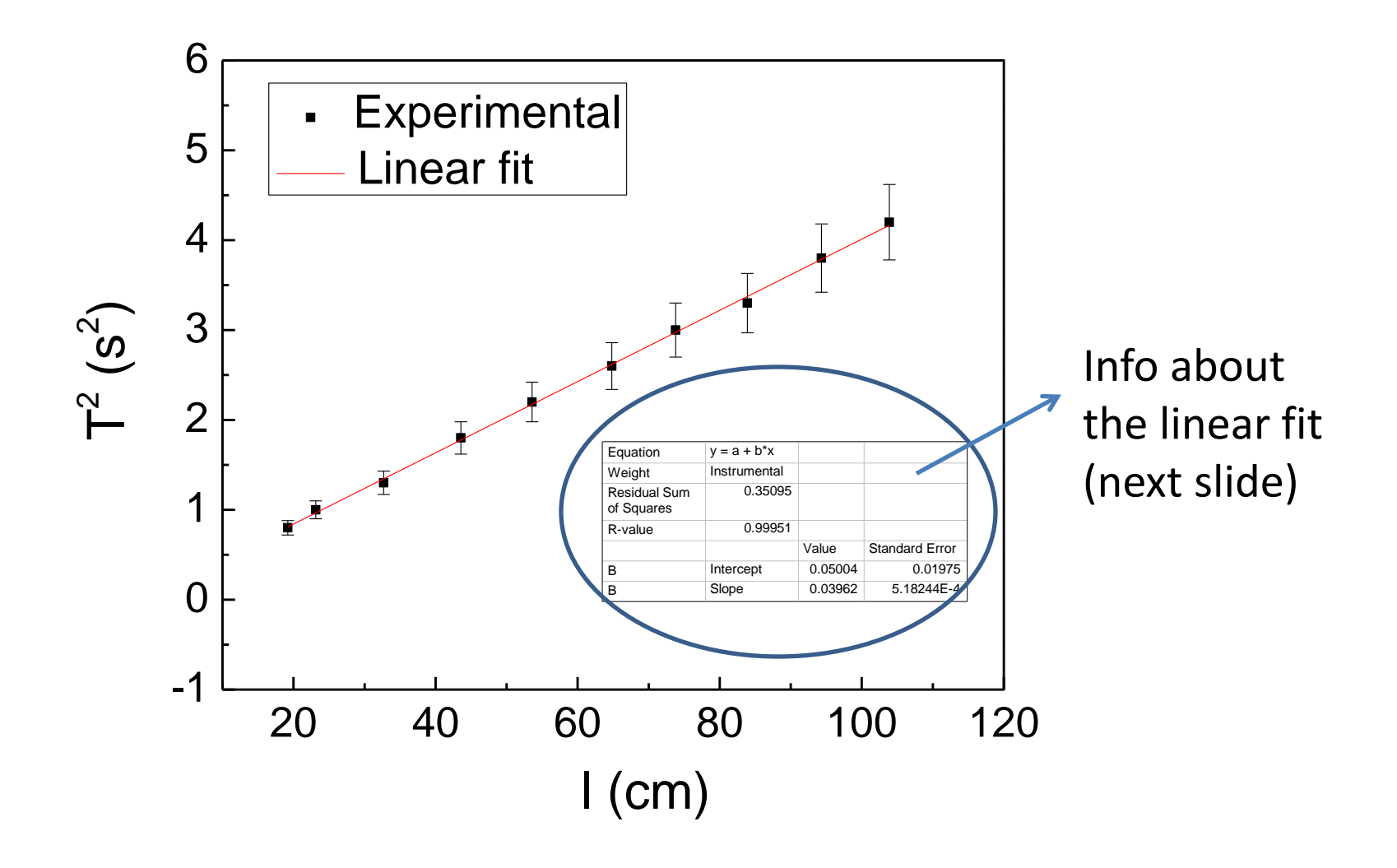

#### - Info about the linear fit (from previous slide graph):

| Equation                   | y = A + Bx   |         |                   |                                                       |
|----------------------------|--------------|---------|-------------------|-------------------------------------------------------|
| Weight                     | Instrumental |         |                   | Considering error bars                                |
| Residual Sum of<br>Squares | 0.35095      |         |                   | Chi-squared ( $\chi 2$ )<br>considering error<br>bars |
| R-value                    | 0.99951      |         |                   | Correlation<br>coefficient ( <i>r</i> or <i>R</i> )   |
|                            |              | Value   | Standard<br>Error | Value and<br>Absolute error                           |
| A                          | Intercept    | 0.05004 | 0.01975           |                                                       |
| В                          | Slope        | 0.03962 | 5.18244E-4        |                                                       |

# **Residual Plot with Error Bars**

- Residual values will appear as a new column in the sheet "FitLinearCurve1"
- Retrieve error bar magnitudes from original calculations [column SEM(yEr)]
- Plot residual values with error bars as a function of y-data as usual

| A3(X2) 🔒             | A4(Y2)                          | A(Y2)      |               |
|----------------------|---------------------------------|------------|---------------|
| Independent Variable | Regular Residual of Sheet1 C"Y" | Error bars |               |
|                      |                                 |            |               |
|                      |                                 |            |               |
|                      |                                 |            |               |
| 1                    | 0.01//4                         | 0.34       |               |
| 2                    | -0.30879                        | 0.68       |               |
| 3                    | 0.55795                         | 1.02       |               |
| 4                    | 0.52993                         | 1.36       |               |
| 5                    | -0.27298                        | 1.7        |               |
| 6                    | 1.20008                         |            | ta for        |
| 7                    | -3.66752                        |            |               |
| 8                    | 0.78302                         |            |               |
| 9                    | 2.06146                         | l Ke       | esidual Plot: |
| 10                   | 3.06399                         |            |               |
| 11                   | -5.2316                         | Fit Fit    | linearCurve1  |
| 12                   | 0.91976                         |            |               |
| 13                   | -4.87794                        | Ch         | aat           |
| 14                   | -7.84186                        |            | eel           |
| 15                   | 5.47137                         | 5.1        |               |
| 16                   | 0.73543                         | 5.44       |               |
| 17                   | 0.65829                         | 5.78       |               |
| 18                   | 4.92268                         | 6.12       |               |
| 19                   | 5.60616                         | 6.46       |               |
| 20                   | -2.40591                        | 6.8        | 27            |

#### Test Fit Residuals with Error Bars

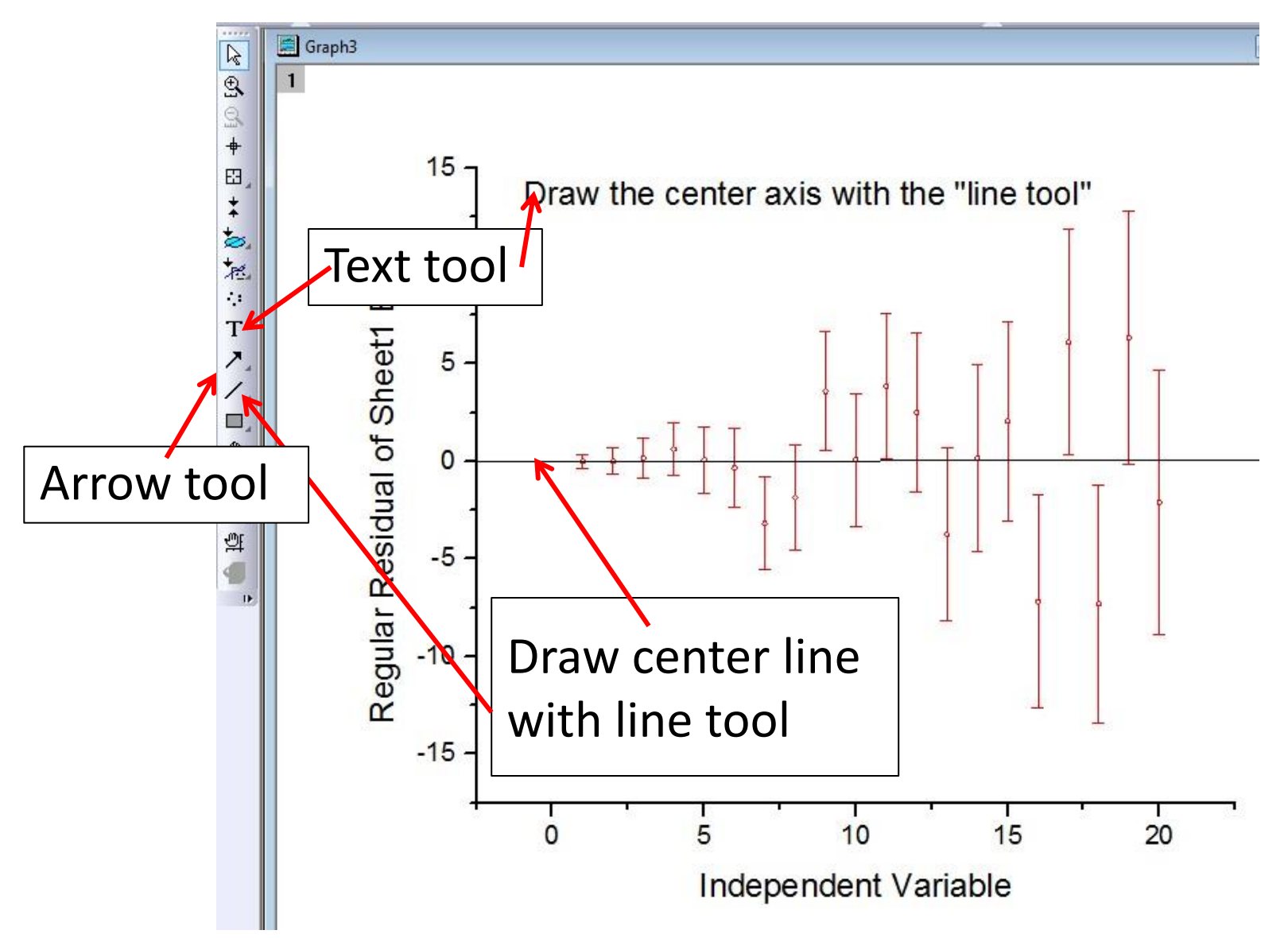

#### **Residual plot for the example on slide 24 (pendulum experiment)**

Plotting  $Re = T^2 - T^2_{fit}$  vs. / with error bars for  $\delta T^2$ :

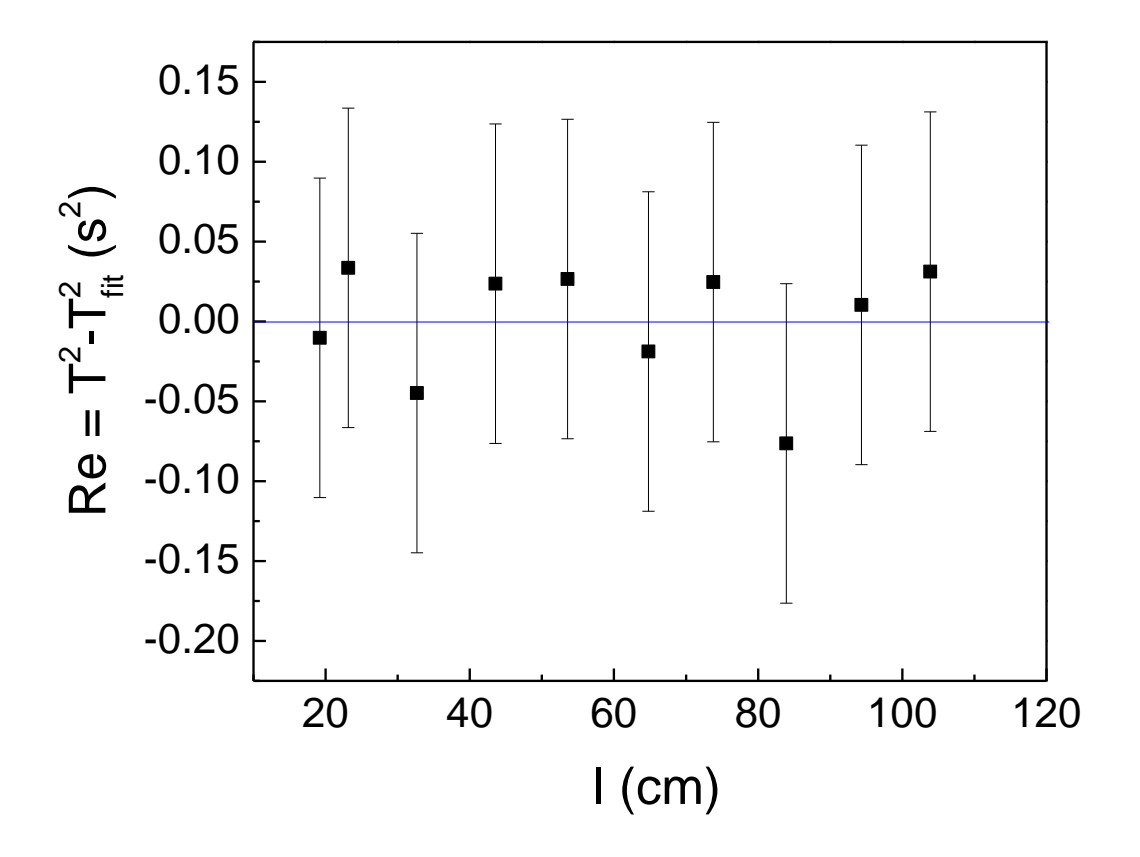

# Generating and Fitting a Histogram

- Import data to be plotted into a Y-column of a new book/worksheet.
  - The x-column doesn't work, even if you have only one set of data to generate a histogram. Don't ask.
- Block those data (CTRL click above column)

#### To Plot a Histogram

|          | Line                                    | •                                                                                           |                                                                                                    | 🤹 100% 🔹           | ada 🦉 💽 🖡 |                       | 💑 🔍 🖽 🖬 |                   |
|----------|-----------------------------------------|---------------------------------------------------------------------------------------------|----------------------------------------------------------------------------------------------------|--------------------|-----------|-----------------------|---------|-------------------|
| ì        | Symbol<br>Line + Symbol                 | ,<br>,<br>,<br>,<br>,<br>,<br>,<br>,<br>,<br>,<br>,<br>,<br>,<br>,<br>,<br>,<br>,<br>,<br>, | $I \ \underline{U} \ \mathbf{x}^2 \ \mathbf{x}_2 \ \mathbf{x}_2^2 \ \boldsymbol{\alpha} \boldsymbol{\beta} \ \boldsymbol{\beta}$ | ∖`⊼`≣,⊪, <u>∆</u>  | • • • • • | <u>•</u> • <u>/</u> • | * •     | 0.5               |
|          | Column/Bar/Pie<br>Multi-Curve<br>3D XYY | ><br>><br>>                                                                                 |                                                                                                    | Long Name<br>Units | A(X)      | B(Y)                  |         | ×                 |
|          | 3D Surface<br>3D Symbol/Bar/Vector      | •<br>•                                                                                      |                                                                                                    | Comments<br>1      |           | 103                   |         |                   |
| <u>.</u> | Statistics<br>Area                      | 中<br>(1)<br>(1)<br>(1)<br>(1)<br>(1)<br>(1)<br>(1)<br>(1)<br>(1)<br>(1)                     | Box Chart<br>Histogram                                                                                                    | 3                  |           | 103<br>90             |         |                   |
|          | Contour<br>Specialized                  | infin<br>Infin                                                                              | Histogram + Probabilities<br>Stacked Histograms                                                                                  | 5<br>6<br>7        |           | 109<br>109<br>109     |         |                   |
| ø        | Template Library                        |                                                                                             | QC (X bar R) Chart<br>Pareto Chart-Binned Data                                                                                   | 9                  |           | 101<br>102<br>92      |         |                   |
|          | 1 Histogram<br>2 Line + Symbol          | 6.                                                                                          | Pareto Chart-Raw Data                                                                                                    | 11<br>12           |           | 99<br>130             |         |                   |
|          |                                         |                                                                                             | Scatter Matrix                                                                                                    | ► \ Sheet1         | /         |                       | • [     | in <b>   •   </b> |
|          |                                         |                                                                                             | Q-Q Plot                                                                                                    |                    |           |                       |         | 31                |

## Initial Histogram

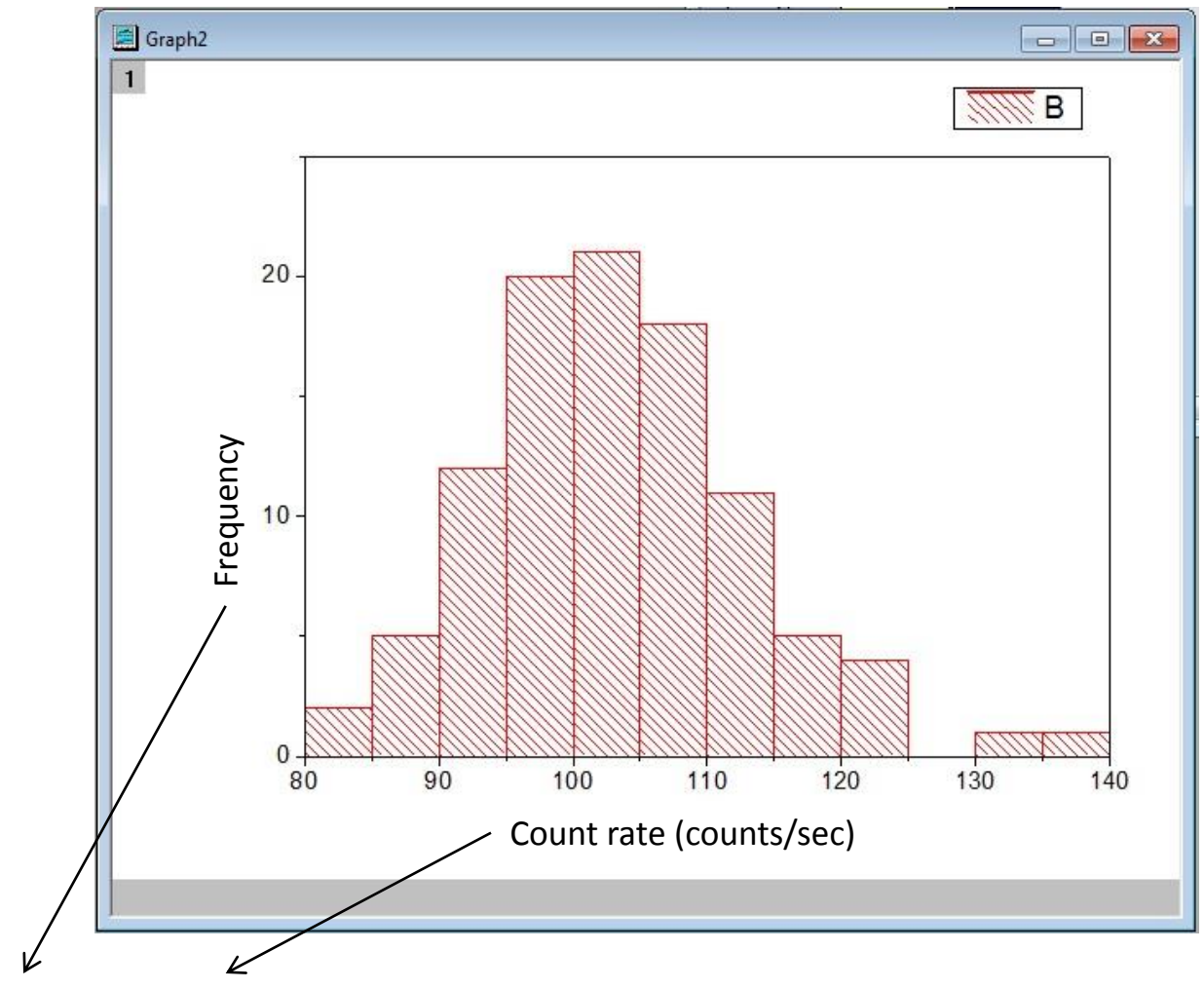

Example of axis labels for the Geiger-Müller experiment

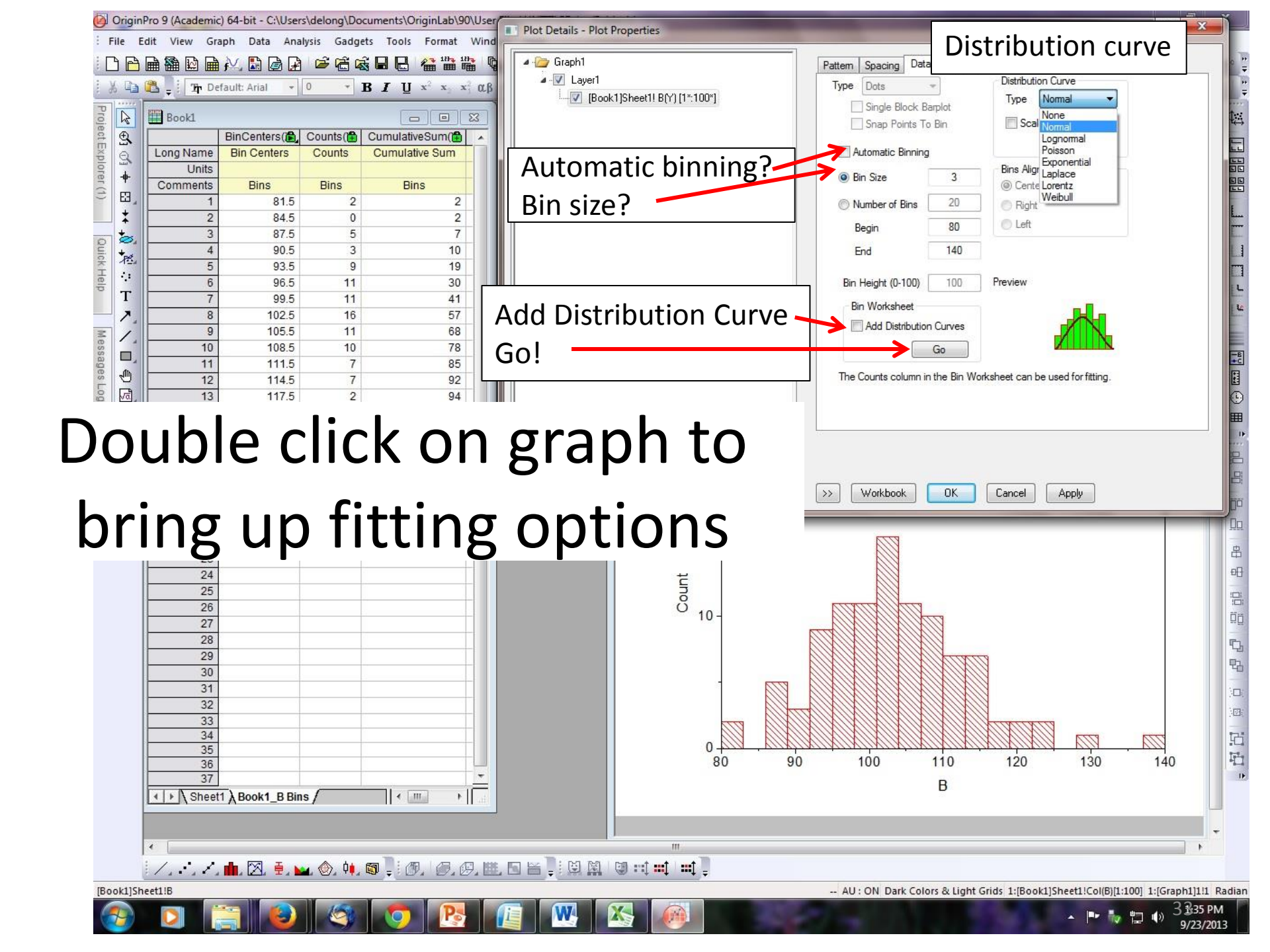

## Histogram with Gaussian Overlay

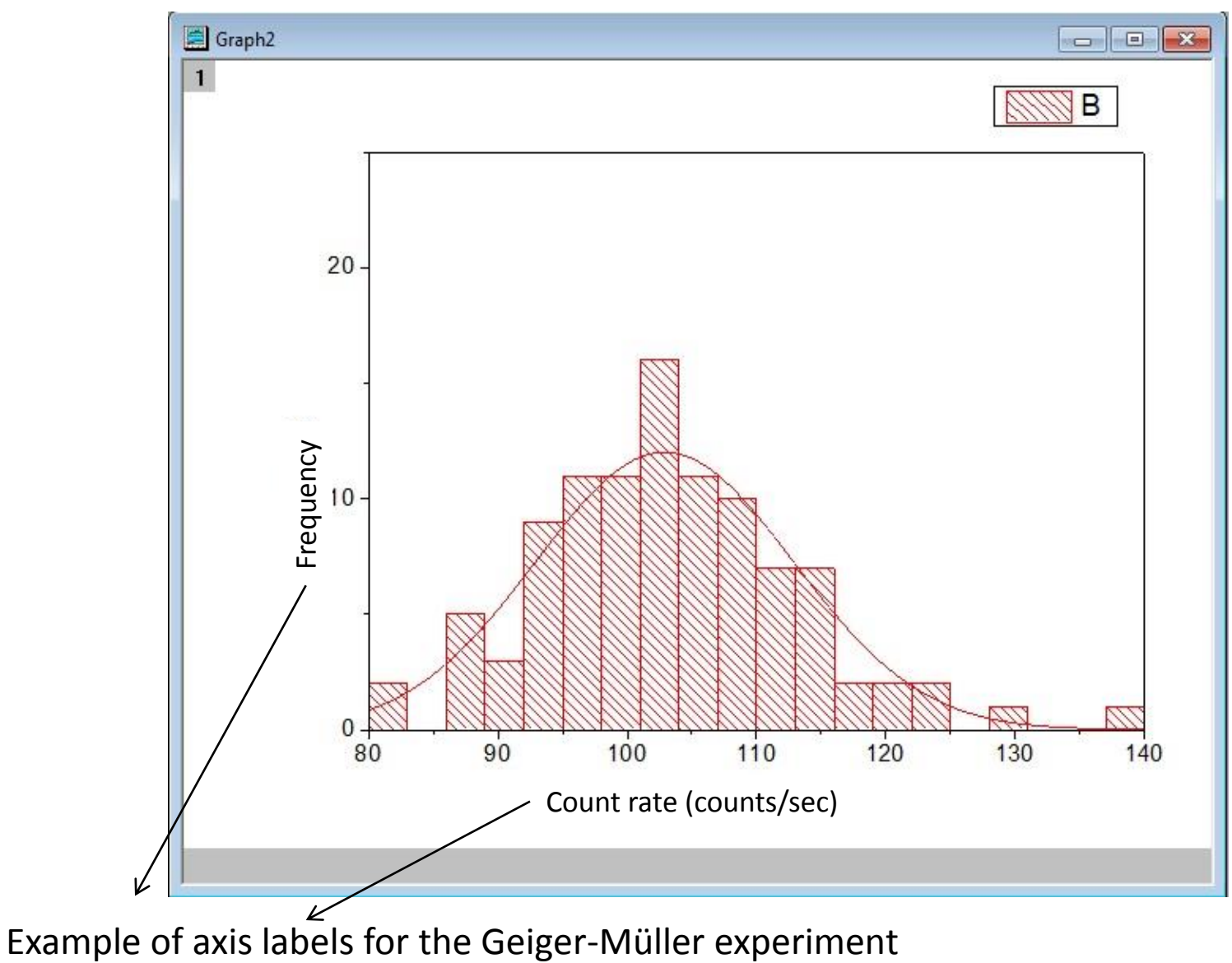

34
## Histogram Fit Sheet

|           | BinCenters(X | Counts(Y | CumulativeSum(Y   | CumulativeProbab(Y     | AC     | X2)    | B(Y2)                               |
|-----------|--------------|----------|-------------------|------------------------|--------|--------|-------------------------------------|
| Long Name | Bin Centers  | Counts   | Cumulative Sum    | Cumulative Probability | Distri | bution | Normal                              |
| Units     |              |          |                   |                        |        |        |                                     |
| Comments  | Bins         | Bins     | Bins              | Bins                   |        |        | Mean= 103.66,<br>SD=9.2705899695671 |
| 1         | 81.5         | 0        | 0                 | 0                      |        |        |                                     |
| 2         | 84.5         | 3        | 3                 | 3                      | 80.    | Iviea  | n and Standard                      |
| 3         | 87.5         | 1        | 4                 | 4                      | 80     | Devi   | ation: You have                     |
| 4         | 90.5         | 5        | 9                 | 9                      | 80.    | tha f  | fit Gaussian                        |
| 5         | 93.5         | 7        | 16                | 16                     | 80     | uiei   |                                     |
| 6         | 96.5         | 8        | 24                | 24                     | 80.    | 25025  | 0.53247                             |
| 7         | 99.5         | 13       | 37                | 37                     | 80     | .3003  | 0.53977                             |
| 8         | 102.5        | 15       | 52                | 52                     | 80.    | 35035  | 0.54716                             |
| 9         | 105.5        | 11       | 63                | 63                     | 80     | .4004  | 0.55463                             |
| 10        | 108.5        | 12       | 75                | 75                     | 80.    | 45045  | 0.56218                             |
| 11        | 111.5        | 13       | 88                | 88                     | 80     | .5005  | 0.56982                             |
| 12        | 114.5        | 1        | 89                | 89                     | 80.    | 55055  | 0.57755                             |
| 13        | 117.5        | 6        | 95                | 95                     | 80     | .6006  | 0.58537                             |
| 14        | 120.5        | 1        | 96                | 96                     | 80.    | 65065  | 0.59328                             |
| 15        | 123.5        | 1        | 97                | 97                     | 80     | .7007  | 0.60127                             |
| 16        | 126.5        |          |                   | 97                     | 80.    | 75075  | 0.60935                             |
| 17        | 129.5        | New she  | eet with fit data | a 100                  | 80     | 8008   | 0.61753                             |
| 18        |              |          |                   |                        | 80.    | 85085  | 0.6258                              |
| 19        |              |          |                   |                        | 80     | .9009  | 0.63415                             |

## Generating a Function

Sometimes you want to plot a function over some interval

- Enter the first few values of the independent variable (next slide)
- Block those values
- Set the cursor at the bottom right of the column until the cursor becomes a plus sign (next slide)
- Drag the cursor down for the number of rows corresponding to the range of x that you want to plot
  - To increase the number of rows, click on the bottom cell and hit Enter
- Block column to be used for dependent values
- Set column values: enter expression for function to be plotted
- Plot!
- Adjust axes, titles and legend to suit taste.

## Example: $Y = X^3$ for -10 < X < 10

| Ed  | it View Plot  | Column     | Worksheet | Anal |
|-----|---------------|------------|-----------|------|
| 3 6 | 🗎 🌇 🔛 🖬 🏟     | 4 🔝 🍙      | 1         | 3 🗟  |
| 3 6 | 🕼 💂 🤄 🏦 Defau | ult: Arial | • 9       | • B  |
|     | Book1         |            |           |      |
| 1   |               | A(X)       | B(Y)      |      |
|     | Long Name     |            | 1         |      |
|     | Units         |            | 1         |      |
|     | Comments      |            |           |      |
|     | 1             | -10        |           |      |
|     | 2             | -9.5       |           |      |
|     | 3             | -9         |           |      |
| •   | 4             |            |           |      |
|     | 5             |            | ~         |      |
|     | 6             |            |           |      |

Enter 2-3 values and block Move cursor to bottom right corner of cell (+)

| 20             | -0.5                |  |  |  |  |
|----------------|---------------------|--|--|--|--|
| 21             | 0                   |  |  |  |  |
| 22             | 0.5                 |  |  |  |  |
| 23             | 1                   |  |  |  |  |
| 24             | 1.5                 |  |  |  |  |
| 25             | 2                   |  |  |  |  |
| 26             | 2.5                 |  |  |  |  |
| 27             | 3                   |  |  |  |  |
| 28             | 3.5                 |  |  |  |  |
| 29             | 4                   |  |  |  |  |
| 30             | 4.5                 |  |  |  |  |
| 31             | 5                   |  |  |  |  |
| 32             | 5.5                 |  |  |  |  |
| 33             | 6                   |  |  |  |  |
| 34             | 6.5                 |  |  |  |  |
| 35             | 7                   |  |  |  |  |
| 36             | 7.5                 |  |  |  |  |
| 37             | 8                   |  |  |  |  |
| 38             | 8.5                 |  |  |  |  |
| 39             | 9                   |  |  |  |  |
| 40             | 9.5                 |  |  |  |  |
| 41 42          |                     |  |  |  |  |
| Drag<br>to las | cursor<br>t x-value |  |  |  |  |

|                   |                                                                                       | Set values                   |
|-------------------|---------------------------------------------------------------------------------------|------------------------------|
|                   | B(Y) 🕮                                                                                | Set Values - [Book1]She      |
|                   |                                                                                       | Formula wcol(1) Col(A        |
| 0 5 9 5 8 5 7 5 6 | -1000<br>-857.375<br>-729<br>-614.125<br>-512<br>-421.875<br>-343<br>-274.625<br>-216 | Row(i): From <auto> T</auto> |
| 5                 | -166.375                                                                              | *                            |
| 5                 | -91.125                                                                               | Recalculate Manual 👻         |
| 4                 | -64                                                                                   |                              |
| 5                 | -42.875                                                                               |                              |

A(X)

-7

Enter the cube of the value in col(A) in the blocked column

## Voilà!

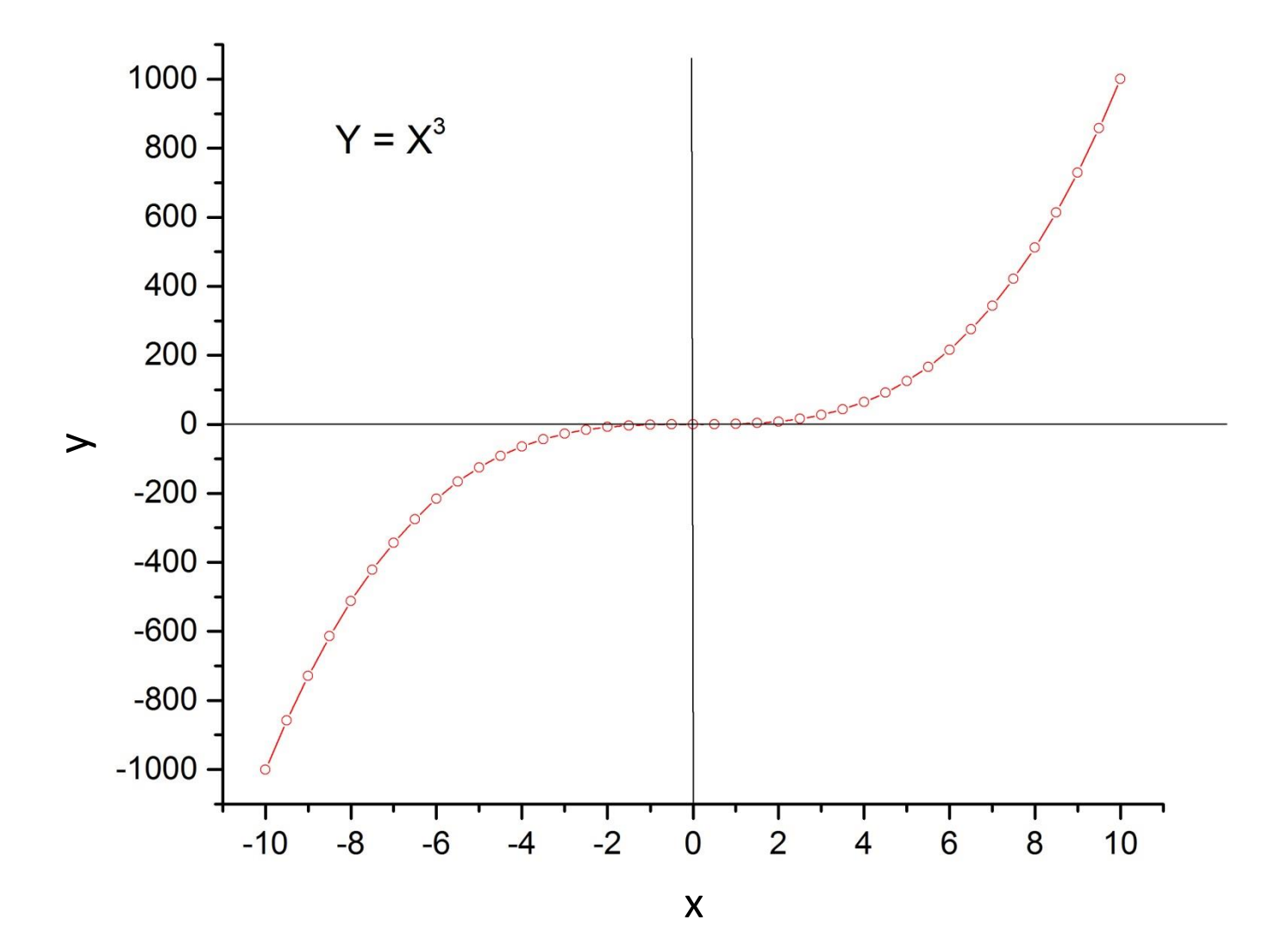

# Integrating with Origin

- Useful analyzing optical data
  - Integrated intensity of an emission peak
- Chemical analysis: finding the total amount of material from an absorption curve
  - Beer's Law
  - Concentration is proportional to absorbance
- Easier and more accurate than olden times when Professor Lüty plotted data an paper, cut out curve with scissors and weighed paper!

## **Mercury Emission Spectrum**

<u> 150 -</u>

Model: Integrated emission intensity is proportional to spectrometer slit width To test model we need to be able to calculate the integrated intensity!

Hg Emission Spectrum Nominal 2 micron slits FWHMA = 0.18 A

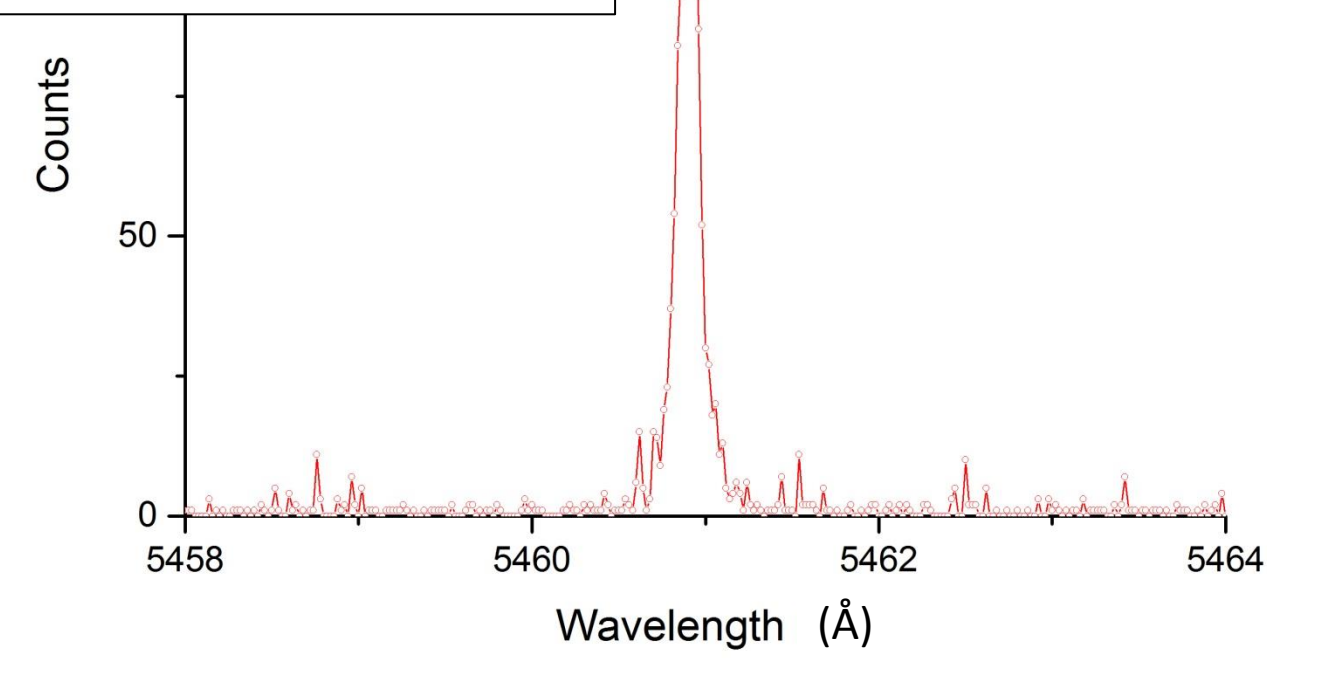

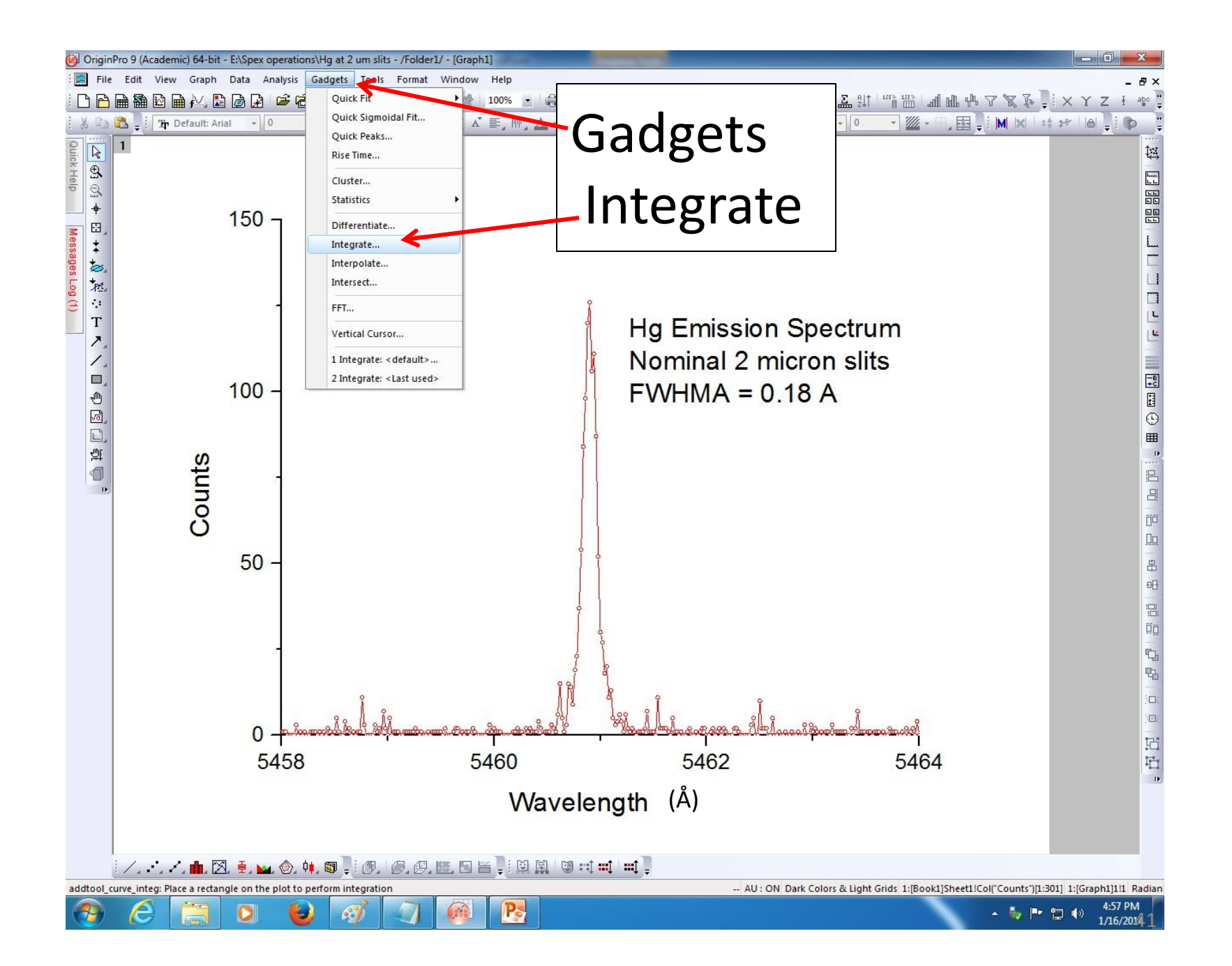

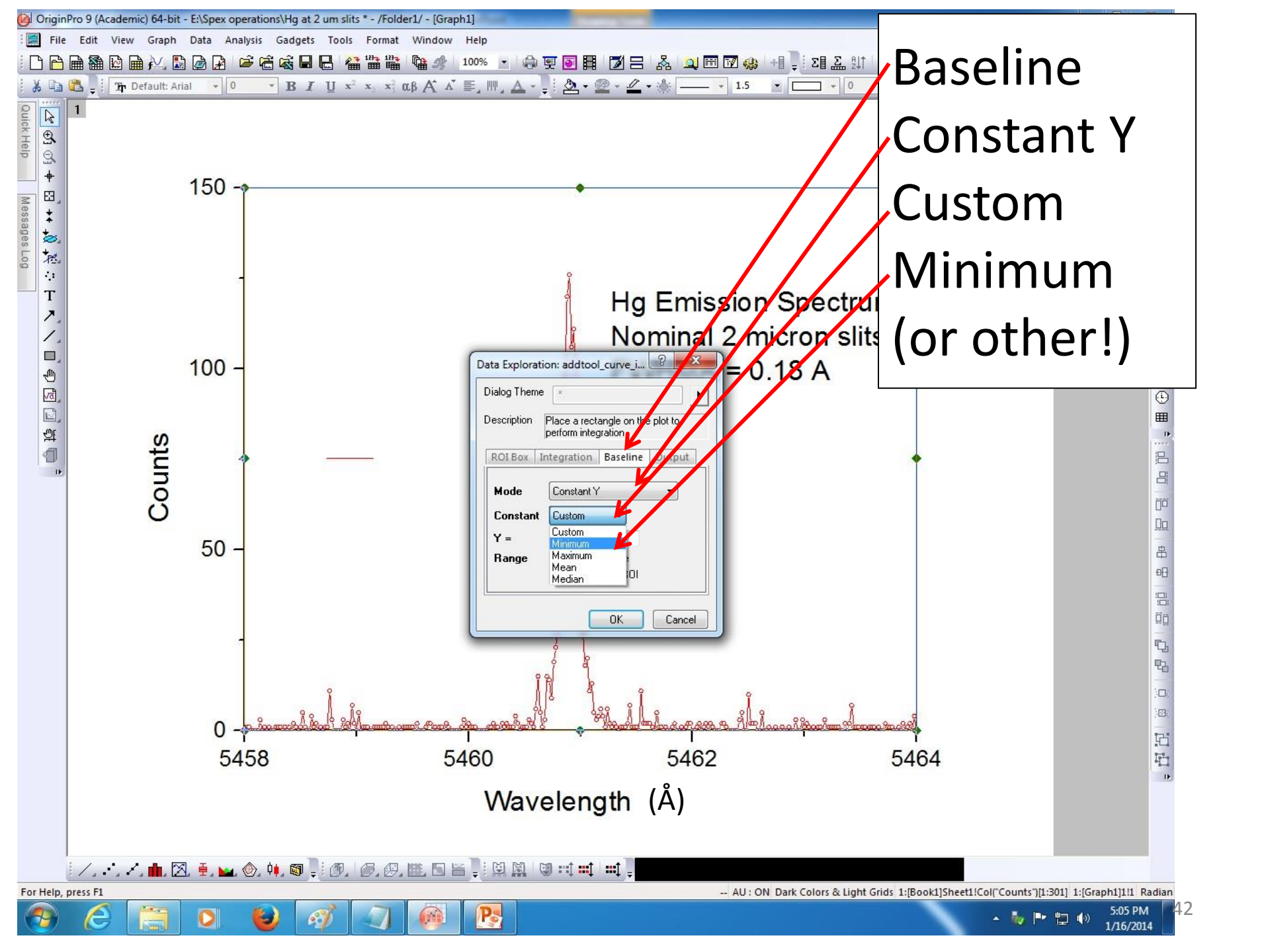

| OriginPro 9<br>File Edit<br>Ouick Help<br>Message | Academic) 64-bit - E:\Spex operations\Hg at 2 um slits * - /Folder1/ - [Graph         View Graph Data Analysis Gadgets Tools Format Window         Image: Image: I | Results:<br>Area=21.99783<br>WHM=0.14771<br>FWHMA                                                                                                    |                |
|---------------------------------------------------|----------------------------------------------------------------------------------------------------|----------------------------------------------------------------------------------------------------|----------------|
| ***:<br>**::<br>「▼ ヽ ヽ ヽ 」<br>● 図 副 弾             | Output Quantities to  Script Window  Results Log  Long Name in Results Log/Script Window  Append to Worksheet  Add Label to Graph  Quantities  Dataset Name Beginning Row Index Ending Row Index Beginning X                                                                                                    | Hg Emission Spectrum<br>Nominal 2 micron slits<br>FWHMA = 0.18 A                                                                                                    |                |
|                                                   | Ending X<br>Max Height<br>X at YMax<br>Area<br>Centroid<br>V                                                                                                    | Click on yellow regions to activate.                                                                                                    | ึงท            |
|                                                   | FWHM   Left Half Width  Right Half Width  Y Max  Index of X at YMax                                                                                                    | Drag sides to ROI                                                                                                    |                |
|                                                   | Baseline and Integrated Curve     Baseline     Integral Curve     Dutput To     Source Sheet                                                                                                    | Kegion of interest)                                                                                                    |                |
| Select O                                          | utput Paramete                                                                                                    | 3402       3404         elength (Å)         Image: State and State and Sta | aph1]111 Radia |

## Multiple Plots on a Graph

- Most common: several values of y with a common x
  - Import data
    - Simply block copy and import from Excel
    - File:Import:Multiple ASCII
      - Assumes data are in ASCII format!
      - Requires manipulation of columns after importing
  - You will have multiple columns with one headed by X and the others Y1, Y2...
  - Label each column and give units
  - Block contents of each column to be plotted (click above)
  - Plot: Line and symbol: Line and symbol

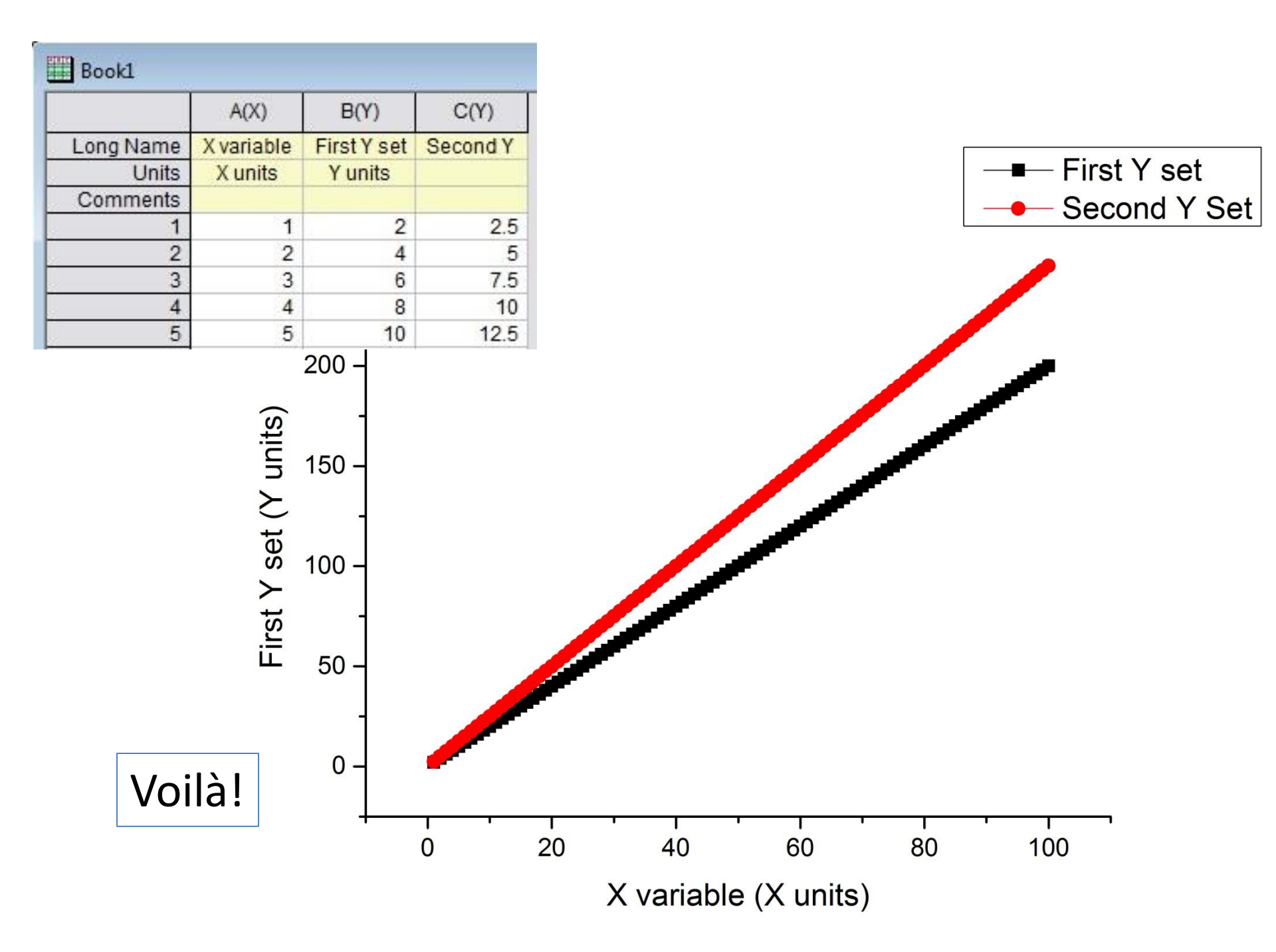

# Multiple Plots, Continued

- If multiple plots have different x values
  - Obviously now you have at least four columns of data
  - Double click on the header cell of your second set of x-values
  - Designate second column as x

| << Previous Next >>               |                          |   |
|-----------------------------------|--------------------------|---|
| Properties Enumerate Labels Us    | er Tree                  | _ |
| Short Name                        | C                        | ľ |
| Long Name                         | Second Y Set             |   |
| Units                             |                          |   |
| Comments                          | •                        |   |
| 🖂 Width                           |                          |   |
| Column Width                      | 7                        |   |
| Apply to all                      |                          |   |
| 🗆 Options                         |                          |   |
| Plot Designation                  | Y -                      |   |
| Format                            | Y                        |   |
| Display                           | Z<br>X Error             |   |
| Digits                            | Y Error<br>Label igits - |   |
| Apply to all columns to the right | Disregard Group          | - |

## Top Icon Bar: Left

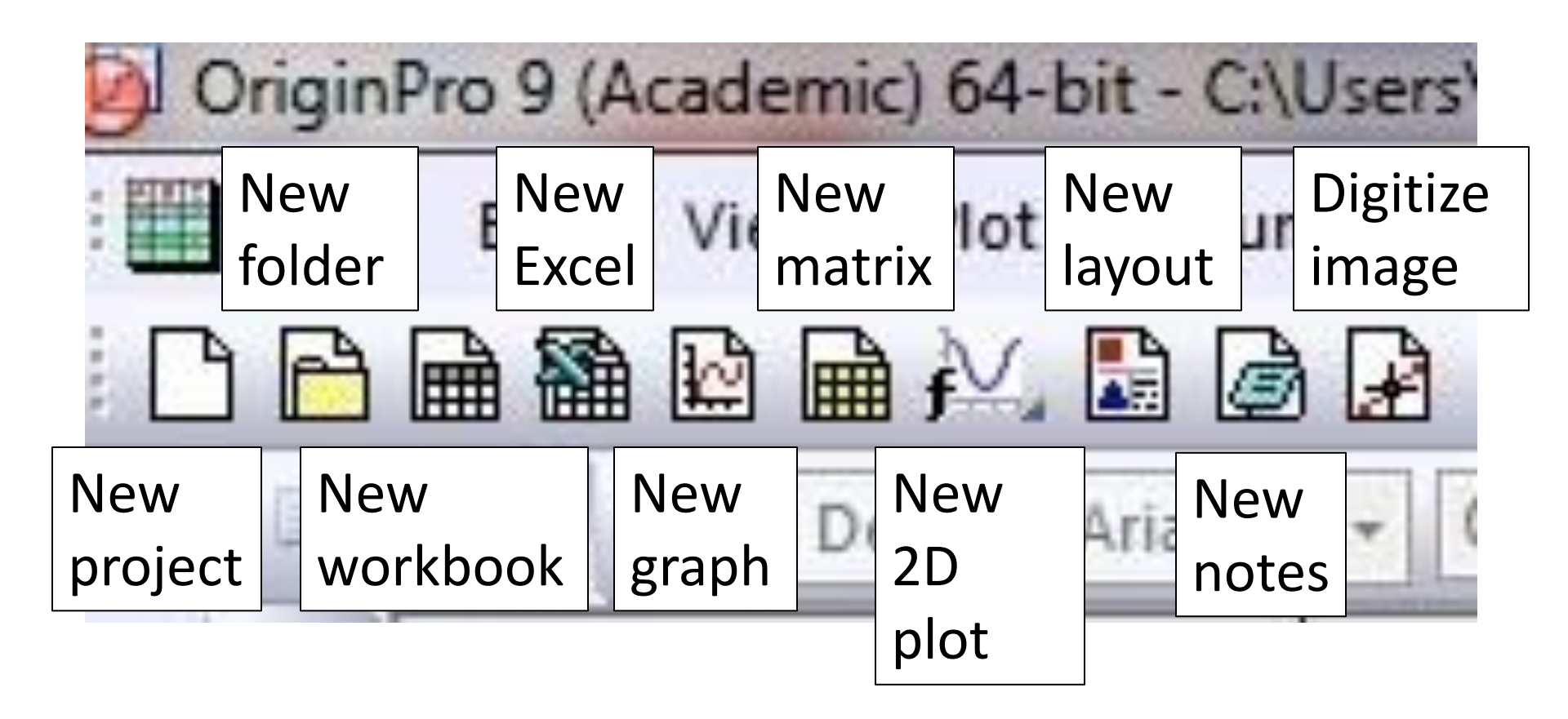

## Top Icon Bar: Second from Left

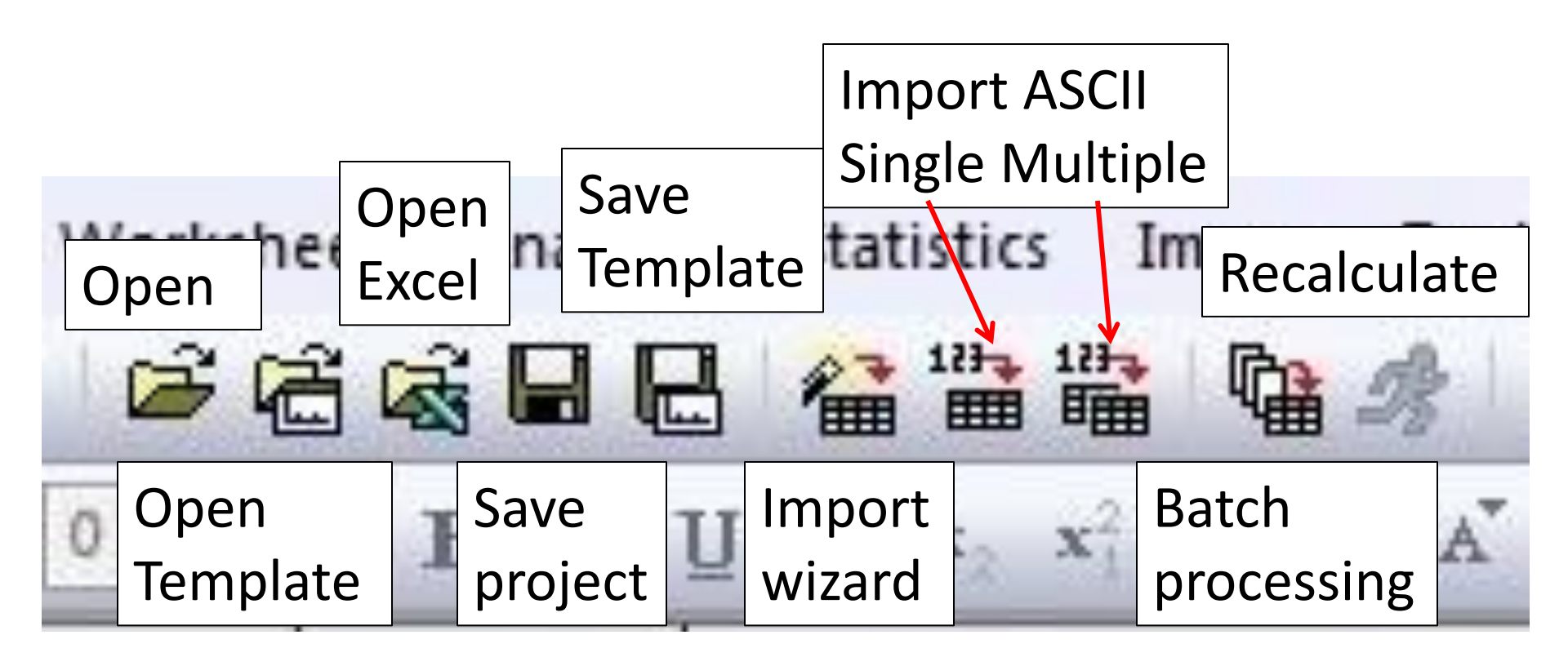

# Top Icon Bar: Third from left

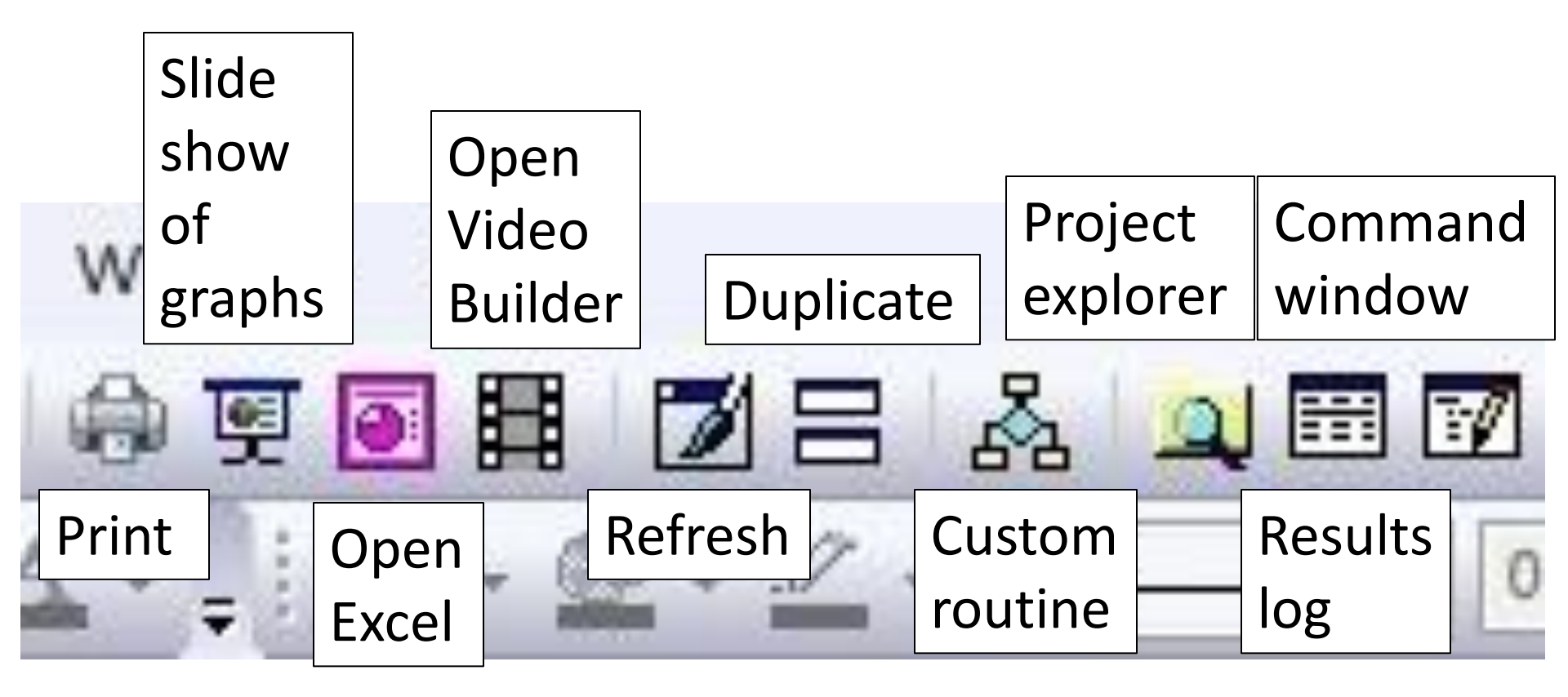

### **Top Icon Bar: Fourth from Left** Set all column values Set from row column Column Code number values statistics Sort Normal builder 1733 ΣI E 1233 Set all Add Set all Row column column column statistics values: values random number

## Top icon Bar: Right

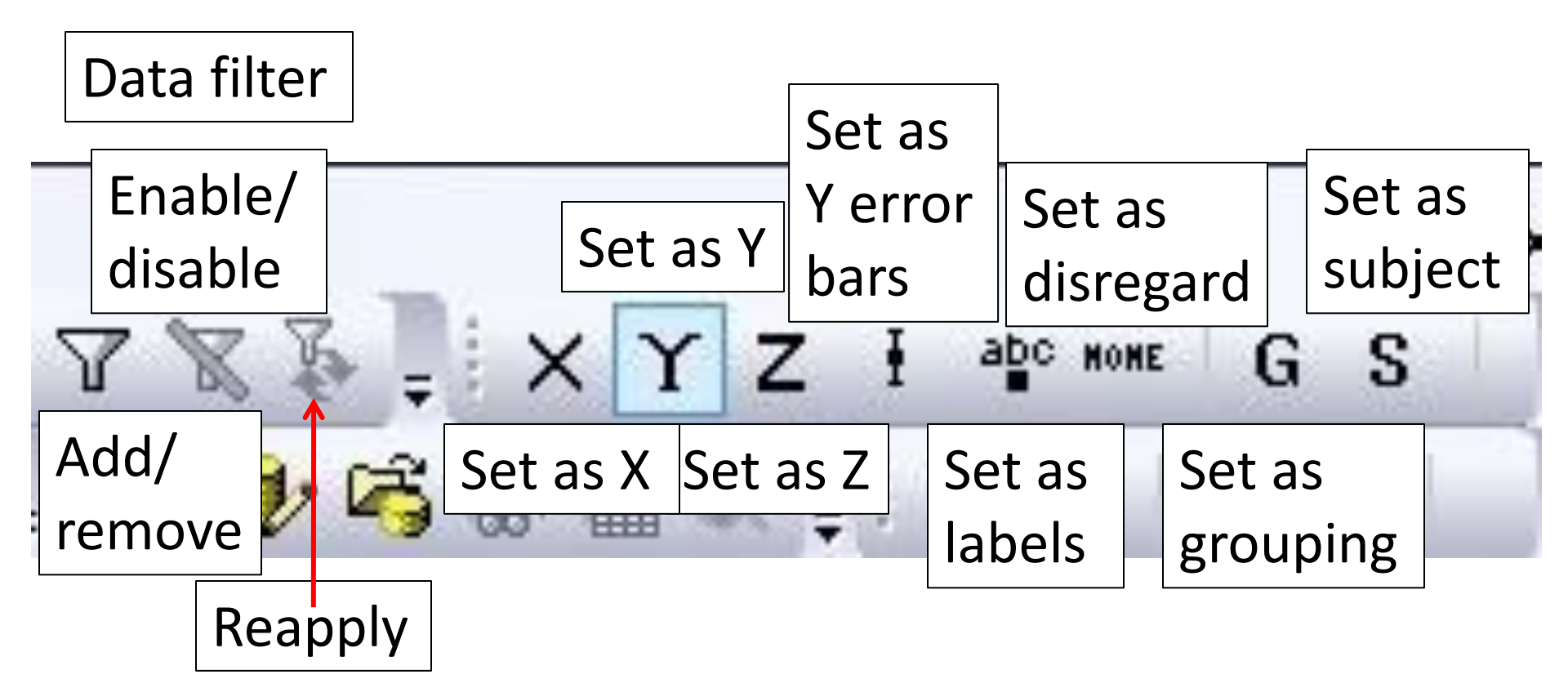

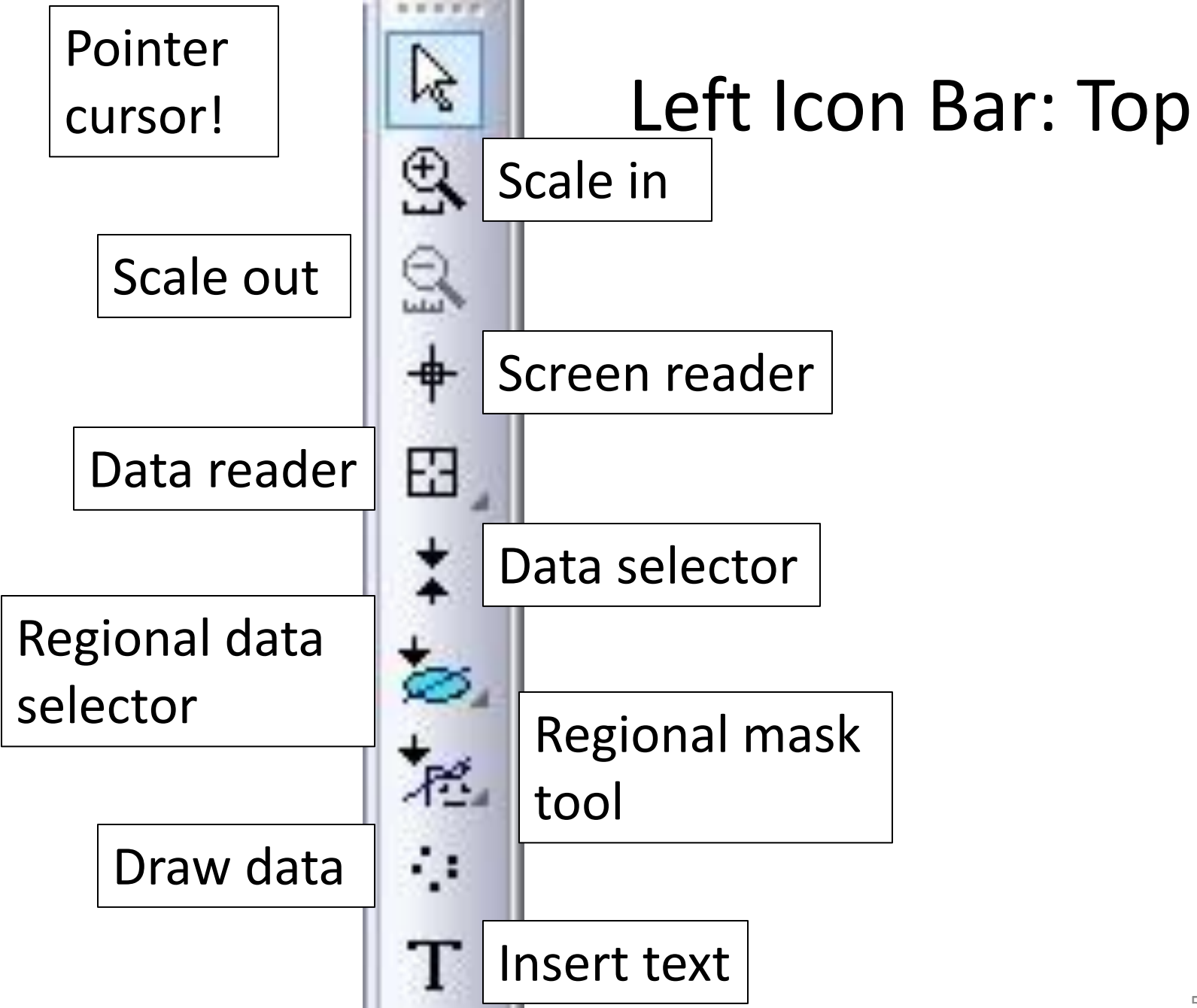

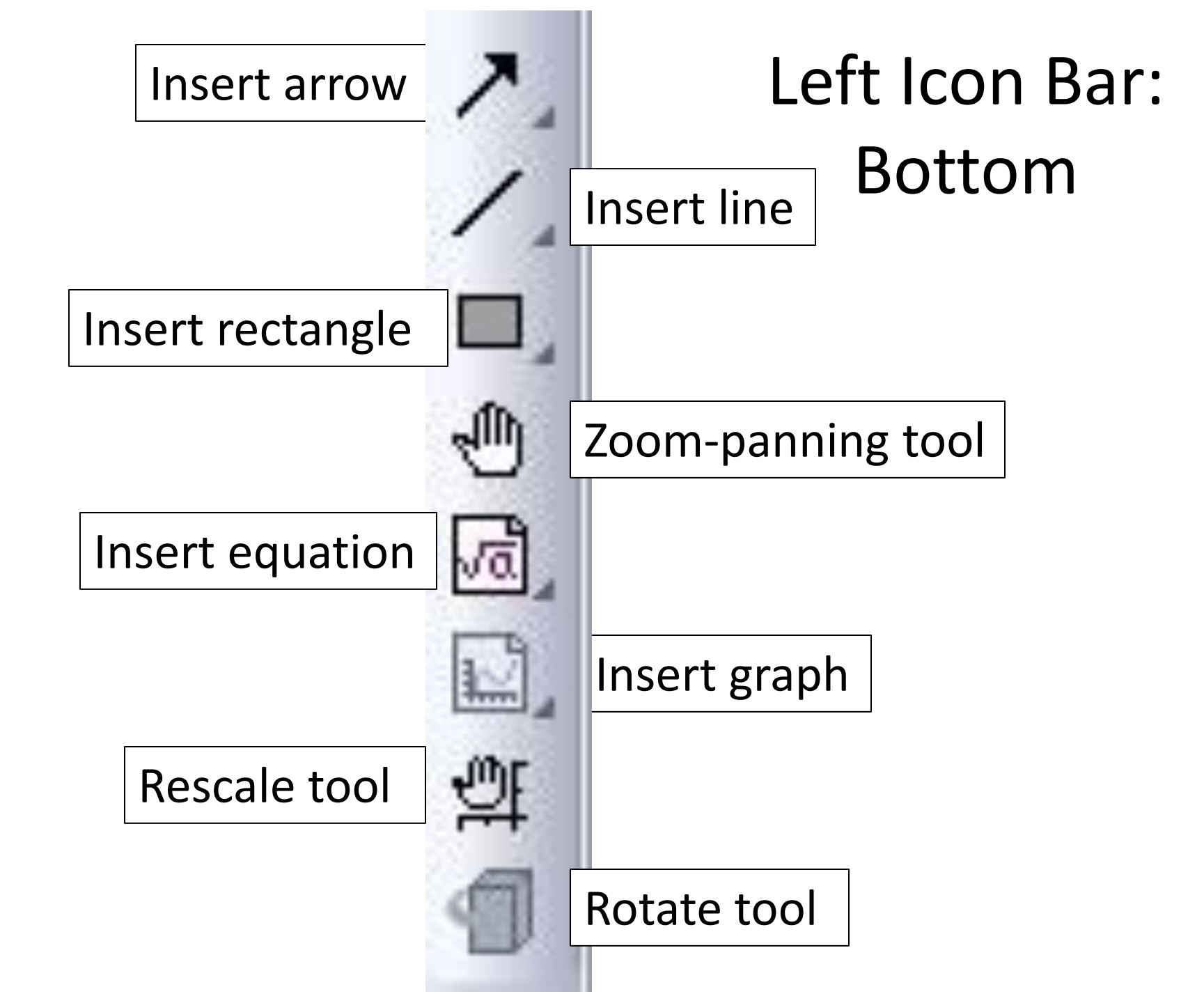

| 2 | Paste                                                                                  | CtrI+V                           |
|---|----------------------------------------------------------------------------------------|----------------------------------|
|   | Paste Link                                                                             | Ctrl+Alt+V                       |
|   | Paste Link Transpose<br>Add Text<br>Add/Modify Layer Title<br>Insert Images From Files | Right Click Graph:<br>Upper Half |
|   | Insert OLE Object                                                                      | •                                |
| × | Clear Data Markers                                                                     | Ctrl+Alt+N                       |
|   | Analysis Markers                                                                       | 3                                |
|   | Show All Data Plots                                                                    |                                  |
|   | New Legend                                                                             | Ctrl+L                           |
|   | Update Legend                                                                          |                                  |
|   | Enhanced Legend                                                                        |                                  |
| ⊞ | New Table                                                                              | 54                               |

|           |   | œ. |   | Ξ |
|-----------|---|----|---|---|
| al second | - | œ. | - | - |
|           | - | E. |   |   |

New Color Scale

### New XY Scale

Go to Book1

**Display Caching** 

## Right Click Graph: Lower Half

### Mask

### Copy Format

Paste Format

Save Format as Theme...

### Plot Setup...

Axis...

Plot Details...

Layer Contents...

# **Right Click Upper Border of Graph**

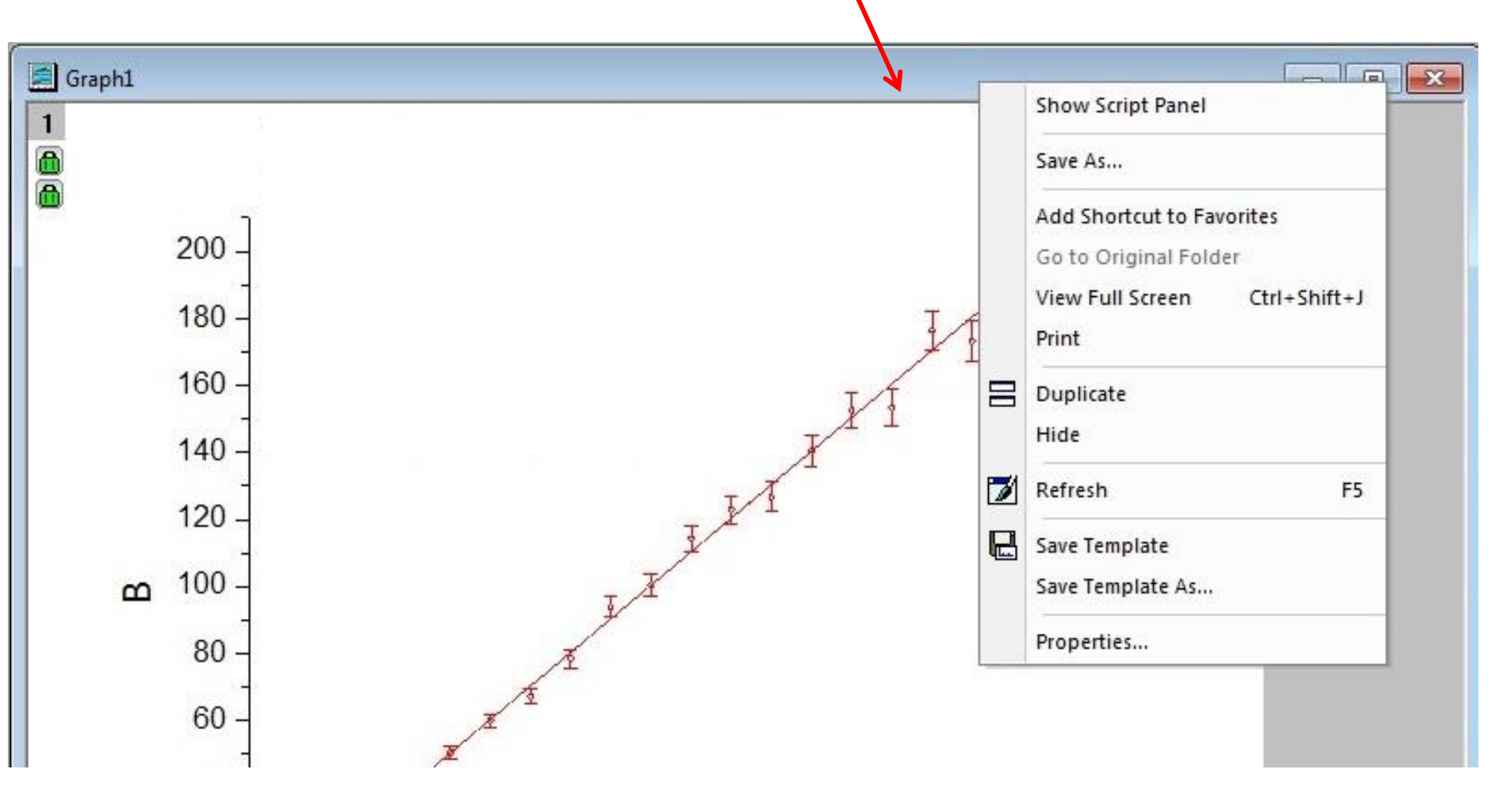

|       | View<br>Show Organizer<br>Show Script Panel | t1 B | A(Y2)     |    |                   |
|-------|---------------------------------------------|------|-----------|----|-------------------|
|       | Copy Format                                 |      |           |    |                   |
|       | Paste Format                                | 658  | 0.34      |    |                   |
|       | Add New Sheet                               | 045  | 0.68      |    | Right Click       |
|       | Add New Sheet                               | 855  | 1.02      |    | 0                 |
|       | Add Graph                                   | 562  | 1.36      | R  | ook IInner Border |
|       | Save As                                     | 315  | 1.7       | יט | Jok opper border  |
|       | Save Ac Analycic Template                   | 5915 | 2.04      |    |                   |
|       | Save As Analysis relipiate                  | 964  | 2.38      |    |                   |
|       | Add Shortcut to Favorites                   | 626  | 2.72      |    |                   |
|       | Go to Original Folder<br>Print              | 7848 | 3.06      |    |                   |
|       |                                             | '341 | 3.4       |    |                   |
|       |                                             | 285  | 3.74      |    |                   |
|       | Duplicate                                   | 207  | 4.08      |    |                   |
| 0.000 | Hide                                        | .758 | 4.42      |    |                   |
|       |                                             | 778  | 4.76      |    |                   |
| 1     | Refresh F5                                  | )589 | 5.1       |    |                   |
|       |                                             | 384  | 5.44      |    |                   |
|       | Save lemplate                               | 102  | 5.78      | -  |                   |
|       | Save Template As                            | 1512 | 6 12<br>F |    |                   |
|       | Properties                                  |      |           |    |                   |

## **Miscellany and Minutiae**

- Huge amounts of stuff can be accessed by right clicking
  - The menu you get depends on where the cursor is pointed when you right click
- If your graph fills the screen you can reduce it and access the book/worksheet by clicking the expand/contract icon in the upper right
- What else belongs here? Lots!

- To add Greek or other special characters to a text box
  - CTRL M
  - Note that there is only one page of options

### Information and Communication Technology (ICT)?

#### **1-What Is Information and Communication Technology (ICT)?**

Information and communications technology (ICT) skills refer to one's ability to converse with people through various technologies. Similar to <u>information technology</u> (IT), ICT refers to technology use for regular, everyday tasks: sending an email, making a video call, searching the internet, using a tablet or mobile phone, and more.

ICT skills could also include the ability to use older communication technologies such as telephones, radios, and televisions.

#### 2-Types of ICT Skills

#### 2-1-Email Management and Setup :

Being able to effectively and successfully <u>communicate via email</u> is critical to any job. You will need to send emails to colleagues, employers, clients, vendors, and so on. Companies expect their employees to <u>write professional and well-written emails</u>, as well as respond promptly to messages received in their inboxes.

Depending on the level of expertise required by your employer, you may also need to be able to manage settings or set up email accounts on various work devices.

- MS Outlook
- Gmail and G-Suite
- SendinBlue Email
- Groove
- Front
- Zoho Mail
- Written Communication
- Digital Signatures
- Stationary Settings

- Out of the Office Settings
- Spam Settings
- Inbox Management
- Creating Rules

### 2-2-Online Research

Almost every job requires at least some online research. Whether you are looking up new lesson plans in a subject or checking out the latest news on your company's competitor, you need to be able to sift through all the information online to find what you need. This involves basic online information management skills.

- Search Engine Research
- Checking Sources
- Crediting Sources
- FAQs
- Online Forums

### **2-3-Social Media Management**

Some jobs require you to use <u>social media</u>. For example, many people working in marketing tend to manage or update a company's social media presence. Even if this is not a critical part of your job, employers increasingly look for employees with basic social media literacy. The more you know about the benefits of and limits to social media, the more you can begin to use that media in valuable ways at work.

- Facebook
- LinkedIn
- Pinterest
- Instagram
- YouTube
- Twitter
- Reddit
- Social Media Groups

### 2-4-Online Collaboration

<u>Online collaboration</u> is a broad category that refers to any means of sharing information with your coworkers (or supervisors, or clients) online. This includes adding a meeting to a shared online calendar, providing feedback on a document through a web-based document application, and holding an online video conference with colleagues.

- Video Conferencing Software
- Skype
- GoToMeeting
- Instant Messaging
- Google Docs
- File Sharing
- DropBox Pro
- Slack
- Google Hangouts
- Zoom

### **2-5-Data Management and Queries**

From researchers to administrative assistants to K-12 teachers, almost everyone needs to be able to develop and manage data using spreadsheets. Furthermore, they have to be able to <u>analyze</u> that data and recognize trends and patterns. Fluency in programs like <u>Microsoft</u> <u>Excel</u> is critical in today's job market.

- MS Excel
- Filters
- SQL
- NoSQL
- MySQL
- Quantitative Analysis

### **2-6-Desktop Publishing**

Desktop publishing involves the creation of materials that need to be printed and distributed. These might include fliers, brochures, newsletters, and more. Because you can create so much using desktop publishing software, many jobs require you to have some basic

skills in this field. While people with a creative, artistic eye might be particularly good at desktop publishing, anyone can get better with practice.

- MS Publisher
- MS PowerPoint
- MS Word
- Print Settings
- Adobe Creative Suite
- QuarkXPress

### **2-7-Smartphones and Tablets**

Many employers require that their employees use smartphones and tablets; they might even issue particular phones to employees or state that workers must be accessible by email during certain hours. For these reasons, it is important to know how to use a smartphone.

- iPhone
- Android Devices
- Samsung Smartphones
- Blackberry Devices
- iPad
- Samsung Tablets
- CAT S41
- Panasonic ToughPad

### **2-8-Word Processing**

In this day and age, it is expected that job candidates know how to <u>use word processing</u> <u>technology</u>. Candidates need to be able to produce written documents (including business letters, meeting minutes, and more) using a computer processor such as Microsoft Word.

- MS Word
- Libre Office Writer
- Transcription
- Typing
- Note Taking

#### **More ICT Skills**

- Calendar Management
- Organization
- Time Doctor
- Asana
- Invision
- Prevue
- Mailbird
- Cage
- Viewflux
- Slab
- Airtable
- Yammer
- Chanter
- Scribus
- Zeplin
- Acquire
- Concept Inbox
- I Done This 2.0
- Red Pen
- LaTex
- Iovox
- Realtime Board
- Mural
- GoVisually
- Data Analysis
- Big Data
- Computer Science
- Computer Programming

### **<u>3-How to Boost Your ICT Skills</u>**

Do you feel that your ICT skills are not as good as you want them to be? Is there a particular skill you are struggling with? Here are some tips to boost your skills and get ready for the job market:

- Practice using technology. If you already have some of the basic skills listed above, you might consider simply using them more often. For example, if you want to get better at using Skype or Zoom before an interview, simply practice using the video conferencing technology. Ask a friend to pretend to be the interviewer, and do a mock online interview. The more you practice, the more confident you will feel when you use this technology when it counts for the job.
- Ask a friend. You could also ask a friend who is more skilled in a particular technology to help you develop your skills. For example, if you aren't comfortable using your smartphone, ask someone you know (who uses their phone a lot) for some basic tips.
- Watch a (free) tutorial. There are many <u>free online tutorials</u> on how to use certain technologies. Some of these are on YouTube or can be found via a quick Google search. Others can be found on company sites. For example, check out <u>Microsoft's</u> tutorials and PDFs with tips for using certain products.
- Attend a (free) class. Check with your local community college or <u>public library to</u> <u>see if they offer classes</u> on computer literacy or ICT skills. Many of these are free or available at a discount for local residents. However, before you spend money on a class, try some of the free strategies first.

Dr. F.DJAAFAR